# **PEAK 632A**

# **Single Board Computer**

**User's Manual** 

All brand names are registered trademarks of their respective owners.

Copyright 2000

All rights reserved

Edition 1.0 July, 2000

The information in this document is subject to change without prior notice in order to improve reliability, design and function. The information in this document does not represent commitment on the part of the manufacturer.

In no event will the manufacturer be liable for direct, indirect, special, incidental, or consequential damages arising out of the use of the PEAK 632A, nor for any infringements upon the rights of third parties which may result from such use.

This document contains proprietary information protected by copyright. All rights are reserved. No part of this manual may be reproduced by any mechanical, electronic, or other means in any form without prior written permission of the manufacturer.

# Trademarks

PEAK 632A is a registered trademark of NEXCOM International Co., Ltd.

IBM PC is a registered trademark of International Business Machines Corporation.

Intel and Pentium are registered trademarks of Intel Corporation. Award is a registered trademark of Award Software, Inc.

Other product names mentioned herein are used for identification purposes only and may be trademarks and/or registered trademarks of their respective companies.

# **Table of Contents**

# How to Use This Guide

# **Chapter 1 Introduction**

| 1.1 | Introduction   | <br>1   |
|-----|----------------|---------|
| 1.2 | Features       | 1-1     |
| 1.3 | Specifications | .1-2    |
| 1.4 | Packing List   | <br>1-6 |

# **Chapter 2 Switches and Connectors**

| 2.1 \$ | Switches   | 2-1 |
|--------|------------|-----|
| 2.2 0  | Connectors | 2-4 |

# Chapter 3 System Memory and CPU Installation

| 3.1 System Memory | 3-1 |
|-------------------|-----|
| 3.2 Cache Memory  | 3-3 |
| 3.3 Chang CPU     | 3-  |

# Chapter 4 Award BIOS Setup

| 4.1 Entering Setup         | 4-1  |
|----------------------------|------|
| 4.2 Control Keys           |      |
| 4.3 Getting Help           | 4-3  |
| 4.4 The Main Menu          |      |
| 4.5 Standard CMOS Setup    |      |
| 4.6 BIOS Features Setup    | 11   |
| 4.7 Chipset Features Setup |      |
| 4.8 Power Management Setup | 4-20 |
| 4.9 PnP/PCI Configuration  |      |

| 4.10 IDE HDD Auto Detection                   | ••••• | 4-31 |
|-----------------------------------------------|-------|------|
| 4.11 Supervisor/User Password Setting         |       | 4-35 |
| 4.12 IDE HDD Auto Detection                   |       | 4-36 |
| 4.13Power-On Boot                             |       | 41   |
| 4.14 BIOS Reference – POST messages           |       | 4-42 |
| 4.15 BIOS Default Drive Table                 | ••••  | 4-48 |
| Chapter 5 VGA Driver Installation Procedures  |       |      |
| 5.1 Windows 95/98 Drivers Setup Procedure     |       | 5-1  |
| 5.2 Windows NT Drivers Setup Procedure        |       | 5-12 |
| Chapter 6 LAN Driver Installation Procedures  |       |      |
| 6.1 Windows 95/98 Drivers Setup Procedure     |       | 6-1  |
| 6.2 Windows NT Drivers Setup Procedure        |       | 6-6  |
| Chapter 7 SCSI Driver Installation Procedures |       |      |
| 6.1 Windows 95/98 Drivers Setup Procedure     |       | 6-1  |
| 6.2 Windows NT Drivers Setup Procedure        |       | 7-11 |

Appendix A Watchdog Timer

Appendix B Memory Mapping

# How to use this manual

This manual is written to help you use the PCA-6551VE. It describes how to make various settings on the Pentium<sup>®</sup> CPU board to meet your requirements. A brief summary of the manual follows:

**Chapter 1** "Introduction gives an overview of the product specifications. It also tells you what is included in the product package.

**Chapter 2** umpers and Connectors describes the definitions and positions of jumpers and connectors that you may easily configure and set up according to your particular requirements.

**Chapter 3** ystem Expansion describes how to change or expand the CPU board by changing the system memory, cache memory, and/or CPU. These changes will yield more power from the CPU board.

**Chapter 4** ward BIOS Setup describes how to use the advanced PCI/Green BIOS to control almost every feature of the PCA-6551VE, including the watchdog timer.

**Chapter 5** "VGA Driver Installation Procedures" gives instructions for installing and operating the software drivers on the utility disk included in your package.

**Chapter 6** "LAN Driver Installation Procedures" provides detailed information on Ethernet configuration, and shows how to change the configuration to match your application requirements.

**Chapter 7** "SCSI Driver Installation Procedures" provides detailed information for installing and operating the software drivers, and shows how to change the configuration to match your application requirements.

**Appendix A** "Watchdog Timer" describes how to set up the watchdog timer (WDT), and gives an example of programming the WDT.

Appendix B "Memory Mapping" describes usage of the 1st MB memory.

# Chapter 1

# 1-1 Introduction

The PEAK 632A is a full size Single Board Computer. It applies Single Socket 370 FC-PGA based processor, supporting both 66 MHz (Celeron) and 100 MHz (Pentium III) Front Side Bus. The memory it can accommodate is 1 GB SDRAM up to 100 MHz.

Meanwhile, this card is on-board with the following three significant I/Os which help to spare out more PCI slots for other add-on I/Os, i.e. the C&T 69000/69030 VGA/Panel controller through AGP interface; the Intel 82559 Ethernet and the Adaptec 7890 Ultra 2 SCSI. Components with all of the above branded and powerful. PEAK 632A is obviously a formidable platform ideal for heavy duty and computer telephony application.

The other on-board I/Os includes 2S1P, the high precision RTC with battery, the Watch Dog Timer, DOC, IDE  $\times$  2, FDC  $\times$  1, USB  $\times$  2, and PS/2 Keyboard/Mouse.

# 1-2 Features

- Intel Celeron/Pentium III CPU with 66/100MHz FSB up to 850 MHz
- 1 GB SDRAM (Max.) memory support, DIMM × 4
- Intel 440BX AGP set
- C&T 69000 AGP mode VGA controller with CRT/LCD support
- Intel 82559 10/100 Base Ethernet controller
- Adaptec 7890 U2 SCSI controller
- On board socket for DiskOnChip up to 288MB
- RS232 ×2 with 16C550 UARTs, optional RS422/485 ×1
- Enhanced parallel port, support SPP/EPP/ECP
- IDE  $\times$  2, FDC  $\times$  1, PS/2 keyboard/mouse
- USB port × 2
- Watchdog Timer
- ISAMAX support up to 20 slots ISA card

#### 1-3 Specifications

- System Architecture
  - Full size SBC with PCI/ISA Golden finger
  - Intel Socket 370 Celeron/Pentium III with 66/100MHz FSB
  - PCI V2.1 complied
  - PICMG 1.0 (Rev.2.0) complied

#### • CPU Support

- Intel Celeron/Pentium III CPU with 128/256K cache on die
- Brand New Socket 370 FC-PGA CPU running at 66/100MHz FSB up to 850MHz
- Support streaming SIMD instruction
- Main Memory
  - Support SDRAM up to 1GB (Max.)
  - 168 pin DIMM socket ×4
  - ECC support (single bit error correction/Multiple bit errors reporting)
- BIOS
  - Award System BIOS
  - Plug & Play support
  - Advanced Power Management support
  - Advanced configuration & Power Interface support
  - 2M bit flash ROM
- Chip Set
  - Intel 82440BX AGP set
  - 66/100MHz FSB support
  - PCI V2.1 complied
  - Optimized SDRAM support
- On Board VGA
  - C&T 69000 AGP mode VGA controller
  - TFT LCD/DSTN LCD/CRT control

• 2MB SDRAM on die

| Maximum Res.<br>Color & Refresh<br>Rate<br>Resolution | Colors              | Refresh Rate (Hz) |
|-------------------------------------------------------|---------------------|-------------------|
| 1280×1024                                             | 256                 | 60                |
| 1024×768                                              | 16bits (High color) | 85, 75, 65        |
| 800×600                                               | 24bits (True color) | 85, 75, 65        |

- Driver support : Windows 95/98, Windows NT4.0
- 15 pin CRT connector ×1, 50 pin LCD panel connector ×1

#### • On Board LAN

- Intel 82559 Single Ethernet controller
- 10 Base T/100 Base TX support, full duplex
- Complied with PCI V2.1, IEEE802.3, IEEE 802.3U
- Backward compatible with former 82558 Ethernet controller base net modules
- Driver support: DOS/Windows, Windows 95/98, Windows NT4.0, Netware, SCO Open Server 5.0
- RJ45 connector ×1
- On Board SCSI
  - Adaptec AIC 7890 RISC SCSI controller
  - Brand New Ultra 2 SCSI support
  - 80MB/s (Max.) transfer rate, up to 12 meter cable
  - Backward compatible with Ultra Wide SCSI, SCSI II, etc.
  - Driver support: Windows 95/98, Windows NT4.0, SCO Open Server 5.0
  - 68 pin SCSI connector ×1
- On Board I/O
  - Winbond W83977 Super I/O on board
  - SIO ×2, with 2×16C550 UARTs, 9 pin D-type ×1, 10 pin HEADER ×1, optional RS422/485 ×1
  - PIO ×1, Bi-directional, EPP/ECP support, 26 pin ×1
  - Floppy Disk controller: 5.25" 360K/1.2MB, 3.5"

720K/1.2MB/1.44MB/2.88MB support, 34 pin connector ×1

- On chip enhanced IDE ×2, PIO up to mode 4, DMA master up to mode 2, Ultra DMA/33 support, 40 pin ×2, total 4 E.IDE Devices support
- On chip keyboard, mouse controller, PS/2 Keyboard 
  Mouse, 5 pin header ×1, 6 pin mini DIN × 2, (for Peak632V/Peak632); PS/2 Keyboard, 6 pin mini DIN ×1, share with PS/2 mouse by Y cable (for Peak632A/Peak632VL)
- On board USB port  $\times 2$  (6 pin header  $\times 1$ )
- On board buzzer ×1
- On board 2 pin header for reset SW, 4 pin for speaker, 5 pin for keylock
- On board 3 pin header for +5VSTBY, GND, Power ON#
- On board 2 pin header for  $I^2C$
- On board reserved CAN Bus connector
- On Board RTC
  - High precision real time clock/calendar with battery back up
- On Board Solid State Disk Socket
  - On board reserved socket for DOC of M-systems : 2MB~144MB, etc
- System Monitor
  - Winbond W83782D system monitor controller
  - Six voltage (For +3.3V, +5V, +12V, -12V, Vtt and Vcore)
  - One Fan speed (For CPU)
  - Two temperature
  - Drivers support: Windows 95/98, Windows NT4.0
- ISAMAX Support
  - Maximize ISA signals to support ISA cards up to 20
- Watchdog Timer
  - 1,2,4 4 seconds time-out intervals
- Dimensions
  - $340 \text{mm}(\text{D}) \times 122 \text{mm}(\text{W})$
- Power Requirements
  - +5V : 20A (Max.)

#### Peak 632A User's Guide

- +12V: 500mA (Max.)
- -12V: 50mA (Max.)
- Environments
  - Operating temperatures : 0°C to 60°C
  - Storage temperatures : -20°C to 80°C
  - Relative humidity : 10% to 90% (Non-condensing)
- Certification
  - CE approval
  - FCC Class A
- Model Available
  - PEAK 632A--Full-size Socket 370 Celeron/Pentium III AIO CPU Card
  - PEAK 632VL-- Full-size Socket 370 Celeron/Pentium III CPU Card w/VGA/LAN
  - PEAK 632V-- Full-size Socket 370 Celeron/Pentium III CPU Card w/ VGA
  - PEAK 632-- Full-size Socket 370 Celeron/Pentium III CPU Card

# 1-4 What you'll have from the package

In addition to this manual, the PEAK 632A series package includes the following items.

| ITEM<br>Model                           | Peak 632A | Peak 632VL | Peak 632V | Peak 632 |
|-----------------------------------------|-----------|------------|-----------|----------|
| Peak 632A series<br>CPU card            | 1         | 1          | 1         | 1        |
| IDE cable                               | 1         | 1          | 1         | 1        |
| FDC cable                               | 1         | 1          | 1         | 1        |
| Serial & Printer port<br>cable          | 1         | 1          | 1         | 1        |
| 5 pin to 5 pin<br>keyboard cable        | 1         | 1          | 1         | 1        |
| Y cable for<br>keyboard & mouse         | 1         | 1          | ×         | ×        |
| UW SCSI cable                           | 1         | ×          | ×         | ×        |
| C&T 69000 VGA<br>driver disks           | 1         | 1          | 1         | ×        |
| Intel 82559<br>Ethernet driver<br>disks | 2         | 2          | ×         | ×        |
| Adaptec 7890<br>driver disks            | 3         | ×          | ×         | ×        |
| Winbond W83782D<br>driver disks         | 3         | 3          | 3         | 3        |

If any of these items is missed or damaged, please contact your vendor for what you want.

Chapter 2

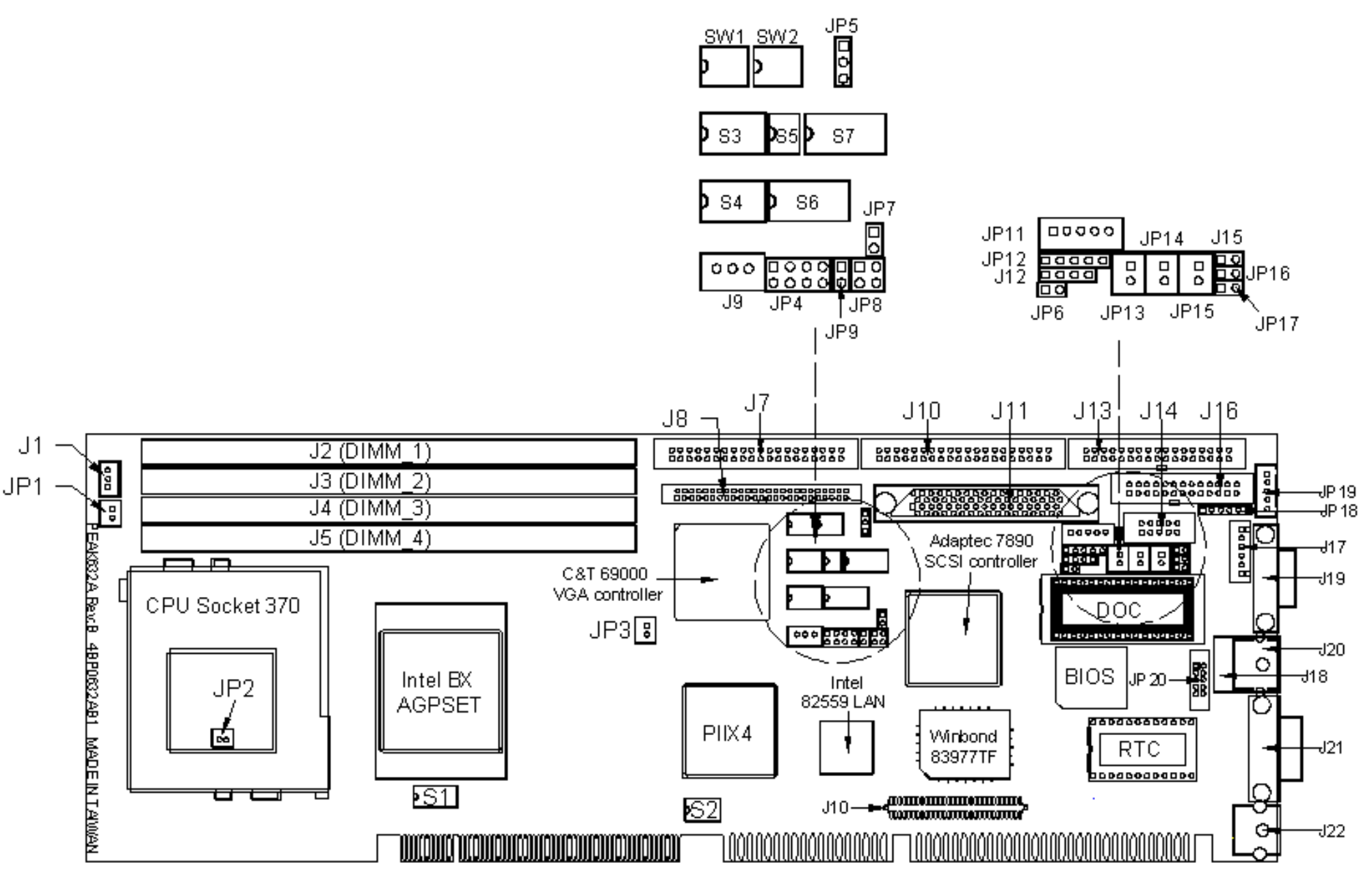

Figure 2-1 Switches and Connectors position

This chapter gives the definitions and shows where to locate the positions of switches and connectors.

# 2-1 Switches

Switches on the CPU board are used to select options for different functions used. The switch-on or off is to accommodate the variations of the following table.

# Switch Setting Table (\*: default setup)

| AI/AIAFUNCTION SELECT |              |                     |  |  |  |  |
|-----------------------|--------------|---------------------|--|--|--|--|
|                       | *AT Function | <b>ATX Function</b> |  |  |  |  |
| JP4                   | 1-2,3-4      | 5-6,7-8             |  |  |  |  |
| JP7                   | N/C          | 1-2                 |  |  |  |  |
| JP8                   | 1-2          | 3-4                 |  |  |  |  |

# AT/ATX FUNCTION SELECT

#### **CPU Frequency**

|      | S1.1 | <b>S1.2</b> | <b>S1.3</b> | <b>S1.4</b> | <b>S1.5</b> | <b>S1.6</b> | <b>S1.7</b> |
|------|------|-------------|-------------|-------------|-------------|-------------|-------------|
| *100 | OFF  | OFF         | ON          | OFF         | OFF         | OFF         | OFF         |
| 66   | ON   | ON          | ON          | OFF         | OFF         | ON          | OFF         |

### **CPU Pipelined**

|          | <b>S1.8</b> |
|----------|-------------|
| *Enabled | OFF         |
| Disabled | ON          |

### **DEVICE SELECT**

|               | S2.1 | S2.2 | S2.3 | S2.4 | S2.5 | <b>S2.6</b> |
|---------------|------|------|------|------|------|-------------|
| *VGA Enabled  | ON   | OFF  | X    | Х    | X    | X           |
| VGA Disabled  | OFF  | ON   | X    | X    | Х    | Х           |
| *SCSI Enabled | X    | X    | ON   | OFF  | X    | Х           |
| SCSI Disabled | X    | X    | OFF  | ON   | X    | X           |
| *LAN Enabled  | X    | Х    | X    | X    | ON   | OFF         |
| LAN Disabled  | X    | Х    | X    | X    | OFF  | ON          |

# M-System Disk On Chip

|          | S4.1 | S4.2 | <b>S4.3</b> |
|----------|------|------|-------------|
| Disabled | OFF  | Х    | Х           |
| C0000    | ON   | ON   | ON          |
| C8000    | ON   | ON   | OFF         |
| D0000    | ON   | OFF  | ON          |
| *D8000   | ON   | OFF  | OFF         |

### **BIOS Fresh**

|           | S4.4 |
|-----------|------|
| Enabled   | ON   |
| *Disabled | OFF  |

# IRQ12 (Mouse Controller) Release

|          | S4.6 |
|----------|------|
| *Enabled | ON   |
| Disabled | OFF  |

### **RTC Clear**

|           | <b>S4.5</b> |
|-----------|-------------|
| Enabled   | ON          |
| *Disabled | OFF         |

# COM2 RS232 /RS485/RS422

|        | <b>S7.1</b> | <b>S7.2</b> | <b>S7.3</b> | <b>S7.4</b> | <b>S7.5</b> | <b>S7.6</b> | <b>S7.7</b> | <b>S7.8</b> | <b>S3.1</b> | <b>S3.2</b> | <b>S3.3</b> |
|--------|-------------|-------------|-------------|-------------|-------------|-------------|-------------|-------------|-------------|-------------|-------------|
| *RS232 | OFF         | ON          | OFF         | ON          | OFF         | ON          | OFF         | ON          | ON          | OFF         | OFF         |
| RS485  | ON          | OFF         | ON          | OFF         | ON          | OFF         | ON          | OFF         | OFF         | OFF         | ON          |
| RS422  | ON          | OFF         | ON          | OFF         | ON          | OFF         | ON          | OFF         | OFF         | ON          | OFF         |

|        | <b>S6.1</b> | S6.2 | <b>S6.3</b> | <b>S6.4</b> | <b>S6.5</b> | <b>S6.6</b> | <b>S6.7</b> | <b>S6.8</b> | <b>S3.4</b> | <b>S3.5</b> |
|--------|-------------|------|-------------|-------------|-------------|-------------|-------------|-------------|-------------|-------------|
| *RS232 | OFF         | ON   | OFF         | ON          | OFF         | ON          | OFF         | ON          | OFF         | ON          |
| RS485  | ON          | OFF  | ON          | OFF         | ON          | OFF         | ON          | OFF         | OFF         | OFF         |
| RS422  | ON          | OFF  | ON          | OFF         | ON          | OFF         | ON          | OFF         | ON          | OFF         |

| SW2.4 | SW2.3 | SW2.2 | SW2.1 |                                     |
|-------|-------|-------|-------|-------------------------------------|
| On    | On    | On    | On    | 1024x768 Dual Scan STN Color Panel  |
| On    | On    | On    | Off   | 1280x1024 TFT Color Panel           |
| On    | On    | Off   | On    | 1024x768 Dual Scan STN Color Panel: |
| On    | On    | Off   | Off   | 1024x768 Dual Scan STN Color Panel  |
| On    | Off   | On    | On    | 640x480 Sharp TFT Color Panel       |
| On    | Off   | On    | Off   | 640x480 18Bit TFT Color Panel       |
| On    | Off   | Off   | On    | 1024x760 TFT Color Panel            |
| On    | Off   | Off   | Off   | 800x600 TFT Color Panel             |
| Off   | On    | On    | On    | 800x600 TFT Color Panel             |
| Off   | On    | On    | Off   | 800x600 TFT Color Panel             |
| *Off  | On    | Off   | On    | 800x600 Dual Scan STN Color Panel   |
| Off   | On    | Off   | Off   | 800x600 Dual Scan STN Color Panel   |
| Off   | Off   | On    | On    | 1024x768 TFT Color Panel            |
| Off   | Off   | On    | Off   | 1280x1024 Dual Scan STN Color Panel |
| Off   | Off   | Off   | ON    | 1024x600 Dual Scan STN Color Panel  |
| Off   | Off   | Off   | Off   | 1024x600 TFT Color Panel            |

# PANEL DIRECTOR

# PANEL DIRECTOR

|                  | SW1.1 | SW1.2 | SW1.3 | SW1.4 |
|------------------|-------|-------|-------|-------|
| *MPCLK From PCLK | ON    | OFF   | Х     | Х     |
| MPCLK From M     | OFF   | ON    | Х     | Х     |
| *DE From M       | Х     | Х     | ON    | OFF   |
| DE From LP       | Х     | Х     | OFF   | ON    |

# FLASH ROM SIZE

|     | <b>S5.1</b> | S5.2 |
|-----|-------------|------|
| 1M  | ON          | OFF  |
| *2M | OFF         | ON   |

# 2-2 Connectors

# Jumper/Connector define

| Connector      | Function                | Remark |
|----------------|-------------------------|--------|
| J1             | CPU Fan Header          |        |
| J2, J3, J4, J5 | DIMM Socket             |        |
| J7             | HDD Connector           |        |
| J8             | Panel Connector         |        |
| J9             | ATX Power Connector     |        |
| J10            | HDD Connector           |        |
| J11            | SCSI Connector          |        |
| J12            | Speaker Connector       |        |
| J13            | FDD Connector           |        |
| J14            | COM2                    |        |
| J15            | Reset Connector         |        |
| J16            | Parallel Connector      |        |
| J17            | USB Connector           |        |
| J18            | LAN, RJ45 Connector     |        |
| J19            | CRT Connector           |        |
| J20            | MOUSE Connector         |        |
| J21            | COM1                    |        |
| J22            | KB/MS Connector         |        |
| JP1, JP2, JP3  | Temperature Connector   |        |
| JP5            | Panel Voltage Connector |        |
| JP6            | SMBUS Connector         |        |
| JP9            | ATX Power Button        |        |
| JP10           | NEXCOM ISA Connector    |        |
| JP11           | IR Connector            |        |
| JP12           | Key Lock                |        |
| JP13           | LAN Link LED            |        |
| JP14           | LAN Speed LED           |        |
| JP15           | LAN Active LED          |        |
| JP16           | HDD LED                 |        |
| JP17           | SCSI LED                |        |
| JP19           | Keyboard Connector      |        |
| JP20           | LAN Connector           |        |
| U21            | M-SYSTEM DOC            |        |

Switches and Connectors

# Pin definitions of connectors

# • J1: CPU Fan Header Connector

| PIN No. | Description |
|---------|-------------|
| 1       | GND         |
| 2       | +12V        |
| 3       | Sense       |

# • J7 /J10: HDD Connector

| PIN No. | Description | PIN No. | Description |
|---------|-------------|---------|-------------|
| 1       | Reset#      | 2       | Ground      |
| 3       | Data 7      | 4       | Data 8      |
| 5       | Data 6      | 6       | Data 9      |
| 7       | Data 5      | 8       | Data 10     |
| 9       | Data 4      | 10      | Data 11     |
| 11      | Data 3      | 12      | Data 12     |
| 13      | Data 2      | 14      | Data 13     |
| 15      | Data 1      | 16      | Data 14     |
| 17      | Data 0      | 18      | Data 15     |
| 19      | Ground      | 20      | N/C         |
| 21      | DMA REQ     | 22      | Ground      |
| 23      | IOW#        | 24      | Ground      |
| 25      | IOR#        | 26      | Ground      |
| 27      | IOCHRDY     | 28      | Ground      |
| 29      | DMA ACK     | 30      | Ground      |
| 31      | Interrupt   | 32      | NC          |
| 33      | SA1         | 34      | N/C         |
| 35      | SA0         | 36      | SA2         |
| 37      | HDC CS1#    | 38      | HDC CS3#    |
| 39      | HDD Active# | 40      | Ground      |

| PIN No. | Description | PIN No. | Description |
|---------|-------------|---------|-------------|
| 1       | ENABLK      | 2       | +12VSAFE    |
| 3       | LP          | 4       | DE          |
| 5       | SHFCLK      | 6       | FLM         |
| 7       | P0          | 8       | VDD         |
| 9       | P2          | 10      | P1          |
| 11      | P4          | 12      | P3          |
| 13      | P6          | 14      | P5          |
| 15      | P8          | 16      | P7          |
| 17      | P10         | 18      | P9          |
| 19      | P12         | 20      | VDD         |
| 21      | P14         | 22      | P11         |
| 23      | GND         | 24      | P13         |
| 25      | P16         | 26      | P15         |
| 27      | P18         | 28      | P17         |
| 29      | P20         | 30      | ENAVEE      |
| 31      | P22         | 32      | P19         |
| 33      | GND         | 34      | P21         |
| 35      | P24         | 36      | P23         |
| 37      | P26         | 38      | P25         |
| 39      | M/PCLK      | 40      | GND         |
| 41      | P28         | 42      | P27         |
| 43      | P30         | 44      | P29         |
| 45      | P32         | 46      | P31         |
| 47      | P34         | 48      | P33         |
| 49      | GND         | 50      | P35         |

# • J8: Flat Panel Connector

# • J9: ATX Power Connector

| PIN No. | Description |
|---------|-------------|
| 1       | 5VSB        |
| 2       | GND         |
| 3       | Power On    |

# • J12: Speaker Connector

| PIN No. | Description    |
|---------|----------------|
| 1       | Speaker Signal |
| 2       | GND            |
| 3       | GND            |
| 4       | +5V            |

# • J13: FDC Connector

| PIN No. | Description | PIN No. | Description       |
|---------|-------------|---------|-------------------|
| 1       | Ground      | 2       | Density Select    |
| 3       | Ground      | 4       | N/C               |
| 5       | N/C         | 6       | Drate0            |
| 7       | Ground      | 8       | Index#            |
| 9       | Ground      | 10      | Motor Enable A#   |
| 11      | Ground      | 12      | Drive Select B#   |
| 13      | Ground      | 14      | Drive Select A#   |
| 15      | Ground      | 16      | Motor Enable B#   |
| 17      | Ground      | 18      | Direction#        |
| 19      | Ground      | 20      | Step#             |
| 21      | Ground      | 22      | Write Data#       |
| 23      | Ground      | 24      | Write Gate#       |
| 25      | Ground      | 26      | Track 0#          |
| 27      | Ground      | 28      | Write Protect#    |
| 29      | GPI21       | 30      | Read Data#        |
| 31      | Ground      | 32      | Head Side Select# |
| 33      | Ground      | 34      | Disk Change#      |

| PIN No. | Description               |  |
|---------|---------------------------|--|
| 1       | Data Carrier Detect (DCD) |  |
| 2       | Receive Data (RXD)        |  |
| 3       | Transmit Data (TXD)       |  |
| 4       | Data Terminal Ready (DTR) |  |
| 5       | Ground (GND)              |  |
| 6       | Data Set Ready (DSR)      |  |
| 7       | Request to Send (RTS)     |  |
| 8       | Clear to Send (CTS)       |  |
| 9       | Ring Indicator (RI)       |  |

### • J14/J21: Serial Port Connector (D-Sub 9 -pin)

# • J15: Reset Connector

| PIN No. | Description |
|---------|-------------|
| 1       | RESET       |
| 2       | GND         |

# • J16: Parallel Port Connector

| PIN No. | Description        | PIN No. | Description     |
|---------|--------------------|---------|-----------------|
| 1       | Strobe#            | 2       | Data 0          |
| 3       | Data 1             | 4       | Data 2          |
| 5       | Data 3             | 6       | Data 4          |
| 7       | Data 5             | 8       | Data 6          |
| 9       | Data 7             | 10      | Acknowledge     |
| 11      | Busy               | 12      | Paper Empty     |
| 13      | Printer Select     | 14      | Auto Form Feed# |
| 15      | Error#             | 16      | Initialize      |
| 17      | Printer Select IN# | 18      | Ground          |
| 19      | Ground             | 20      | Ground          |
| 21      | Ground             | 22      | Ground          |
| 23      | Ground             | 24      | Ground          |
| 25      | Ground             | 26      | N/C             |

| PIN No. | Description |
|---------|-------------|
| 1       | +5V         |
| 2       | USBD0-      |
| 3       | USBDO+      |
| 4       | USBD1-      |
| 5       | USBD1+      |
| 6       | GND         |

### • J17: USB Connector

# • J18: LAN (RJ45) connector

| PIN No. | Description |
|---------|-------------|
| 1       | TD+         |
| 2       | TD-         |
| 3       | RD+         |
| 4       | TERMPLANE   |
| 5       | TERMPLANE   |
| 6       | RD-         |
| 7       | TERMPLANE   |
| 8       | TERMPLANE   |
| 9       | NC          |
| 10      | NC          |
| 11      | GND         |
| 12      | GND         |

# • J19: CRT connector

| PIN No. | Description               |
|---------|---------------------------|
| 1       | RED                       |
| 2       | Green                     |
| 3       | Blue                      |
| 4       | NC                        |
| 5       | GND                       |
| 6       | GND                       |
| 7       | GND                       |
| 8       | GND                       |
| 9       | +5                        |
| 10      | GND                       |
| 11      | NC                        |
| 12      | Display Data channel data |
| 13      | Horizontal Sync           |

| 14 | Vertical Sync            |
|----|--------------------------|
| 15 | Display Data Channel CLK |

#### • J20: Mouse connector

| PIN No. | Description |  |
|---------|-------------|--|
| 1       | Mouse Data  |  |
| 2       | N/C         |  |
| 3       | Ground      |  |
| 4       | +5V         |  |
| 5       | Mouse Clock |  |
| 6       | N/C         |  |

# • J22: Key Board/Mouse Connector

| PIN No. | Description |
|---------|-------------|
| 1       | KB/DATA     |
| 2       | MS/DATA     |
| 3       | GND         |
| 4       | 5V          |
| 5       | KB/CLK      |
| 6       | MS/CLK      |

# • JP1/JP2/JP3: Temperature Connector

| PIN No. | Description        |
|---------|--------------------|
| 1       | Temperature sensor |
| 2       | GND                |

# • JP5: Panel Voltage

| PIN No. | Description        |
|---------|--------------------|
| 1-2     | For VDD 5V Panel   |
| 2-3     | For VDD 3.3V Panel |

#### • JP6: SMBUS Connector

| PIN No. | Description |
|---------|-------------|
| 1       | SMBCLK      |
| 2       | SMBDATA     |

| PIN No. | Description |
|---------|-------------|
| 1       | +3.3V       |
| 2       | PWRBT#      |

# • JP9: ATX Power Button

### • JP10: NEXCOM ISA Connector

| PIN No. | Description | PIN No. | Description |
|---------|-------------|---------|-------------|
| 1       | BRSTDRV     | 2       | GND         |
| 3       | VCC         | 4       | SD7         |
| 5       | IRQ9        | 6       | SD6         |
| 7       | -12V        | 8       | SD5         |
| 9       | +12V        | 10      | SD4         |
| 11      | GND         | 12      | SD3         |
| 13      | MEMW#       | 14      | SD2         |
| 15      | MEMR#       | 16      | SD1         |
| 17      | IOW#        | 18      | SD0         |
| 19      | IOR#        | 20      | IOCHRDY     |
| 21      | REFRESH#    | 22      | BAEN        |
| 23      | SYSCLK      | 24      | SA9         |
| 25      | IRQ7        | 26      | SA8         |
| 27      | IRQ5        | 28      | SA7         |
| 29      | IRQ4        | 30      | SA6         |
| 31      | IRQ3        | 32      | SA5         |
| 33      | BALE        | 34      | SA4         |
| 35      | VCC         | 36      | SA3         |
| 37      | GND         | 38      | SA2         |
| 39      | IRQ10       | 40      | SA1         |
| 41      | IRQ11       | 42      | SA0         |
| 43      | IRQ12       | 44      | VCC         |
| 45      | IRQ15       | 46      | MEMR#       |
| 47      | IRQ14       | 48      | MEMW#       |
| 49      | MASTER#     | 50      | GND         |
| 51      | MEMCS16#    | 52      | SA10        |
| 53      | IOCS16#     | 54      | SA11        |
| 55      | SBHE#       | 56      | SA12        |
| 57      | BTC         | 58      | SA13        |
| 59      | SA15        | 60      | SA14        |

| PIN No. | Description |
|---------|-------------|
| 1       | 5V          |
| 2       | IRRXH       |
| 3       | IRRX        |
| 4       | GND         |
| 5       | IRTX        |

# • JP11: IR Connector

# • JP12: KEYLOCK Connector

| PIN No. | Description |
|---------|-------------|
| 1       | VCC         |
| 2       | N/C         |
| 3       | GND         |
| 4       | KEYLOCK     |
| 5       | GND         |

# • JP13: LAN Link LED

| PIN No. | Description |
|---------|-------------|
| 1       | +3.3V       |
| 2       | LINK#       |

### • JP14: LAN Speed LED

| PIN No. | Description |
|---------|-------------|
| 1       | +3.3V       |
| 2       | 100#        |

# • JP15: LAN Active LED

| PIN No. | Description |
|---------|-------------|
| 1       | +3.3V       |
| 2       | ACTIVE#     |

# • JP16: IDE Active LED

| PIN No. | Description |
|---------|-------------|
| 1       | +5V         |
| 2       | ACTIVE#     |

# • JP17: SCSI LED

| PIN No. | Description |
|---------|-------------|
| 1       | LED         |
| 2       | +5V         |

# • JP19: Key Board Connector

| PIN No. | Description    |  |
|---------|----------------|--|
| 1       | Keyboard Clock |  |
| 2       | Keyboard Data  |  |
| 3       | N/C            |  |
| 4       | GND            |  |
| 5       | +5V            |  |

# • JP20: LAN Connector

| PIN No. | Description |  |
|---------|-------------|--|
| 1       | 5V          |  |
| 2       | LILED       |  |
| 3       | RD+         |  |
| 4       | RD-         |  |
| 5       | ACTLED      |  |
| 6       | TERMPLANE   |  |
| 7       | N/C         |  |
| 8       | TERMPLANE   |  |
| 9       | TD+         |  |
| 6       | TD-         |  |

# Chapter 3 Capability Expanding

This chapter explains how you can expand capability of your CPU board in such aspects as system memory, cache memory, and CPU.

#### 3-1 System Memory

Your system memory is provided by DIMM's (Dual In-line Memory Modules) on the CPU board. The CPU board contains four memory banks: Bank 0, 1, 2, 3, corresponds to connector DIMM1, DIMM2, DIMM3 and DIMM4.

The table below shows possible DIMM configurations for the memory banks.

You can also use the DIMM with parity check. The ECC (Error Checking and Correction) could be turned on if parity DIMMS are used. The ECC will correct one bit error and report two bit errors. Please be noted that the PEAK 6320A only supports the SDRAM.

| DIMM 1 | DIMM 2 | DIMM 3 | DIMM 4 | <b>Total Memory</b> |
|--------|--------|--------|--------|---------------------|
| 16M    | 16M    | 16M    | 16M    | 64MB                |
| 32M    | 32M    | Empty  | Empty  | 64MB                |
| 32M    | 16M    | 16M    | Empty  | 64MB                |
| 64M    | Empty  | Empty  | Empty  | 64MB                |
| 32M    | 32M    | 32M    | Empty  | 96MB                |
| 64M    | 32M    | Empty  | Empty  | 96MB                |
| 64M    | 64M    | Empty  | Empty  | 128MB               |
| 32M    | 32M    | 32M    | 32M    | 128MB               |
| 64M    | 64M    | 64M    | Empty  | 192MB               |
| 64M    | 64M    | 16M    | 16M    | 192MB               |
| 64M    | 64M    | 64M    | 64M    | 256MB               |
| 128M   | Empty  | Empty  | Empty  | 128MB               |
| 128M   | 128M   | Empty  | Empty  | 256MB               |
| 128M   | 128M   | 128M   | Empty  | 384MB               |
| 128M   | 128M   | 128M   | 128M   | 512MB               |
| 256M   | Empty  | Empty  | Empty  | 256MB               |
| 256M   | 256M   | Empty  | Empty  | 512MB               |
| 256M   | 256M   | 256M   | Empty  | 768MB               |
| 256M   | 256M   | 256M   | 256M   | 1GB                 |

Capability Expanding

#### Installing DIMM

To install the DIMM , first make sure the two handles of the DIMM socket are in the pen position, i.e. the handles stay outward. Slowly slide the DIMM modules along the plastic guides in the both ends of the socket. Then press the DIMM module down right into the socket, until a click is heard. That means the two handles automatically locked the memory modules into the right position of the DIMM socket as Figure 3-1 shows. To take away the memory module, just push the both handles outward, the memory module will be ejected by the mechanism in the socket.

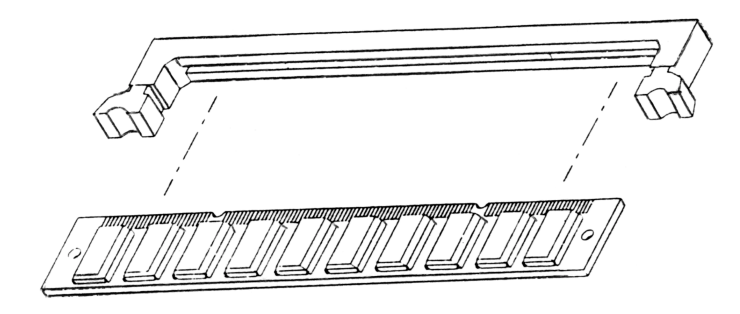

Figure 3-1 Install DIMM

Capability Expanding

# 3-2 Cache Memory

Since the second level cache has been embedded into the Pentium II CPU. You do not have to take care of either SRAM chips or SRAM modules. The built-in second level cache in the Pentium II yields much higher performance than the external ones. The cache size in the Pentium II CPU is either 256KB or 512KB. Normally, for workstation and server applications, the 256KB version is good enough. However, if your system is for heavy duty applications, the 512kB version will help a lot. Specifically for our Pentium II based SBC, the Pentium II has another version provide much better data security if combined with the DRAM ECC, please check with your vendor for various Pentium II models.

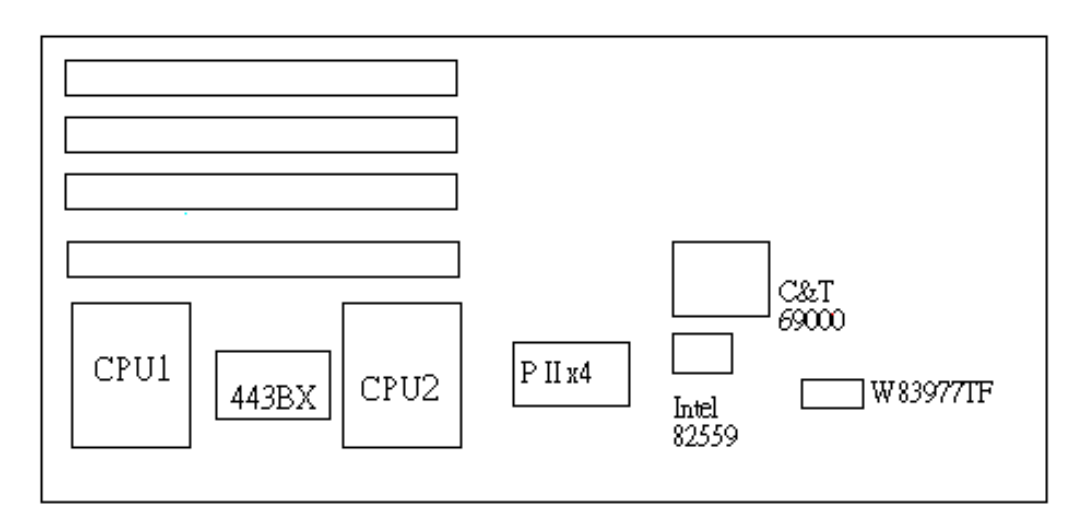

Figure 3-2 Memory Banks

The level 2 cache of the Peak 6320A is built in the Celeron/Pentium III current Celerons have 128 KB on die L2 Cache which is very fast because it's running at the CPU speed. Future Celerons/Pentium III might be upgraded to 256 KB L2 Cache.

# 3-3 Change CPU

To change the CPU, pull the handling bar of the socket upward to the other end to loosen the socket's openings. Carefully lift the existing CPU up to remove it from the socket.

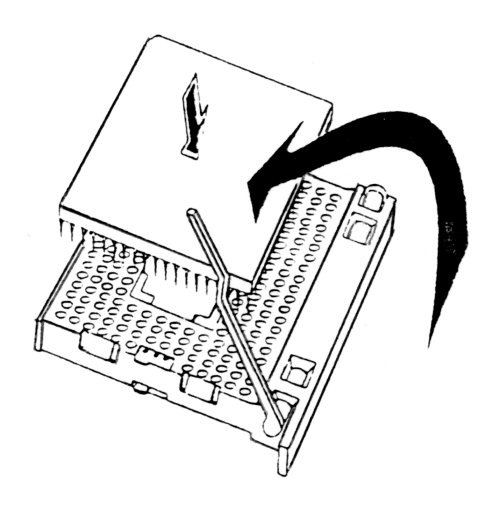

Figure 3-3 Removing CPU

Capability Expanding

Place the new CPU on the middle of the socket, orienting its beveled corner to line up with the socket's beveled corner. Make sure the pins of the CPU fit evenly to the socket openings. Replace the handling bar to fasten the CPU to the socket. Be sure to re-arrange the jumper setting for the correct external clock (66MHz or 100MHz) by (SW1.3) (SW1.4).

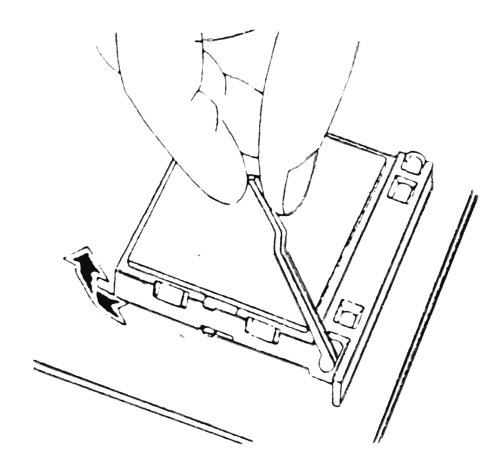

Figure 3-4 Installing CPU

Capability Expanding

PEAK 632A User Guide

# Chapter 4 AWARD BIOS Setup

Award's BIOS ROM has a built-in Setup program that allows users to modify the basic system configuration. This type of information is stored in battery-backed RAM (CMOS RAM) so that it retains the Setup information when the power is turned off.

# Entering Setup

Power on the computer and press <Del> immediately will allow you to enter Setup. The other way to enter Setup is to power on the computer, when the below message appears briefly at the bottom of the screen during the POST (Power On Self Test), press <Del> key or simultaneously press <Ctrl>, <Alt>, and <Esc> keys.

#### TO ENTER SETUP BEFORE BOOT PRESS <CTRL-ALT-ESC> OR <DEL> KEY

If the message disappears before you respond and you still wish to enter Setup, restart the system to try again by turning it OFF then ON or pressing the "RESET" button on the system case. You may also restart by simultaneously pressing <Ctrl>, <Alt>, and <Delete> keys. If you do not press the keys at the correct time and the system does not boot, an error message will be displayed and you will again be asked to,

PRESS <F1> TO CONTINUE, <CTRL-ALT-ESC> OR <DEL> TO ENTER SETUP

# Control Keys

| Up arrow      | Move to previous item                                                        |  |  |
|---------------|------------------------------------------------------------------------------|--|--|
| Down arrow    | Move to next item                                                            |  |  |
| Left arrow    | Move to the item in the left hand                                            |  |  |
| Right arrow   | Move to the item in the right hand                                           |  |  |
| Esc key       | Main Menu Quit and not save changes into CMOS                                |  |  |
|               | Status Page Setup Menu and Option Page Setup Menu Exit current page          |  |  |
|               | and return to Main Menu                                                      |  |  |
| PgUp / "      | Increase the numeric value or make changes                                   |  |  |
| key           |                                                                              |  |  |
| PgDn /        | Decrease the numeric value or make changes                                   |  |  |
| "– key        |                                                                              |  |  |
| F1 key        | General help, only for Status Page Setup Menu and Option Page Setup Menu     |  |  |
| (Shift)F2 key | Change color from total 16 colors. F2 to select color forward, (Shift) F2 to |  |  |
|               | select color backward                                                        |  |  |
| F3 key        | Reserved                                                                     |  |  |
| F4 key        | Reserved                                                                     |  |  |
| F5 key        | Restore the previous CMOS value from CMOS, only for Option Page Setup        |  |  |
|               | Menu                                                                         |  |  |
| F6 key        | Load the default CMOS value from BIOS default table, only for Option Page    |  |  |
|               | Setup Menu                                                                   |  |  |
| F7 key        | Load the Setup default, only for Option Page Setup Menu                      |  |  |
| F8 key        | Reserved                                                                     |  |  |
| F9 key        | Reserved                                                                     |  |  |
| F10 kev       | Save all the CMOS changes, only for Main Menu                                |  |  |

PEAK 632A User Guide

Getting Help

#### Main Menu

The on-line description of the highlighted setup function is displayed at the bottom of the screen.

#### Status Page Setup Menu/Option Page Setup Menu

Press F1 to pop up a small help window that describes the appropriate keys to use and the possible selections for the highlighted item. To exit the Help Window press <F1> or <Esc>.

PEAK 632A User Guide

The Main Menu

Once you enter Award BIOS CMOS Setup Utility, the Main Menu (Figure 1) will appear on the screen. The Main Menu allows you to select from ten setup functions and two exit choices. Use arrow keys to select among the items and press <Enter> to accept or enter the sub-menu.

ROM PCI/ISA BIOS (P632-000) CMOS SETUP UTILITY AWARD SOFTWARE, INC.

|                                       | ·····-, · ····                                 |  |
|---------------------------------------|------------------------------------------------|--|
| STANDARD CMOS SETUP                   | INTEGRATED PERIPHERALS                         |  |
| BIOS FEATURES SETUP                   | SUPERVISOR PASSWORD                            |  |
| CHIPSET FEATURES SETUP                | USER PASSWORD                                  |  |
| POWER MANAGEMENT SETUP                | IDE HDD AUTO DETECTION                         |  |
| PNP/PCI CONFIGURATION                 | SAVE & EXIT SETUP                              |  |
| LOAD BIOS DEFAULTS                    | EXIT WITHOUT SAVING                            |  |
| LOAD SETUP DEFAULTS                   |                                                |  |
| Esc : Quit<br>F10 : Save & Exit Setup | ↑↓→+ : Select Item<br>(Shift)F2 : Change Color |  |
|                                       |                                                |  |
|                                       |                                                |  |

#### Standard CMOS setup

This setup page includes all the items in a standard compatible BIOS. See Page 4-7 to Page 4-10 for details.

#### **BIOS features setup**

This setup page includes all the items of Award special enhanced features. See Page 4-11 to Page 4-15 for details.

#### Chipset features setup

This setup page includes all the items of chipset special features. See Page 4-16 to Page 4-20 for details.

#### Power Management setup

This category determines how much power consumption for system after selecting below items. Default value is Disable. See Page 4-21 to Page 4-25 for details.

#### **PNP/PCI CONFIGURATION**

This category specifies the assignment of all the IRQ  $\,$  and DMA  $\,$ . See Page 4-26 to Page 4-27 for details.

#### Load BIOS defaults

BIOS defaults indicates the most appropriate value of the system parameter which the system would be in minimum performance. The OEM manufacturer may change the defaults through MODBIN before the binary image burn into the ROM.

#### Load setup defaults

Chipset defaults indicates the values required by the system for the maximum performance. The OEM manufacturer may change to defaults through MODBIN before the binary image burn into the ROM.

#### Integrated Peripherals System Environment

This category allows you to set up all the on board I/O controllers like IDE, SCSI, FDC, etc,. See Page 4-28 to Page 4-30

#### Password Setting

Change, set, or disable password of supervisor or user. It allows you to limit access to the system and Setup, or just to Setup. See Page 4-31 for details.

PEAK 632A User Guide

**IDE HDD auto detection** Automatically configure hard disk parameters. See Page 4-32 to Page 4-35.

Save & Exit Setup Save CMOS value changes to CMOS and exit setup.

### Exit without saving

Abandon all CMOS value changes and exit setup.
### Standard CMOS Setup Menu

The items in Standard CMOS Setup Menu are divided into 10 categories. Each category includes no, one or more than one setup items. Use the arrow keys to highlight the item and then use the <PgUp> or <PgDn> keys to select the value you want in each item.

Figure 2 Standard CMOS Setup Menu (Support Enhanced IDE)

ROM PCI/ISA BIOS (P632-000) Standard CMOS Setup Award Software, INC.

| Date (mm:dd:yy)<br>Time (hh:mm:ss)                                                           | : Tue, Ju<br>: 11 : 53        | 1 11 200<br>: 34 | 0 ·              |                  |                  |                  |                  |                                      |
|----------------------------------------------------------------------------------------------|-------------------------------|------------------|------------------|------------------|------------------|------------------|------------------|--------------------------------------|
| HARD DISKS                                                                                   | TYPE                          | <b>SIZE</b>      | CYLS             | HEAD             | PRECOMP          | LANDZ            | SECTOR           | MODE                                 |
| Primary Master<br>Primary Slave<br>Secondary Master<br>Secondary Slave                       |                               | 0<br>0<br>0<br>0 | 0<br>0<br>0<br>0 | 0<br>0<br>0<br>0 | 0<br>0<br>0<br>0 | 0<br>0<br>0<br>0 | 0<br>0<br>0<br>0 | AUTO<br>Auto<br>Auto<br>Auto<br>Auto |
| Drive H : 1.44M,<br>Drive B : None<br>Floppy 3 Mode Su<br>LCD&CRT : Both<br>Halt On : All Er | 3.5 IN.<br>pport : D:<br>rors | isabled          |                  |                  |                  |                  |                  |                                      |
| SC : Quit<br>1 : Help                                                                        | † ↓<br>(Sh:                   | ift)F2 :         | Seleo<br>Chang   | st Ito<br>je Col | em<br>Lor        | PU/PD/           | /+/- : M         | lodify                               |

### <u>Date</u>

The date format is <day>, <date> <month> <year>. Press <F3> to show the calendar.

| Day   | The day of week, from Sun to Sat, determined by the BIOS, is read |
|-------|-------------------------------------------------------------------|
|       | only                                                              |
| date  | The date, from 1 to 31 (or the maximum allowed in the month), can |
|       | key in the numerical / function key                               |
| month | The month, Jan through Dec                                        |
| year  | The year, depend on the year of BIOS                              |

### <u>Time</u>

The time format is <hour> <minute> <second>. which accepts both function key or numerical key The time is calculated based on the 24-hour military-time clock. For example, 1 p.m. is 13:00:00.

### **Primary Master/Primary Slave**

The categories identify the types of drives that have been installed in the computer. There are 45 predefined types and 2 user definable types are for Enhanced IDE BIOS. Type 1 to Type 45 are predefined. Type User is user-definable.

Press PgUp/<+> or PgDn/<-> to select a numbered hard disk type or type the number and press <Enter>. Note that the specifications of your drive must match with the drive table. The hard disk will not work properly if you enter improper information for this category. If your hard disk drive type is not matched or listed, you can use Type User to define your own drive type manually.

If you select Type User, related information is asked to be entered to the following items. Enter the information directly from the keyboard and press <Enter>. This information should be provided in the documentation from your hard disk vendor or the system manufacturer.

If the controller of HDD interface is ESDI, the selection shall be ype 1 If the controller of HDD interface is SCSI, the selection shall be one If the controller of HDD interface is CD-ROM, the selection shall be one

| CYLS.    | number of cylinders |
|----------|---------------------|
| HEADS    | number of heads     |
| PRECOMP  | write precom        |
| LANDZONE | landing zone        |
| SECTORS  | number of sectors   |
| MODE     | HDD access mode     |

If a hard disk has not been installed select NONE and press <Enter>.

### Drive A type/Drive B type

The category identifies the types of floppy disk drive A or drive B that have been installed in the computer.

| None          | No floppy drive installed                                |
|---------------|----------------------------------------------------------|
| 360K, 5.25 in | 5-1/4 inch PC-type standard drive; 360 kilobyte capacity |
| 1.2M, 5.25 in | 5-1/4 inch AT-type high-density drive; 1.2 megabyte      |
|               | capacity                                                 |
| 720K, 3.5 in  | 3-1/2 inch double-sided drive; 720 kilobyte capacity     |
| 1.44M, 3.5 in | 3-1/2 inch double-sided drive; 1.44 megabyte capacity    |
| 2.88M, 3.5 in | 3-1/2 inch double-sided drive; 2.88 megabyte capacity    |

### <u>Video</u>

The category selects the type of adapter used for the primary system monitor that must match your video display card and monitor. Although secondary monitors are supported, you do not have to select the type in Setup.

You have two ways to boot up the system:

- 1. When VGA as primary and monochrome as secondary, the selection of the video tape is GA Mode
- 2. When monochrome as primary and VGA as secondary, the selection of the video type is onochrome Mode

| EGA/VGA | Enhanced Graphics Adapter/Video Graphics Array. For EGA, |
|---------|----------------------------------------------------------|
|         | VGA, SEGA, or PGA monitor adapters.                      |
| CGA 40  | Color Graphics Adapter, power up in 40 column mode       |
| CGA 80  | Color Graphics Adapter, power up in 80 column mode       |
| MONO    | Monochrome adapter, includes high resolution monochrome  |
|         | adapters                                                 |

PEAK 632A User Guide

### Error Halt

The category determines whether the computer will stop if an error is detected during power up.

| No errors           | Whenever the BIOS detects a non-fatal error the system will be stopped and you will be prompted. |
|---------------------|--------------------------------------------------------------------------------------------------|
| All errors          | The system boot will not be stopped for any error that may be detected.                          |
| All,But<br>Keyboard | The system boot will not stop for a keyboard error; it will stop for all other errors            |
| All, But Diskette   | The system boot will not stop for a disk error; it will stop for all other errors.               |
| All, But Disk/Key   | The system boot will not stop for a keyboard or disk error; it will stop for all other errors.   |

### **Memory**

The category is display-only which is determined by POST (Power On Self Test) of the BIOS.

Base Memory

The POST of the BIOS will determine the amount of base (or conventional) memory installed in the system. The value of the base memory is typically 512K for systems with 512K memory installed on the motherboard, or 640K for systems with 640K or more memory installed on the motherboard.

### Extended Memory

The BIOS determines how much extended memory is present during the POST. This is the amount of memory located above 1MB in the CPU's memory address map.

### Other Memory

This refers to the memory located in the 640K to 1024K address space. This is memory that can be used for different applications. DOS uses this area to load device drivers to keep as much base memory free for application programs. Most use for this area is Shadow RAM.

# BIOS Features Setup Menu

| Virus Warning<br>CPU Internal Cache<br>External Cache<br>CPU L2 Cache ECC Checking<br>Processor Number Feature<br>Quick Power On Self Test<br>Boot From LAN First<br>Boot Sequence<br>Swap Floppy Drive<br>Boot Up Floppy Seek<br>Boot Up Floppy Seek<br>Boot Up NumLock Status<br>Gate A2D Option<br>Typematic Rate Setting<br>Typematic Bate (Chars/Sec) | Disabled<br>Enabled<br>Enabled<br>Disabled<br>Disabled<br>Disabled<br>A,C,SCSI<br>Enabled<br>Enabled<br>On<br>Fast<br>Disabled | Video BIOS Shadow : Enabled<br>C8000-CBFFF Shadow : Disabled<br>CC000-CFFFF Shadow : Disabled<br>D0000-D3FFF Shadow : Disabled<br>D4000-D7FFF Shadow : Disabled<br>D8000-DBFFF Shadow : Disabled<br>DC000-DFFFF Shadow : Uisabled |
|----------------------------------------------------------------------------------------------------|----------------------------------------------------------------------------------------------------|----------------------------------------------------------------------------------------------------|
| lypematic Uelay (Msec)<br>Security Option<br>PCI/VGA Palette Snoop<br>OS Select For DRAM > 64MB<br>HDD S.M.A.R.T. capability                                                                                                    | : 250<br>: Setup<br>: Disabled<br>: Non-OS2<br>: Disabled                                                                      | ESC : Quit ↑↓++ : Select Item<br>F1 : Help PU/PD/+/- : Modify<br>F5 : Old Values (Shift)F2 : Color<br>F6 : Load BIOS Defaults<br>F7 : Load Setup Defaults                                                                         |

#### ROM PCI/ISA BIOS (P632-000) BIOS FEATURES SETUP AWARD SOFTWARE, INC.

### Virus Warning

This category flashes on the screen. During and after the system boots up, any attempt to write to the boot sector or partition table of the hard disk drive will halt the system and the following error message will appear, in the mean time, you can run an anti-virus program to locate the problem.

| ! WARNING !                                    |
|------------------------------------------------|
| Disk boot sector is to be modified             |
| Type "Y" to accept write or "N" to abort write |
| Award Software, Inc.                           |
|                                                |

| Enabled  | Activates automatically when the system boots up causing a warning    |
|----------|-----------------------------------------------------------------------|
|          | message to appear when anything attempts to access the boot sector or |
|          | hard disk partition table.                                            |
| Disabled | No warning message to appear when anything attempts to access the     |
|          | boot sector or hard disk partition table.                             |

Note: This function is available only for DOS and other OSes that do not trap INT13.

### **CPU Internal Cache/External Cache**

These two categories speed up memory access. However, it depends on CPU/chipset design. The default value is Enable. If your CPU without Internal Cache then this item PU Internal Cache'' will not be show.

| Enabled  | Enable cache  |
|----------|---------------|
| Disabled | Disable cache |

### **Quick Power On Self Test**

This category speeds up Power On Self Test (POST) after you power on the computer. If it is set to Enable, BIOS will shorten or skip some check items during POST.

| Enabled  | Enable quick POST |
|----------|-------------------|
| Disabled | Normal POST       |

### **Boot Sequence**

This category determines which drive computer searches first for the disk operating system (i.e., DOS). Default value is A,C.

| C,A | System will first search for hard disk drive then floppy disk drive. |
|-----|----------------------------------------------------------------------|
| A,C | System will first search for floppy disk drive then hard disk drive. |

Note: This function is only available for IDE type. For SCSI type is always boot from A.

#### **Boot Up Floppy Seek**

During POST, BIOS will determine if the floppy disk drive installed is 40 or 80 tracks. 360K type is 40 tracks while 760K, 1.2M and 1.44M are all 80 tracks.

| Enabled  | BIOS searches for floppy disk drive to determine if it is 40 or 80 tracks. Note that BIOS can not tell from 720K, 1.2M or 1.44M drive type as they are all 80 tracks. |
|----------|----------------------------------------------------------------------------------------------------|
| Disabled | BIOS will not search for the type of floppy disk drive by track<br>number. Note that there will not be any warning message if the<br>drive installed is 360K.         |

# **Boot Up NumLock Status** The default value is On.

| On  | Keypad is number keys |
|-----|-----------------------|
| Off | Keypad is arrow keys  |

### **Typematic Rate Setting**

This determines the typematic rate.

| Enabled  | Enable                                    | typematic                                    | rate                     | and                     | typematic                                 | delay                       |
|----------|-------------------------------------------|----------------------------------------------|--------------------------|-------------------------|-------------------------------------------|-----------------------------|
|          | program                                   | ming                                         |                          |                         |                                           |                             |
| Disabled | Disable<br>program<br>value of<br>keyboar | typematic<br>ming. The<br>this 2 items<br>d. | rate<br>systen<br>and th | and<br>n BIO<br>ne defa | typematic<br>S will use<br>ault is contro | delay<br>default<br>lled by |

### Typematic Rate (Chars/Sec)

| 6  | 6 characters per second  |
|----|--------------------------|
| 8  | 8 characters per second  |
| 10 | 10 characters per second |
| 12 | 12 characters per second |
| 15 | 15 characters per second |
| 20 | 20 characters per second |
| 24 | 24 characters per second |
| 30 | 30 characters per second |

### Typematic Delay (Msec)

When holding a key, the time between the first and second character displayed.

| 250 | 250 msec |
|-----|----------|
| 500 | 500 msec |
| 750 | 750 msec |

1000 1000 msec

### **Security Option**

This category allows you to limit access to the system and Setup, or just to Setup.

| System | The system will not boot and access to Setup will be denied if the                                             |
|--------|----------------------------------------------------------------------------------------------------|
|        | correct password is not entered at the prompt.                                                                 |
| Setup  | The system will boot, but access to Setup will be denied if the correct password is not entered at the prompt. |

Note: To disable security, select PASSWORD SETTING at Main Menu and then you will be asked to enter password. Do not type anything and just press <Enter>, it will disable security. Once the security is disabled, the system will boot and you can enter Setup freely.

### PCI/VGA Palette Snoop

It determines whether the MPEG ISA/VESA VGA Cards can work with PCI/VGA or not.

| Enabled  | When PCI/VGA working with MPEG ISA/VESA VGA Card.     |
|----------|-------------------------------------------------------|
| Disabled | When PCI/VGA not working with MPEG ISA/VESA VGA Card. |

### OS Select for DRAM > 64MB

This segment is specifically created for OS/2 when DRAM is larger than 64MB. If your operating system is OS/2 and DRAM used is larger the 64MB, you have to select S 2 otherwise, non-OS2, default is NON-OS2.

### Video BIOS Shadow

It determines whether video BIOS will be copied to RAM, however, it is optional from chipset design. Video Shadow will increase the video speed.

| Enabled  | Video shadow is enabled  |
|----------|--------------------------|
| Disabled | Video shadow is disabled |

### C8000 - CFFFF Shadow/D8000 - DFFFF Shadow

These categories determine whether optional ROM will be copied to RAM by 16K byte or 32K byte per/unit and the size depends on chipset.

| Enabled  | Optional shadow is enabled  |
|----------|-----------------------------|
| Disabled | Optional shadow is disabled |

- Note: 1. for C8000-DFFFF option-ROM on PCI BIOS, BIOS will automatically enable the shadow RAM. User does not have to select the item.
- 2. IDE second channel control:
- Enable :enable secondary IDE port and BIOS will assign IRQ15 for this port.
- Disable: disable secondary IDE port and IRQ15 is available for other device. The item is optional only for PCI BIOS.
- 3. Some of the sound cards have an onboard CD-ROM controller which uses IDE Secondary Port. In order to avoid PCI IDE conflict, the IDE secondary channel control has to select isable then CD- ROM can work.

### Chipset Features Setup Menu

Since the features in this section are related to the chipset in the CPU board and all are optimized, you are not recommended to change the default settings in the setup table, unless you know very detailed of the chipset features.

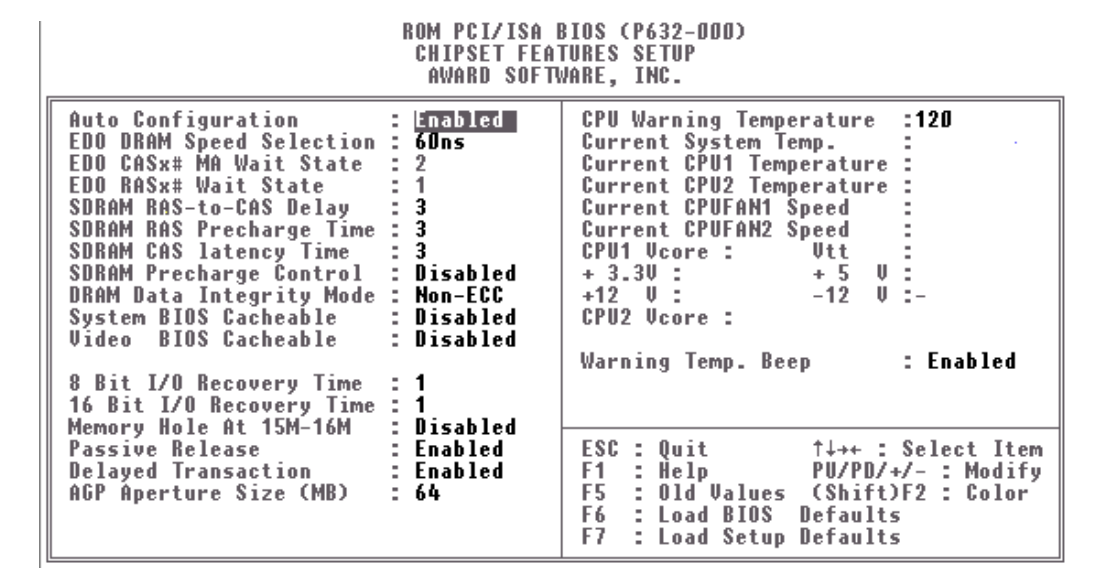

This section describes features of the Intel 440BX PCIset. If your system contains a different chipset, this section will bear little resemblance to what you see on your screen.

ADVANCED OPTIONS. The parameters in this screen are for system designers, service personnel, and technically competent users only. Do not reset these values unless you understand the consequences of your changes.

NOTE: This chapter describes all fields offered by Award Software in this screen. Your system board designer may omit or modify some fields.

### **Auto Configuration**

Auto Configuration selects predetermined optimal values of chipset parameters. When Disabled, chipset parameters revert to setup information stored in CMOS. Many fields in this screen are not available when Auto Configuration is Enabled.

The Choice: Enabled, Disabled.

### **EDO DRAM Speed Selection**

The DRAM timing is controlled by the DRAM Timing Registers. The timings programmed into this register are dependent on the system design. Slower rates may be required in certain system designs to support loose layouts or slower memory.

| 50ns | DRAM Timing Type. |
|------|-------------------|
| 60ns | DRAM Timing Type. |

### EDO CASx# MA Wait State

You could select the timing control type of EDO DRAM CAS MA (memory address bus). The choice: 1, 2.

### EDO RASx# MA Wait State

You could select the timing control type of EDO DRAM RAS MA (memory address bus). The choice: 1, 2.

### SDRAM RAS-to-CAS Delay

You can select RAS to CAS Delay time in HCLKs of 2/2 or 3/3. The system board designer should set the values in this field, depending on the DRAM installed. Do not change the values in this field unless you change specifications of the installed DRAM or the installed CPU. The Choice: 2, 3.

### **SDRAM RAS Precharge Time**

Defines the length of time for Row Address Strobe is allowed to precharge. The Choice: 2, 3

### **SDRAM CAS latency Time**

You can select CAS latency time in HCLKs of 2/2 or 3/3. The system board designer should set the values in this field, depending on the DRAM installed. Do not change the values in this field unless you change specifications of the installed DRAM or the installed CPU. The choice: 2, 3.

### **DRAM Data Integrity Mode**

Select Parity or ECC (error-correcting code), according to the type of installed DRAM. The Choice: Non-ECC, ECC.

### System BIOS Cacheable

Select Enabled allows caching of the system BIOS ROM at F000h-FFFFFh, resulting in better system performance. However, if any program writes to this memory area, a system error may result.

| Enabled  | BIOS access cached     |
|----------|------------------------|
| Disabled | BIOS access not cached |

### Video BIOS Cacheable

Select Enabled allows caching of the video BIOS ROM at C0000h-F7FFFh, resulting in better video performance. However, if any program writes to this memory area, a system error may result.

| Enabled  | Video BIOS access cached     |
|----------|------------------------------|
| Disabled | Video BIOS access not cached |

### Video RAM Cacheable

Select Enabled allows caching of the video RAM, resulting in better system performance. However, if any program writes to this memory area, a system error may result.

### 8 Bit I/O Recovery Time

The recovery time is the length of time, measured in CPU clocks, which the system will delay after the completion of an input/output request. This delay takes place because the CPU is operating so much faster than the input/output bus that the CPU must be delayed to allow for the completion of the I/O. This item allows you to determine the recovery time allowed for 8 bit I/O. Choices are from NA, 1 to 8 CPU clocks.

#### 16 Bit I/O Recovery Time

This item allows you to determine the recovery time allowed for 16 bit I/O. Choices are from NA, 1 to 4 CPU clocks.

#### Memory Hole At 15M-16M

In order to improve performance, certain space in memory can be reserved for ISA cards. This memory must be mapped into the memory space below 16 MB.

| Enabled | Memory hole supported. |
|---------|------------------------|
|---------|------------------------|

**BIOS** Setup

4-20

Disabled Memory hole not supported.

### **Passive Release**

When Enabled, CPU to PCI bus accesses are allowed during passive release. Otherwise, the arbiter only accepts another PCI master access to local DRAM. The choice: Enabled, Disabled.

### **Delayed Transaction**

The chipset has an embedded 32-bit posted write buffer to support delay transactions cycles. Select Enabled to support compliance with PCI specification version 2.1. The choice: Enabled, Disabled.

### AGP Aperture Size (MB)

Select the size of the Accelerated Graphics Port (AGP) aperture. The aperture is a portion of the PCI memory address range dedicated for graphics memory address space. Host cycles that hit the aperture range are forwarded to the AGP without any translation. See <a href="https://www.agpforum.org">www.agpforum.org</a> for AGP information. The choice: 4, 8, 16, 32, 64, 128, 256

### Auto Detect DIMM/PCI Clk

This item auto detect the clock generator. The unused pins of DIMM/PCI Clk are disabled. The amplitudes of the radiated electromagnetic emissions are reduced. Choices: Enabled, Disabled.

### Spread Spectrum Modulated

The Clock Generator generates a clock that is frequency modulated in order to increase the bandwidth that is occupies. By increasing the bandwidth of the fundamental and its harmonics, the amplitudes of the radiated electromagnetic emissions are reduced. Choices: Enabled, Disabled.

# Power Management Setup

The Power management setup will appear on your screen like this:

| нунар зогтунке, тмс.                                                                                                    |                                                                                                    |                                                                                                    |  |  |  |  |  |
|----------------------------------------------------------------------------------------------------|----------------------------------------------------------------------------------------------------|----------------------------------------------------------------------------------------------------|--|--|--|--|--|
| ACPI function<br>Power Management<br>PM Control by APM<br>Video Off Method<br>Video Off After<br>Doze Mode<br>Standby Mode<br>Suspend Mode<br>HDD Power Down<br>Throttle Duty Cycle<br>PCI/VGA Act-Monitor<br>Soft-Off by PWR-BTTN<br>PowerOn by Ring<br>IRQ 8 Break Suspend | : Disabled<br>: User Define<br>: Yes<br>: V/H SYNC+Blank<br>: Standby<br>Disable<br>: Disable<br>: Disable<br>: Disable<br>: G2.5%<br>: Disabled<br>: Instant-Off<br>: Disabled<br>: Disabled | ** Reload Global Timer Events **<br>IRQ[3-7,9-15],NMI : Disabled<br>Primary IDE 0 : Disabled<br>Primary IDE 1 : Disabled<br>Secondary IDE 0 : Disabled<br>Secondary IDE 1 : Disabled<br>Floppy Disk : Disabled<br>Serial Port : Disabled<br>Parallel Port : Disabled |  |  |  |  |  |
|                                                                                                    |                                                                                                    | ESC : Quit ↑↓++ : Select Item<br>F1 : Help PU/PD/+/- : Modify<br>F5 : Old Values (Shift)F2 : Color<br>F6 : Load BIOS Defaults<br>F7 : Load Setup Defaults                                                                                                    |  |  |  |  |  |

#### ROM PCI/ISA BIOS (P632-000) Power Management Setup Award Software, INC.

### **Power Management**

This category determines how much power consumption for system after selecting below items. Default value is Disable. The following pages tell you the options of each item & describe the meanings of each options.

| Item                   | Options               | Descriptions                                                                                            |  |  |  |  |
|------------------------|-----------------------|----------------------------------------------------------------------------------------------------|--|--|--|--|
| A.Power<br>Management  | 1. Disable            | Global Power Management will be disabled                                                                |  |  |  |  |
|                        | 2. User Define        | Users can configure their own power management                                                          |  |  |  |  |
|                        | 3. Min Saving         | Pre-defined timer values are used<br>such that all timers are in their MAX<br>value                     |  |  |  |  |
|                        | 4. Max Saving         | Pre-defined timer values are used such that all timers MIN value                                        |  |  |  |  |
| B. Video Off Option    | 1. Always On          | System BIOS will never turn off the screen                                                              |  |  |  |  |
|                        | 2.<br>Suspend->Off    | Screen off when system is in<br>SUSPEND mode                                                            |  |  |  |  |
|                        | 3. Susp,<br>stby->Off | Screen off when system is in<br>STANDBY or SUSPEND mode                                                 |  |  |  |  |
|                        | 4. All Modes<br>->Off | Screen off when system is in DOZE,<br>STANDBY or SUSPEND mode                                           |  |  |  |  |
| C. Video Off<br>Method | 1. Blank Screen       | The system BIOS will only blanks off the screen when disabling video                                    |  |  |  |  |
|                        | 2. V/H SYN<br>C+Blank | In addition to (1), BIOS will also turn off<br>the V-SYNC & H-SYNC signals<br>from VGA cards to monitor |  |  |  |  |
|                        | 3. DPMS<br>Supported  | This function is enabled for only the VGA card supporting DPMS                                          |  |  |  |  |
|                        |                       | Note: Green monitors<br>detect the V/H<br>SYNC signals to<br>turn off its electron<br>gun               |  |  |  |  |

PEAK 632A User Guide

| D. Switch Function                                  | 1. Break                                                                                     | The External Suspend Switch is<br>reak"                                                                                                    |
|-----------------------------------------------------|----------------------------------------------------------------------------------------------|----------------------------------------------------------------------------------------------------|
|                                                     | 2. Wake                                                                                      | The External Suspend Switch is<br>ake"                                                                                                    |
|                                                     | 2. 1 Min<br>2 Min<br>4 Min<br>6 Min<br>8 Min<br>10 Min<br>20 Min<br>30 Min<br>40 Min<br>1 Hr | Defines the continuous idle time<br>before the system entering DOZE<br>mode.<br>if any item defined in (J) is enabled &<br>active, DOZE timer will be reloaded          |
|                                                     |                                                                                              | Note: Normally,STANDBY<br>mode puts the system<br>into low speed or 8<br>MHz, screen may be<br>off depend on (E)                                                        |
| E. Doze Speed(div<br>by)<br>Stdby speed (div<br>by) | 1/8<br>2/8<br>3/8<br>4/8<br>5/8<br>6/8<br>7/8<br>8/8                                         | System full speed could be divided by<br>the optional integers, the bigger the<br>number the slower the speed under<br>Doze or standby mode                             |
| F. Modem Use IRQ                                    | 3,4,5,7,9<br>4,10,11,NA                                                                      | For external modem, 3 or 4 will be<br>used for card type modem. It is up to<br>card definition. Default is 3.                                                           |
| G. Standby Mode<br>(*) Remark 1                     | 1. Disable                                                                                   | System will never enter STANDBY mode                                                                                                    |
| 、 <i>*</i>                                          | 2. 10 sec<br>1 Min<br>10 Min<br>30 Min<br>1 Hour<br>2 Hour<br>20 Min                         | Defines the continuous idle time<br>before the system entering STANDBY<br>mode.<br>if any item defined in (J) is enabled &<br>active, STANDBY timer will be<br>reloaded |
|                                                     |                                                                                              | Note: Normally,STANDBY<br>mode puts the system<br>into low speed or 8<br>MHz, screen may be<br>off depend on (E)                                                        |

PEAK 632A User Guide

| H. Doze<br>(*) Remark 1         | 1. Disable                                                                                   | System will never enter STANDBY mode                                                                                                    |
|---------------------------------|----------------------------------------------------------------------------------------------|----------------------------------------------------------------------------------------------------|
|                                 | 2. 1 Min<br>2 Min<br>4 Min<br>6 Min                                                          | Defines the continuous idle time<br>before the system entering STANDBY<br>mode.                                                                                         |
|                                 | 8 Min<br>10 Min<br>20 Min<br>30 Min<br>40 Min<br>1 Hr                                        | if any item defined in (J) is enabled & active, STANDBY timer will be reloaded                                                                                          |
|                                 |                                                                                              | Note: Normally,STANDBY<br>mode puts the system<br>into low speed or 8<br>MHz, screen may be<br>off depend on (E)                                                        |
| I. Suspend Mode<br>(*) Remark 1 | 1. Disable                                                                                   | System will never enter SUSPEND mode                                                                                                    |
|                                 | 2. 1 Min<br>2 Min<br>4 Min<br>6 Min<br>8 Min<br>10 Min<br>20 Min<br>30 Min<br>40 Min<br>1 Hr | Defines the continuous idle time<br>before the system entering SUSPEND<br>mode.<br>if any item defined in (J) is enabled &<br>active, SUSPEND timer will be<br>reloaded |
|                                 |                                                                                              | Note: Normally,SUSPEND<br>mode puts the system<br>into low speed or 8<br>MHz, clock is<br>stopped, screen may<br>be off depend on (E)                                   |
| J. HDD Off<br>After:            | 1. Disable<br>2.10 Sec<br>1 Min<br>10 Min<br>30 Min<br>1 Hour<br>2 Hour<br>4 Hour            | HDD motor will not off<br>Defines the continuous HDD idle time<br>before the HDD entering power saving<br>mode (motor off)                                              |

| K. VGA Activity                                                                                                    | 1. Disabled                      |  |
|----------------------------------------------------------------------------------------------------|----------------------------------|--|
| IRQ3 (COM 2)<br>IRQ4 (COM 1)<br>IRQ5 (LPT 2)<br>IRQ6 (Floppy<br>Disk)<br>IRQ7 (LPT 1)<br>IRQ8 (RTC Alarm)<br>IRQ9 (IRQ2 Redir)<br>IRQ10 (Reserved)<br>IRQ11 (Reserved)<br>IRQ12 (PS/2<br>Mouse)<br>IRQ13<br>(Coprocessor)<br>IRQ14 (Hard Disk)<br>IRQ15 (Reserved) | 2. Enabled                       |  |
| L. Power Bottom<br>Over Ride                                                                                                    | 1. Delay 4 Sec<br>2. Instant off |  |

\* Remark 1: All items mark with (\*) in this menu, will be loaded with predefined values as long as the item ower Management is not configured to ser Defined'

These items are:

Item ystem Doze, ystem Standby & ystem Suspend'

# Remark 2: Although the item DD Power Down' is not controlled by item ower Management in terms of timer value, the HDD (s) will not power down if the global power management is disabled!

### PnP/PCI Configuration

This section describes configuring the PCI bus system. PCI, or **P**eripheral **C**omponent Interconnect, is a system which allows I/O devices to operate at speeds nearing the speed the CPU itself uses when communicating with its own special components. This section covers some very technical items and it is strongly recommended that only experienced users should make any changes to the default settings.

ROM PCI/ISA BIOS (P632-000) PNP/PCI CONFIGURATION AWARD SOFTWARE, INC.

| PNP OS Installed : Yes<br>Resources Controlled By : Manual<br>Reset Configuration Data : Disabled                                                                                                    | Slot 1 Use IRQ No. : Auto<br>Slot 2 Use IRQ No. : Auto<br>Slot 3 Use IRQ No. : Auto<br>Slot 4 Use IRQ No. : Auto                                          |
|----------------------------------------------------------------------------------------------------|----------------------------------------------------------------------------------------------------|
| IRQ-3 assigned to : PCI/ISA PnP<br>IRQ-4 assigned to : PCI/ISA PnP<br>IRQ-5 assigned to : PCI/ISA PnP<br>IRQ-7 assigned to : PCI/ISA PnP<br>IRQ-9 assigned to : PCI/ISA PnP                                    | Used MEM base addr : KZA<br>Assign IRQ For USB : Disabled                                                                                                 |
| IRQ-10 assigned to : PCI/ISA PnP<br>IRQ-11 assigned to : PCI/ISA PnP<br>IRQ-12 assigned to : PCI/ISA PnP<br>IRQ-14 assigned to : PCI/ISA PnP<br>IRQ-15 assigned to : PCI/ISA PnP                               | PCI Latency Timer(CLK): Ø                                                                                                    |
| DMÀ-D assigned to : PCI/ISA PnP<br>DMA-1 assigned to : PCI/ISA PnP<br>DMA-3 assigned to : PCI/ISA PnP<br>DMA-5 assigned to : PCI/ISA PnP<br>DMA-6 assigned to : PCI/ISA PnP<br>DMA-7 assigned to : PCI/ISA PnP | ESC : Quit ↑↓→+ : Select Item<br>F1 : Help PU/PD/+/- : Modify<br>F5 : Old Values (Shift)F2 : Color<br>F6 : Load BIOS Defaults<br>F7 : Load Setup Defaults |

### PNP OS Installed

This item allows you to determine install PnP OS or not. Choices are Yes and No.

### **Resource Controlled by**

The Award Plug and Play BIOS has the capacity to automatically configure all of the boot and Plug and Play compatible devices. However, this capability means absolutely nothing unless you are using a Plug and Play operating system such as Windows<sup>®</sup> 95. Choices are *Auto* and Manual (default).

### **Reset Configuration Data**

This item allows you to determine reset the configuration data or not. Choices are *Enabled* and *Disabled* (default).

### **IRQ/DMA Assigned To**

This item allows you to determine the IRQ / DMA assigned to the ISA bus and is not available to any PCI slot. (Legacy ISA) or PnP for both ISA and PCI. Choices are *Legacy ISA* and *PCI/ISA PnP*.

### **PCI IRQ Activated by**

This sets the method by which the PCI bus recognizes that an IRQ service is being requested by a device. Under all circumstances, you should retain the default configuration unless advised otherwise by your system manufacturer. Choices are *Level* (default) and *Edge*.

### Integrated Peripherals

| ROM PCI/ISA BIOS (P632-000)<br>Integrated Peripherals<br>Award Software, Inc.                                                                                                    |                                                                                                    |  |  |  |  |  |  |
|----------------------------------------------------------------------------------------------------|----------------------------------------------------------------------------------------------------|--|--|--|--|--|--|
| IDEHDDBlockMode:EnabledIDEPrimaryMasterPIO:AutoIDEPrimarySlavePIO:AutoIDESecondaryMasterPIO:AutoIDESecondarySlavePIO:AutoIDESecondarySlavePIO:AutoIDEPrimaryMasterUDMA:DisabledIDEPrimarySlaveUDMA:DisabledIDESecondaryMasterUDMADisabledOn-ChipPrimaryPCIIDEEnabledOn-ChipSecondaryPCIIDEEnabledOn-ChipSecondaryPCIIDEEnabledOnboardPCISCSIChip:EnabledUSBKeyboardSupport:DisabledInitDisplayFirst:PCISlot | UART2 Duplex Mode : Half<br>RxD , TxD Active : Hi,Lo<br>IR Transmission delay : Enabled<br>Onboard Parallel Port :<br>Parallel Port Mode :<br>ECP Mode Use DMA : 3<br>EPP Mode Select : EPP1.7 |  |  |  |  |  |  |
| KBC input clock : 6 MHz<br>Onboard FDC Controller : Enabled<br>Onboard Serial Port 1 : Disabled<br>Onboard Serial Port 2 :<br>UART Mode Select :                                                                                                    | ESC : Quit ↑↓→+ : Select Item<br>F1 : Help PU/PD/+/- : Modify<br>F5 : Old Values (Shift)F2 : Color<br>F6 : Load BIOS Defaults<br>F7 : Load Setup Defaults                                      |  |  |  |  |  |  |

### IDE HDD Block Mode

This allows your hard disk controller to use the fast block mode to transfer data to and from your hard disk drive (HDD).

| Enabled   | IDE controller uses block mode.    |
|-----------|------------------------------------|
| Disabled  | IDE controller uses standard mode. |
| (Default) |                                    |

### IDE Primary/Secondary Master/Slave PIO

The four IDE PIO (Programmed Input/Output) fields let you set a PIO mode (0-4) for each of the four IDE devices that the onboard IDE interface supports. Modes 0 through 4 provide successively increased performance. In Auto mode, the system automatically determines the best mode for each device.

### IDE Primary/Secondary Master/Slave UDMA

Ultra DMA/33 implementation is possible only if your IDE hard drive supports it and the operating environment includes a DMA driver (Windows 95 OSR2 or a third-party IDE bus master driver). If your hard drive and your system software both support Ultra DMA/33, select Auto to enable BIOS support. The Choice: Auto (Default), Disabled

### On-Chip Primary/Secondary PCI IDE

The integrated peripheral controller contains an IDE interface with support for two IDE channels. Select Enabled (Default) to activate each channel separately.

### **Onboard PCI SCSI Chip**

This item allows you to determine whether onboard PCI SCSI chip is enabled (Default) or not.

### **USB Keyboard Support**

Select Enabled if your system contains a Universal Serial Bus (USB) controller and you have a USB keyboard. The Choice: Enabled, Disabled (Default).

### **Onboard FDC Controller**

Select Enabled if your system has a floppy disk controller (FDC) installed on the system board and you wish to use it. If you install and-in FDC or the system has no floppy drive, select Disabled in this field. Choices: Enabled (Default), Disabled.

### **Onboard Serial Port 1/Port 2**

This item allows you to determine access onboard serial port 1/port 2 controller with which I/O address. The Choice: 3F8/IRQ4, 2F8/IRQ3, 3E8/IRQ4, 2F8/IRQ3, Disabled, Auto (Default).

### UART 2 Mode

This item allows you to determine which Infra Red (IR) function of onboard I/O chip. The Choice: Standard (Default), IrDA1.0, ASK-IR, IrDA1.1

### **Duplex Select**

This item allows you to select the IR function when your select the UART 2 Mode is IrDA1.0, ASK-IR, IrDA1.1 Choices are Half, Full.

Choices are mail, run.

### TxD, RxD Active

This item allows you to determine the active of RxD, TxD. Choices are i, Hi o, Lo o, Hi i, Lo

### **Onboard Parallel Port**

Select a logical LPT port name and matching address for the physical parallel (printer) port. The choice: 378H/IRQ7 (Default), 278H/IRQ5, 3BCH/IRQ7, Disabled.

### Parallel Port Mode

Select an operating mode for the onboard parallel port. Select Compatible or Extended unless you are certain both your hardware and software support EPP or ECP mode. The choice: SPP, ECP+EPP1.7, EPP1.7+SPP, EPP1.9+SPP, ECP, ECP+EPP1.9 (Default), and Normal.

### ECP Mode Use DMA

Select a DMA channel for the port. Choices are 3 (Default), 1.

### Supervisor/User Password Setting

You can set either supervisor or user password, or both of then. The differences between are:

supervisor password : can enter and change the options of the setup menus.

user password : just can enter but do not have the right to change the options of the setup menus.

When you select this function, the following message will appear at the center of the screen to assist you in creating a password.

### ENTER PASSWORD:

Type the password, up to eight characters in length, and press <Enter>. The password typed now will clear any previously entered password from CMOS memory. You will be asked to confirm the password. Type the password again and press <Enter>. You may also press <Esc> to abort the selection and not enter a password.

To disable a password, just press <Enter> when you are prompted to enter the password. A message will confirm the password will be disabled. Once the password is disabled, the system will boot and you can enter Setup freely.

### PASSWORD DISABLED.

When a password has been enabled, you will be prompted to enter it every time you try to enter Setup. This prevents an unauthorized person from changing any part of your system configuration.

Additionally, when a password is enabled, you can also require the BIOS to request a password every time your system is rebooted. This would prevent unauthorized use of your computer.

You determine when the password is required within the BIOS Features Setup Menu and its Security option (see Section 4). If the Security option is set to ystem the password will be required both at boot and at entry to Setup. If set to etup prompting only occurs when trying to enter Setup.

### IDE HDD Auto Detection

The Enhance IDE features was included in all Award BIOS. Below is a brief description of this feature.

- 1. Setup Changes
- <I> Auto-detection

BIOS setup will display all possible modes that supported by the HDD including NORMAL, LBA & LARGE.

if HDD does not support LBA modes, no BA ption will be shown. Users can select a mode which is appropriate for them.

ROM/PCI/ISA BOPS (2XXXXXX) CMOS SETUP UTILITY AWARD SOFTWARE, INC.

|     |       |        | Select Pri | imary Master | Option (N = Ski | p):N   |           |
|-----|-------|--------|------------|--------------|-----------------|--------|-----------|
| OP  | FION  | SIZE C | YLS HE     | EADS PRECO   | OMP LANDZC      | NE SEC | TORS MODE |
| 1(Y | ) 516 | 1120   | 16         | 65535        | 1119            | 59     | NORMAL    |
| 2   | 516   | 524    | 32         | 0            | 1119            | 63     | LBA       |
| 3   | 516   | 560    | 32         | 65535        | 1119            | 59     | LARGE     |

### <II> Standard CMOS Setup

|                   |              | <u>CYLS</u> | Heads | Precomp | Landzone | Sector | Mode   |   |
|-------------------|--------------|-------------|-------|---------|----------|--------|--------|---|
| Primary Master:   | User (516MB) | 1120        | 16    | 65535   | 1119     | 59     | Normal |   |
| Primary Slave:    | None (203MB) | 684         | 16    | 65535   | 685      | 38     |        |   |
| Secondary Master: | None         | 0           | 0     | 0       | 0        | 0      | 0      |   |
|                   |              |             |       |         |          |        |        | ~ |

BIOS Setup

4-33

PEAK 632A User Guide

| Secondary Slave | None | 0 | 0 | 0 | 0 | 0 | 0 |  |
|-----------------|------|---|---|---|---|---|---|--|
|-----------------|------|---|---|---|---|---|---|--|

When HDD type is in ser type, the ODE option will be opened for user to select their own HDD mode.

#### (2) HDD Modes

The Award BIOS supports 3 HDD modes : NORMAL, LBA & LARGE

#### NORMAL mode

Generic access mode in which neither the BIOS nor the IDE controller will make any transformations during accessing.

The maximum number of cylinders, head & sectors for NORMAL mode are 1024, 16 & 63.

| no. Cyclinder    | (1024)        |
|------------------|---------------|
| x no. Head       | ( 16)         |
| x no. Sector     | ( 63)         |
| x no. per sector | (512)         |
|                  | 528 Megabytes |

If user set his HDD to NORMAL mode, the maximum accessible HDD size will be 528 Megabytes even though its physical size may be greater than that!

#### LBA (Logical Block Addressing) mode

A new HDD accessing method to overcome the 528 Megabyte bottleneck. The number of cylinders, heads & sectors shown in setup may not be the number physically contained in the HDD.

During HDD accessing, the IDE controller will transform the logical address described by sector, head & cylinder number into its own physical address inside the HDD.

The maximum HDD size supported by LBA mode is 8.4 Gigabytes which is obtained by the following formula:

| no. Cyclinder      | (1024)        |
|--------------------|---------------|
| x no. Head         | ( 255)        |
| x no. Sector       | ( 63)         |
| x bytes per sector | ( 512)        |
|                    | 8.4 Gigabytes |

### LARGE mode

Extended HDD access mode supported by Award Software.

Some IDE HDDs contain more than 1024 cylinder without LBA support (in some cases, user do not want LBA). The Award BIOS provides another alternative to support these kinds of HDD! Example of LARGE mode:

| _ | CYLS. | HEADS | SECTOR | MODE   |
|---|-------|-------|--------|--------|
|   |       |       |        |        |
|   | 1120  | 16    | 59     | NORMAL |
|   | 560   | 32    | 59     | LARGE  |

BIOS tricks DOS (or other OS) that the number of cylinders is less than 1024 by

dividing it by 2. At the same time, the number of heads is multiplied by 2. A reverse transformation process will be made inside INT13h in order to access the right HDD address the right HDD address!

### Maximum HDD size:

| no. Cyclinder      | (1024) |
|--------------------|--------|
| x no. Head         | ( 32)  |
| x no. Sector       | ( 63)  |
| x bytes per sector | ( 512) |
| 1 Gigabytes        |        |

(3) Remarks

To support LBA or LARGE mode of HDDs, there must be some softwares involved. All these softwares are located in the Award HDD Service Routine(INT 13h). It may be

failed to access a HDD with LBA (LARGE) mode selected if you are running under a Operating System which replaces the whole INT 13h.

### Power-On Boot

After you have made all the changes to CMOS values and the system cannot boot with the CMOS values selected in Setup, restart the system by turning it OFF then ON or Pressing the "RESET" button on the system case. You may also restart by simultaneously press <Ctrl>, <Alt>, and <Delete> keys. Upon restart the system, immediately press <Insert> to load BIOS default CMOS value for boot up.

### BIOS Reference - POST Message

During the Power On Self Test (POST), if the BIOS detects an error requiring you to do something to fix, it will either sound a beep code or display a message.

If a message is displayed, it will be accompanied by:

PRESS F1 TO CONTINUE, CTRL-ALT-ESC OR DEL TO ENTER SETUP

### POST Beep

Currently there is only one beep code in BIOS. This code indicates that a video error has occurred and the BIOS cannot initialize the video screen to display any additional information. This beep code consists of a single long beep followed by two short beeps.

### **Error Messages**

One or more of the following messages may be displayed if the BIOS detects an error during the POST. This list includes messages for both the ISA and the EISA BIOS.

### **CMOS BATTERY HAS FAILED**

CMOS battery is no longer functional. It should be replaced.

### **CMOS CHECKSUM ERROR**

Checksum of CMOS is incorrect. This can indicate that CMOS has become corrupt. This error may have been caused by a weak battery. Check the battery and replace if necessary.

### DISK BOOT FAILURE, INSERT SYSTEM DISK AND PRESS ENTER

No boot device was found. This could mean that either a boot drive was not detected or the drive does not contain proper system boot files. Insert a system disk into Drive A: and press <Enter>. If you assumed the system would boot from the hard drive, make sure the controller is inserted correctly and all cables are properly attached. Also be sure the disk is formatted as a boot device. Then reboot the system.

### **DISKETTE DRIVES OR TYPES MISMATCH ERROR - RUN SETUP**

Type of diskette drive installed in the system is different from the CMOS definition. Run Setup to reconfigure the drive type correctly.

### **DISPLAY SWITCH IS SET INCORRECTLY**

Display switch on the motherboard can be set to either monochrome or color. This indicates the switch is set to a different setting than indicated in Setup. Determine which setting is correct, and then either turn off the system and change the jumper, or enter Setup and change the VIDEO selection.

### **DISPLAY TYPE HAS CHANGED SINCE LAST BOOT**

Since last powering off the system, the display adapter has been changed. You must configure the system for the new display type.

### EISA Configuration Checksum Error PLEASE RUN EISA CONFIGURATION UTILITY

The EISA non-volatile RAM checksum is incorrect or cannot correctly read the EISA slot. This can indicate either the EISA non-volatile memory has become corrupt or the slot has been configured incorrectly. Also be sure the card is installed firmly in the slot.

### EISA Configuration Is Not Complete

### PLEASE RUN EISA CONFIGURATION UTILITY

The slot configuration information stored in the EISA non-volatile memory is incomplete.

Note: When either of these errors appear, the system will boot in ISA mode, which allows you to run the EISA Configuration Utility.

### ERROR ENCOUNTERED INITIALIZING HARD DRIVE

Hard drive cannot be initialized. Be sure the adapter is installed correctly and all cables are correctly and firmly attached. Also be sure the correct hard drive type is selected in Setup.

### ERROR INITIALIZING HARD DISK CONTROLLER

Cannot initialize controller. Make sure the cord is correctly and firmly installed in the bus. Be sure the correct hard drive type is selected in Setup. Also check to see if any jumper needs to be set correctly on the hard drive.

### FLOPPY DISK CNTRLR ERROR OR NO CNTRLR PRESENT

Cannot find or initialize the floppy drive controller. make sure the controller is installed correctly and firmly. If there are no floppy drives installed, be sure the Diskette Drive selection in Setup is set to NONE.

### Invalid EISA Configuration

### PLEASE RUN EISA CONFIGURATION UTILITY

The non-volatile memory containing EISA configuration information was programmed incorrectly or has become corrupt. Re-run EISA configuration utility to correctly program the memory.

NOTE: When this error appears, the system will boot in ISA mode, which allows you to run the EISA Configuration Utility.

### **KEYBOARD ERROR OR NO KEYBOARD PRESENT**

Cannot initialize the keyboard. Make sure the keyboard is attached correctly and no keys are being pressed during the boot.

If you are purposely configurating the system without a keyboard, set the error halt condition in Setup to HALT ON ALL, BUT KEYBOARD. This will cause the BIOS to ignore the missing keyboard and continue the boot.

### **MEMORY ADDRESS ERROR AT ...**

Indicates a memory address error at a specific location. You can use this location along with the memory map for your system to find and replace the bad memory chips.

### **MEMORY PARITY ERROR AT ...**

Indicates a memory parity error at a specific location. You can use this location along with the memory map for your system to find and replace the bad memory chips.

### MEMORY SIZE HAS CHANGED SINCE LAST BOOT

Memory has been added or removed since the last boot. In EISA mode use Configuration Utility to reconfigure the memory configuration. In ISA mode enter Setup and enter the new memory size in the memory fields.
PEAK 632A User Guide

### **MEMORY VERIFY ERROR AT ...**

Indicates an error verifying a value already written to memory. Use the location along with your system's memory map to locate the bad chip.

#### **OFFENDING ADDRESS NOT FOUND**

This message is used in conjunction with the I/O CHANNEL CHECK and RAM PARITY ERROR messages when the segment that has caused the problem cannot be isolated.

#### **OFFENDING SEGMENT:**

This message is used in conjunction with the I/O CHANNEL CHECK and RAM PARITY ERROR messages when the segment that has caused the problem has been isolated.

### PRESS A KEY TO REBOOT

This will be displayed at the bottom screen when an error occurs that requires you to reboot. Press any key and the system will reboot.

#### PRESS F1 TO DISABLE NMI, F2 TO REBOOT

When BIOS detects a Non-maskable Interrupt condition during boot, this will allow you to disable the NMI and continue to boot, or you can reboot the system with the NMI enabled.

### **RAM PARITY ERROR - CHECKING FOR SEGMENT ...**

Indicates a parity error in Random Access Memory.

## SHOULD BE EMPTY BUT EISA BOARD FOUND

PLEASE RUN EISA CONFIGURATION UTILITY

A valid board ID was found in a slot that was configurated as having no board ID.

NOTE; When this error appears, the system will boot in ISA mode, which allows you to run the EISA Configuration Utility.

PEAK 632A User Guide

#### SHOULD HAVE EISA BOARD BUT NOT FOUND PLEASE RUN EISA CONFIGURATION UTILITY

The board installed is not responding to the ID request, or no board ID has been found in the indicated slot.

NOTE: When this error appears, the system will boot in ISA mode, which allows you to run the EISA Configuration Utility.

### **SLOT NOT EMPTY**

Indicates that a slot designated as empty by the EISA Configuration Utility actually contains a board.

NOTE: When this error appears, the system will boot in ISA mode, which allows you to run the EISA Configuration Utility.

### SYSTEM HALTED, (CTRL-ALT-DEL) TO REBOOT ...

Indicates the present boot attempt has been aborted and the system must be rebooted. Press and hold down the CTRL and ALT keys and press DEL.

### <u>WRONG BOARD IN SLOT</u> PLEASE RUN EISA CONFIGURATION UTILITY

The board ID does not match the ID stored in the EISA non-volatile memory. NOTE: When this error appears, the system will boot in ISA mode, which allows you to run the EISA Configuration tility.

# BIOS Reference - POST Codes

| Note: | EISA POST codes are typically output to port address 300h. |
|-------|------------------------------------------------------------|
|       | ISA POST codes are output to port address 80h.             |

| POST  | Description                                                                                                    |  |  |  |  |  |  |
|-------|----------------------------------------------------------------------------------------------------|--|--|--|--|--|--|
| (hex) |                                                                                                    |  |  |  |  |  |  |
| CO    | <ol> <li>Turn off OEM specific cache, shadow</li> <li>Initialize all the standard devices with default values standard devices includes:         <ul> <li>-DMA controller (8237)</li> <li>-Programmable Interrupt Controller (8259)</li> <li>-Programmable Interval Timer (8254)</li> <li>-RTC chip</li> </ul> </li> </ol> |  |  |  |  |  |  |
| C1    | Auto-detection of onboard DRAM & Cache                                                                                                    |  |  |  |  |  |  |
| C3    | <ol> <li>Test system BIOS checksum</li> <li>Test the first 256K DRAM</li> <li>Expand the compressed codes into temporary DRAM area including the compressed System BIOS &amp; Option ROMs</li> </ol>                                                                                                    |  |  |  |  |  |  |
| C5    | Copy the BIOS from ROM into E0000-FFFFF shadow RAM so that POST will go faster                                                                                                    |  |  |  |  |  |  |
| 01-02 | Reserved                                                                                                    |  |  |  |  |  |  |
| 03    | Initialize EISA registers (EISA BIOS only)                                                                                                    |  |  |  |  |  |  |
| 04    | Reserved                                                                                                    |  |  |  |  |  |  |
| 05    | <ol> <li>Keyboard Controller Self-Test</li> <li>Enable Keyboard Interface</li> </ol>                                                                                                    |  |  |  |  |  |  |
| 06    | Reserved                                                                                                    |  |  |  |  |  |  |
| 07    | Verifies CMOS basic R/W functionality                                                                                                    |  |  |  |  |  |  |
| BE    | Program defaults values into chipset according to the MODBINable Chipset Default Table                                                                                                    |  |  |  |  |  |  |
| 09    | <ol> <li>Program the configuration register of Cyrix CPU according<br/>to the<br/>MODBINable Cyrix Register Table</li> <li>OEM specific cache initialization (if needed)</li> </ol>                                                                                                    |  |  |  |  |  |  |

PEAK 632A User Guide

| 0A | 1. Initialize the first 32 interrupt vectors with corresponding |  |  |  |  |  |  |
|----|-----------------------------------------------------------------|--|--|--|--|--|--|
|    | Interrupt handlers                                              |  |  |  |  |  |  |
|    | Initialize INT no from 33-120 with Dummy(Suprious)              |  |  |  |  |  |  |
|    | Interrupt Handler                                               |  |  |  |  |  |  |
|    | 2. Issue CPUID instruction to identify CPU type                 |  |  |  |  |  |  |
|    | 3. Early Power Management initialization (OEM specific)         |  |  |  |  |  |  |

## \* This POST code is for boot block

| POST<br>(hex) | Description                                                                                                    |
|---------------|----------------------------------------------------------------------------------------------------|
| C0            | <ol> <li>Turn off OEM specific cache, shadow</li> <li>Initialize all the standard devices with default values standard devices         includes:             -DMA controller (8237)             -Programmable Interrupt Controller (8259)             -Programmable Interval Timer (8254)             -RTC chip</li> </ol> |
| C1            | Auto-detection of onboard DRAM & Cache                                                                                                    |
| C3            | Checking checksum of compressed code                                                                                                    |
| C5            | Copy the BIOS from ROM into E0000-FFFFF shadow RAM<br>so that POST will go faster                                                                                                    |
| 01            | Clear base memory 0~640K                                                                                                    |
| 0C            | Initial interrupt vector 00-1FH                                                                                                    |
| 0D            | Initial ISA VGA                                                                                                    |
| 41H           | Enable FDD and detect media type                                                                                                    |
| FFH           | Boot from FDD                                                                                                    |

## This page is for Non-Compressed Version only

# The following POST Codes are for all of Compress Version & Non-Compress Version

| POST                           | Description                                                     |  |  |  |  |  |  |
|--------------------------------|-----------------------------------------------------------------|--|--|--|--|--|--|
| (hex)                          |                                                                 |  |  |  |  |  |  |
| 0B                             | 1. Verify the RTC time is valid or not                          |  |  |  |  |  |  |
|                                | 2. Detect bad battery                                           |  |  |  |  |  |  |
|                                | 3. Read CMOS data into BIOS stack area                          |  |  |  |  |  |  |
|                                | <ol><li>PnP initializations including (PnP BIOS only)</li></ol> |  |  |  |  |  |  |
|                                | -Assign CSN to PnP ISA card                                     |  |  |  |  |  |  |
|                                | -Create resource map from ESCD                                  |  |  |  |  |  |  |
|                                | 5. Assign IO & Memory for PCI devices (PCI BIOS only)           |  |  |  |  |  |  |
| 0C                             | Initialization of the BIOS Data Area (40 : 00 – 40:FF)          |  |  |  |  |  |  |
| 0D                             | 1. Program some of the Chipset value according to Setup.        |  |  |  |  |  |  |
|                                | (Early Setup                                                    |  |  |  |  |  |  |
|                                | Value Program)                                                  |  |  |  |  |  |  |
|                                | 2. Measure CPU speed for display & decide the system            |  |  |  |  |  |  |
|                                | clock speed                                                     |  |  |  |  |  |  |
|                                | 3. Video initialization including Monochrome, CGA,              |  |  |  |  |  |  |
|                                | EGA/VGA. If no                                                  |  |  |  |  |  |  |
|                                | display device found, the speaker will beep which               |  |  |  |  |  |  |
|                                | consists of one single                                          |  |  |  |  |  |  |
|                                | long beep followed by two short beeps.                          |  |  |  |  |  |  |
| 0E                             | 1. Initialize the APIC (Multi-Processor BIOS only)              |  |  |  |  |  |  |
|                                | 2. Lest video RAM (If Monochrome display device found)          |  |  |  |  |  |  |
|                                | 3. Show messages including:                                     |  |  |  |  |  |  |
|                                | -Award Logo, Copyright string, BIOS Date code & Part            |  |  |  |  |  |  |
|                                |                                                                 |  |  |  |  |  |  |
| -OEM specific sign on messages |                                                                 |  |  |  |  |  |  |
|                                | -Energy Star Logo (Green BIOS ONLY)                             |  |  |  |  |  |  |
|                                | -CPU brand, type & speed                                        |  |  |  |  |  |  |
|                                | -Test system BIOS checksum(Non-Compress                         |  |  |  |  |  |  |
|                                | Version only)                                                   |  |  |  |  |  |  |
| OF                             | DMA channel 0 test                                              |  |  |  |  |  |  |
| 10                             | DMA channel 1 test                                              |  |  |  |  |  |  |
| 11                             | DMA page registers test                                         |  |  |  |  |  |  |
| 12-13                          | Reserved                                                        |  |  |  |  |  |  |
| 14                             | Test 8254 Timer 0 Counter 2.                                    |  |  |  |  |  |  |
| 15                             | Test 8259 interrupt mask bits for channel 1                     |  |  |  |  |  |  |
| 16                             | Test 8259 interrupt mask bits for channel 2                     |  |  |  |  |  |  |
| 17                             | Reserved                                                        |  |  |  |  |  |  |
| 19                             | Test 8259 functionality                                         |  |  |  |  |  |  |
| 1A-1D                          | Reserved                                                        |  |  |  |  |  |  |

PEAK 632A User Guide

| 1E    | If EISA NVM checksum is good, execute EISA initialization (EISA BIOS only)                                                                                                    |
|-------|----------------------------------------------------------------------------------------------------|
| 1F-29 | Reserved                                                                                                    |
| 30    | Detect Base Memory & Extended Memory Size                                                                                                    |
| 31    | 1. Test Base Memory from 256K to 640K                                                                                                    |
|       | 2. Test Extended Memory from 1M to the top of memory                                                                                                    |
| 32    | <ol> <li>Display the Award Plug &amp; Play BIOS Extension message<br/>(PnP BIOS<br/>only)</li> <li>Program all onboard super I/O chips (if any) including<br/>COM ports, LPT<br/>ports, FDD port according to setup value</li> </ol> |
| 33-3B | Reserved                                                                                                    |
| 3C    | Set flag to allow users to enter CMOS Setup Utility                                                                                                    |
| 3D    | 1. Initialize Keyboard<br>2. Install PS2 mouse                                                                                                    |

| POST(hex)                                                                                                    | Description                                                                                                    |  |  |  |  |  |  |
|----------------------------------------------------------------------------------------------------|----------------------------------------------------------------------------------------------------|--|--|--|--|--|--|
| 3È                                                                                                    | Try to turn on Level 2 cache<br>Note: Some chipset may need to turn on the L2 cache in<br>this stage. But usually, the cache is turn on later in POST<br>61h                                                                                                    |  |  |  |  |  |  |
| 3E                                                                                                    | Try to turn on Level 2 cache<br>Note: Some chipset may need to turn on the L2 cache in<br>this stage. But usually, the cache is turn on later in POST<br>61h                                                                                                    |  |  |  |  |  |  |
| BF 1. Program the rest of the Chipset value accord<br>Setup. (Later Setup<br>Value Program)<br>2. If auto-configuration is enabled, programmed the o<br>with pre- |                                                                                                    |  |  |  |  |  |  |
| 41                                                                                                    | Initialize floppy disk drive controller                                                                                                    |  |  |  |  |  |  |
| 42                                                                                                    | Initialize Hard drive controller                                                                                                    |  |  |  |  |  |  |
| 43                                                                                                    | If it is a PnP BIOS, initialize serial & parallel ports                                                                                                    |  |  |  |  |  |  |
| 44                                                                                                    | Reserved                                                                                                    |  |  |  |  |  |  |
| 45                                                                                                    | Initialize math coprocessor.                                                                                                    |  |  |  |  |  |  |
| 46-4D                                                                                                    | Reserved                                                                                                    |  |  |  |  |  |  |
| 4E                                                                                                    | If there is any error detected (such as video, kb), show all<br>the error messages on the screen & wait for user to press                                                                                                    |  |  |  |  |  |  |
| 4F                                                                                                    | <ol> <li>If password is needed, ask for password</li> <li>Clear the Energy Star Logo (Green BIOS only)</li> </ol>                                                                                                    |  |  |  |  |  |  |
| 50                                                                                                    | Write all CMOS values currently in the BIOS stack area back into the CMOS                                                                                                    |  |  |  |  |  |  |
| 51                                                                                                    | Reserved                                                                                                    |  |  |  |  |  |  |
| 52                                                                                                    | <ol> <li>Initialize all ISA ROMs</li> <li>Later PCI initializations (PCI BIOS only)         <ul> <li>-assign IRQ to PCI devices</li> <li>-initialize all PCI ROMs</li> </ul> </li> <li>PnP Initializations (PnP BIOS only)         <ul> <li>-assign IO, Memory, IRQ &amp; DMA to PnP ISA devices</li> <li>-initialize all PnP ISA ROMs</li> </ul> </li> <li>Program shadows RAM according to Setup settings</li> <li>Program parity according to Setup setting</li> <li>Power Management Initialization             <ul> <li>-Enable/Disable global PM</li> <li>-APM interface initialization</li> </ul> </li> </ol> |  |  |  |  |  |  |

PEAK 632A User Guide

| 53 | <ol> <li>If it is NOT a PnP BIOS, initialize serial &amp; parallel ports</li> <li>Initialize time value in BIOS data area by translate the<br/>RTC time value<br/>into a timer tick value</li> </ol> |  |  |  |  |  |  |  |
|----|----------------------------------------------------------------------------------------------------|--|--|--|--|--|--|--|
| 60 | Setup Virus Protection (Boot Sector Protection)                                                                                                    |  |  |  |  |  |  |  |
|    | functionality according to Setup settin                                                                                                    |  |  |  |  |  |  |  |

# BIOS Default Drive Table

This is a current list of the drive type table contained in Setup.

| _    | - ·  | <b>.</b>  |       | -      |         |      |           |
|------|------|-----------|-------|--------|---------|------|-----------|
| Туре | Size | Cylinders | Heads | Sector | Write   | Land | Example   |
|      | (MB) |           |       | S      | Precomp | Zone | Model     |
| 1    | 10   | 306       | 4     | 17     | 128     | 305  | TEAC      |
|      |      |           |       |        |         |      | SD510,    |
|      |      |           |       |        |         |      | MMI 112.  |
|      |      |           |       |        |         |      | 5412      |
| 2    | 20   | 615       | 4     | 17     | 300     | 615  | Seagate   |
| _    |      | ••••      | -     |        |         |      | ST225.    |
|      |      |           |       |        |         |      | ST4026    |
| 3    | 30   | 615       | 6     | 17     | 300     | 615  | 0         |
| 4    | 62   | 940       | 8     | 17     | 512     | 940  |           |
| 5    | 46   | 940       | 6     | 17     | 512     | 940  |           |
| 6    | 20   | 615       | 4     | 17     | None    | 615  | Seagate   |
|      |      |           |       |        |         |      | ST125,    |
|      |      |           |       |        |         |      | Tandon    |
|      |      |           |       |        |         |      | TM262     |
| 7    | 30   | 462       | 8     | 17     | 256     | 511  |           |
| 8    | 30   | 733       | 5     | 17     | None    | 733  | Tandon TM |
|      |      |           |       |        |         |      | 703       |
| 9    | 112  | 900       | 15    | 17     | None    | 901  |           |
| 10   | 20   | 820       | 3     | 17     | None    | 820  |           |
| 11   | 35   | 855       | 5     | 17     | None    | 855  |           |
| 12   | 49   | 855       | 7     | 17     | None    | 855  |           |
| 13   | 20   | 306       | 8     | 17     | 128     | 319  | Disctron  |
|      |      |           |       |        |         |      | 526, MMI  |
|      |      |           |       |        |         |      | M125      |
| 14   | 42   | 733       | 7     | 17     | None    | 733  |           |
| 15   |      | Reserved  |       |        |         |      |           |

PEAK 632A User Guide

| 16 | 20 | 612  | 4 | 17 | 0    | 663  | Microscien<br>ce HH725,<br>Syquest<br>3250, 3425 |
|----|----|------|---|----|------|------|--------------------------------------------------|
| 17 | 40 | 977  | 5 | 17 | 300  | 977  |                                                  |
| 18 | 56 | 977  | 7 | 17 | None | 977  |                                                  |
| 19 | 59 | 1024 | 7 | 17 | 512  | 1023 |                                                  |
| 20 | 30 | 733  | 5 | 17 | 300  | 732  |                                                  |
| 21 | 42 | 733  | 7 | 17 | 300  | 732  |                                                  |
| 22 | 30 | 306  | 5 | 17 | 300  | 733  | Seagate<br>ST4038                                |
| 23 | 10 | 977  | 4 | 17 | 0    | 336  |                                                  |

### PEAK 632A User Guide

| 24   | 40  | 1024 | 5  | 17 | None | 976  | Seagate<br>ST4051                       |
|------|-----|------|----|----|------|------|-----------------------------------------|
| 25   | 76  | 1224 | 9  | 17 | None | 1023 | Seagate<br>ST4096                       |
| 26   | 71  | 1224 | 7  | 17 | None | 1223 | Maxtor 2085                             |
| 27   | 111 | 1224 | 11 | 17 | None | 1223 | Maxtor 2140,<br>Priam S14               |
| 28   | 152 | 1024 | 15 | 17 | None | 1223 | Maxtor 2190,<br>Priam S19               |
| 29   | 68  | 1024 | 8  | 17 | None | 1023 | Maxtor 1085,<br>Micropolis<br>1325      |
| 30   | 93  | 918  | 11 | 17 | None | 1023 | Maxtor 1105<br>1120, 4780               |
| 31   | 83  | 925  | 11 | 17 | None | 1023 | Maxtor 1170                             |
| 32   | 69  | 1024 | 9  | 17 | None | 926  | CDC 9415                                |
| 33   | 85  | 1024 | 10 | 17 | None | 1023 |                                         |
| 34   | 102 | 1024 | 12 | 17 | None | 1023 |                                         |
| 35   | 110 | 1024 | 13 | 17 | None | 1023 |                                         |
| 36   | 119 | 1024 | 14 | 17 | None | 1023 |                                         |
| 37   | 17  | 1024 | 2  | 17 | None | 1023 |                                         |
| 38   | 136 | 1024 | 16 | 17 | None | 1023 |                                         |
| 39   | 114 | 918  | 15 | 17 | None | 1023 | Maxtor 1140,<br>4380                    |
| 40   | 40  | 820  | 6  | 17 | None | 820  | Seagate<br>ST251                        |
| 41   | 42  | 1024 | 5  | 17 | None | 1023 | Seagate 4053<br>Miniscribe<br>3053/6053 |
| 42   | 65  | 1024 | 5  | 26 | None | 1023 | Miniscribe<br>3053/6053<br>RLL          |
| 43   | 40  | 809  | 6  | 17 | None | 852  | Miniscribe<br>3650                      |
| 44   | 61  | 809  | 6  | 26 | None | 852  | Miniscribe<br>3675 RLL                  |
| 45   | 100 | 776  | 8  | 33 | None | 775  | Conner<br>CP3104                        |
| 46   | 203 | 684  | 16 | 38 | None | 685  | Conner<br>CP3204                        |
| User |     |      |    |    |      |      |                                         |

PEAK 632A User Guide

# Chapter 5 VGA Driver Installation Procedures

# 5.1 Windows 95/98 Drivers Setup Procedure

1. In the "Control Panel" screen, select the "Display" icon and click "Display Type".

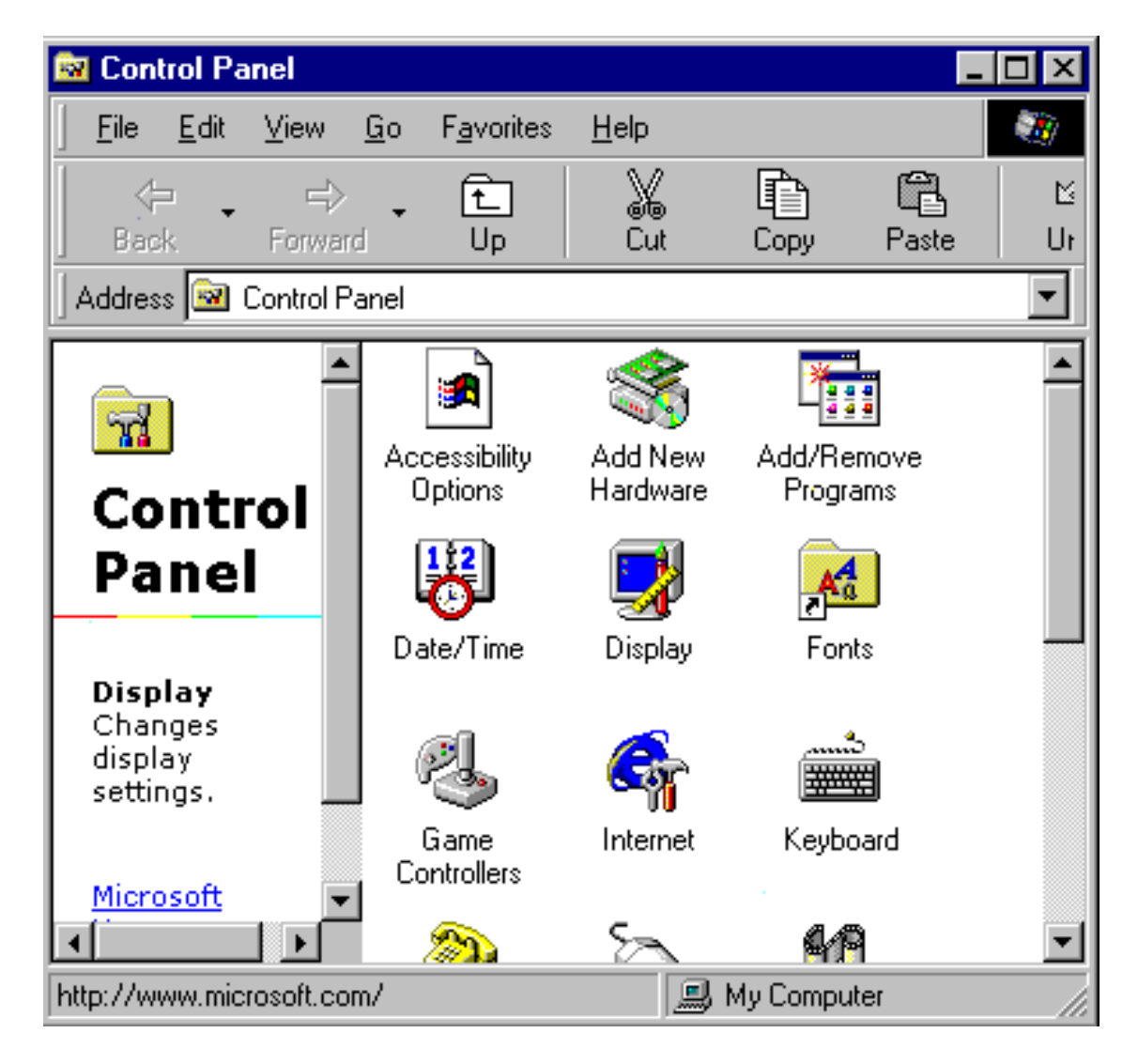

Figure 5-1: Opening the Windows Control Panel

2. When installing Windows 95/98, choose the "Settings" icon.

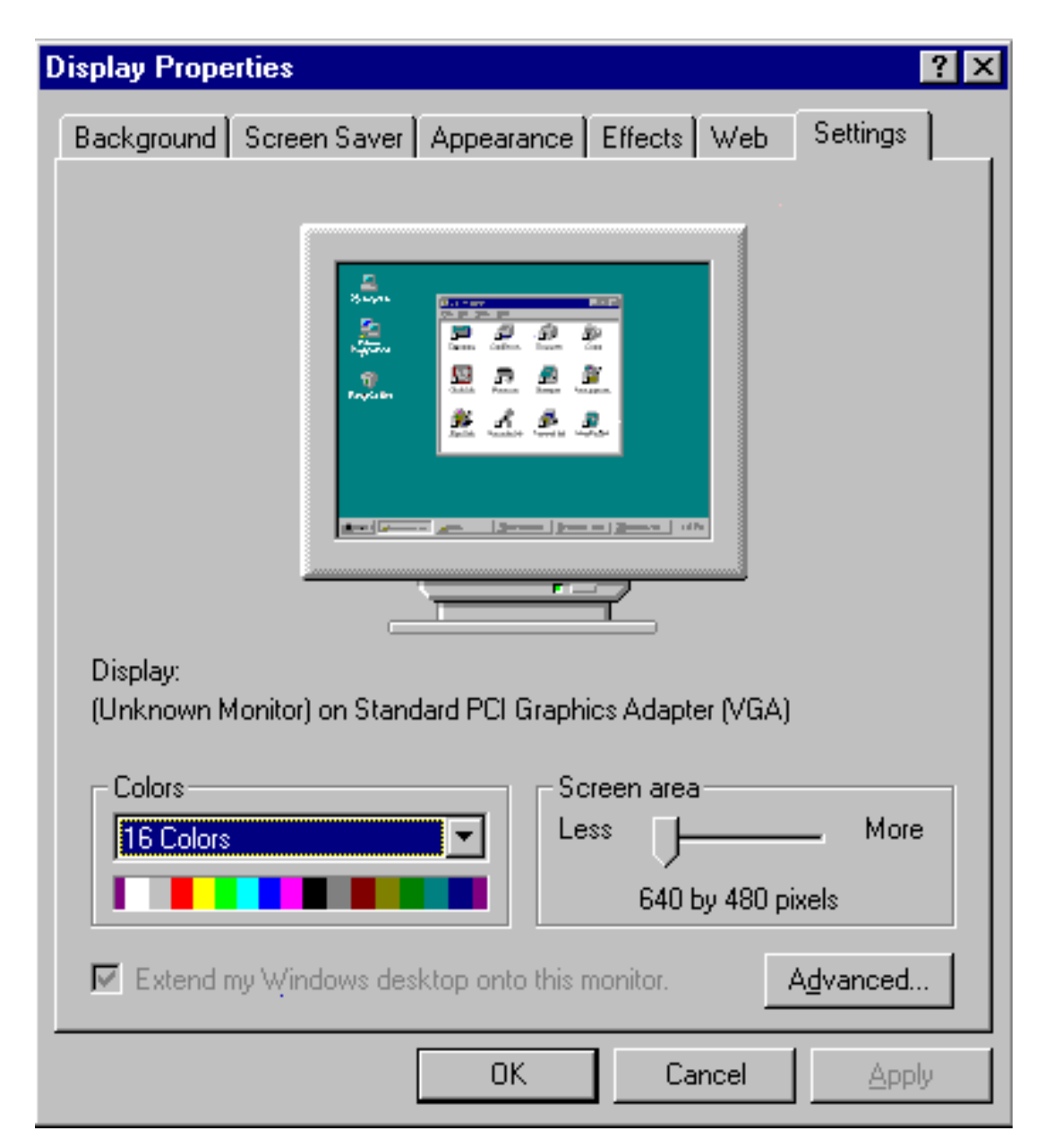

Figure 5-2: Open "Display Type" from the Windows Control Panel

3. Click "Change".

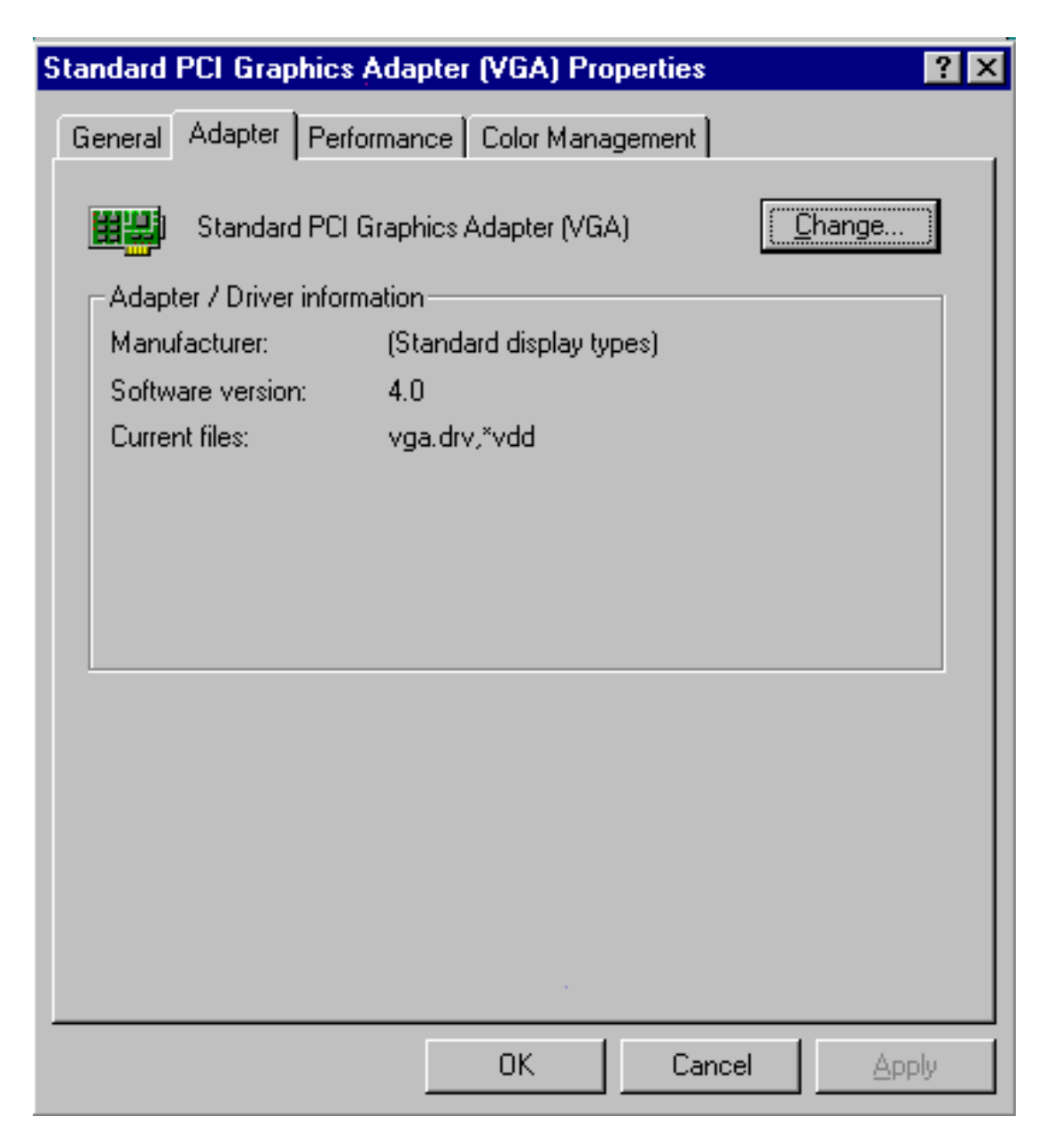

Figure 5-3: Clicking the "Change" button within "Display Type".

## 4. Click "Next".

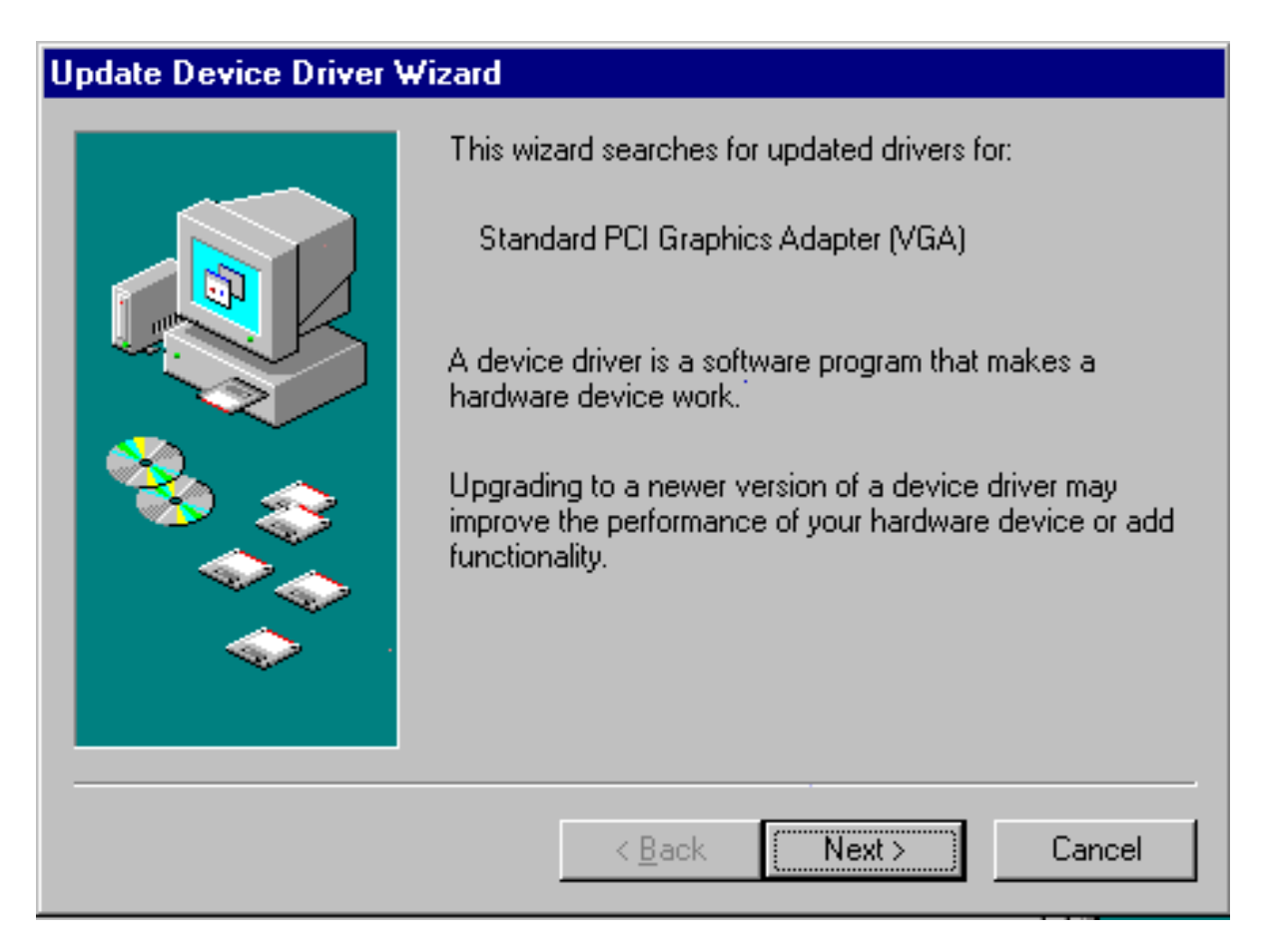

Figure 5-4: Clicking the "Next" button

5. Select "Display a list of all the drivers in a specific location, so you can select the driver you want."

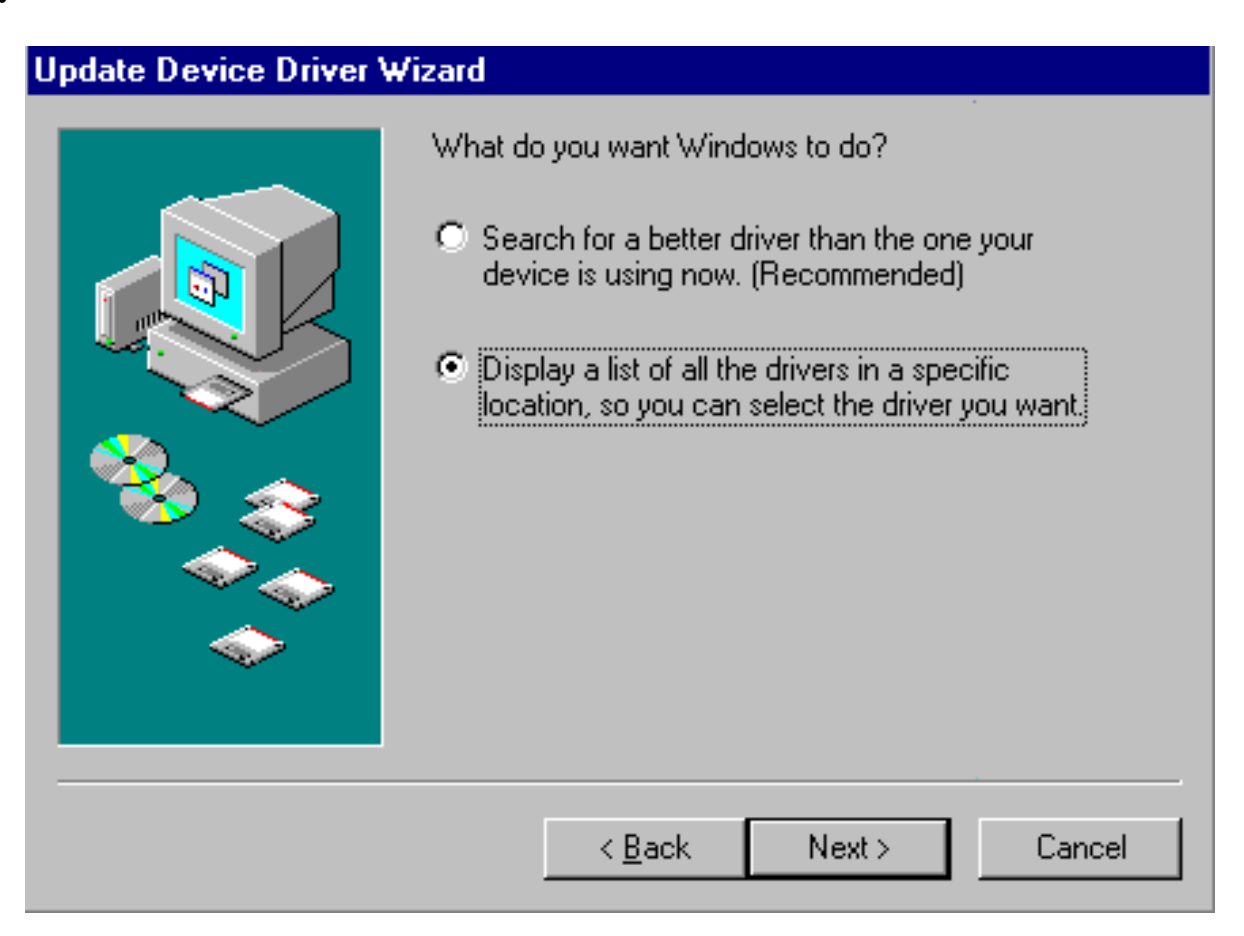

Figure 5-5: Choosing Display adapters from the Hardware types list

6. Click "Have Disk".

| Update (                               | Device Driver Wizard                                                             |                                              |                                          |                                 |
|----------------------------------------|----------------------------------------------------------------------------------|----------------------------------------------|------------------------------------------|---------------------------------|
| 9                                      | Select the manufacturer a<br>disk that contains the upo<br>driver, click Finish. | and model of your H<br>dated driver, click H | hardware device. I<br>Have Disk, To inst | f you have a<br>all the updated |
| Mo <u>d</u> els:                       |                                                                                  |                                              |                                          |                                 |
|                                        |                                                                                  |                                              |                                          |                                 |
| <ul> <li>Show</li> <li>Show</li> </ul> | w <u>c</u> ompatible hardware.<br>w <u>a</u> ll hardware.                        |                                              |                                          | <u>H</u> ave Disk )             |
|                                        |                                                                                  | < <u>B</u> ack                               | Next >                                   | Cancel                          |

Figure 5-6: Selecting "Have Disk" button.

7. Click on "Browse..." to look for the driver program.

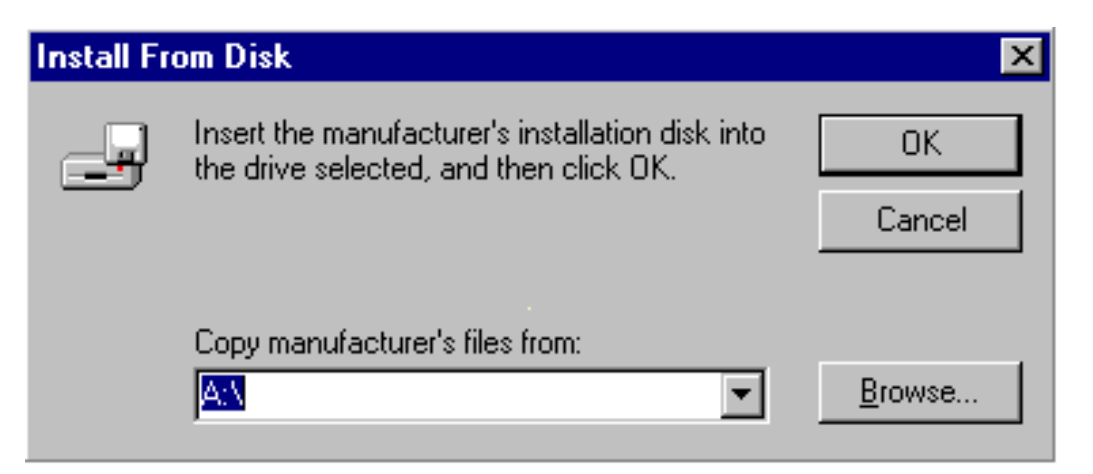

Figure 5-7: Clicking on the "Browse" button

| Open                                             |                      | ? ×          |
|--------------------------------------------------|----------------------|--------------|
| File <u>n</u> ame:<br>chips95.inf<br>chips95.inf | Eolders:<br>A:\win95 | OK<br>Cancel |
|                                                  | Drives:              |              |

8. Select "chips95.inf" in the pen window, and click on K

Figure 5-8: Selecting "chips98.inf"

9. Select "Chips and Tech. 69000 PCI" and click on "OK".

| Select De        | evice                                                                                                    | × |
|------------------|----------------------------------------------------------------------------------------------------|---|
| 9                | Display adapters: The following models are compatible with your hardware.<br>Click the one you want to set up, and then click OK. If your model is not on<br>the list, click Show All Devices. This list shows only what was found on the<br>installation disk. |   |
| Mode <u>l</u> s: |                                                                                                    |   |
| 🖵 Chips          | s and Tech. 69000 PCI                                                                                                    |   |
|                  |                                                                                                    |   |
|                  |                                                                                                    |   |
|                  |                                                                                                    |   |
|                  |                                                                                                    |   |
| C Charl          |                                                                                                    |   |
| C Chaw           | / <u>compatible devices</u>                                                                                                    |   |
| O Show           |                                                                                                    |   |
|                  |                                                                                                    | - |
|                  | OK Cancel                                                                                                    |   |
|                  |                                                                                                    |   |

Figure 5-9: Selecting Chips and Tech. 69000 PCI

10. Click on "Next" to start copying the driver.

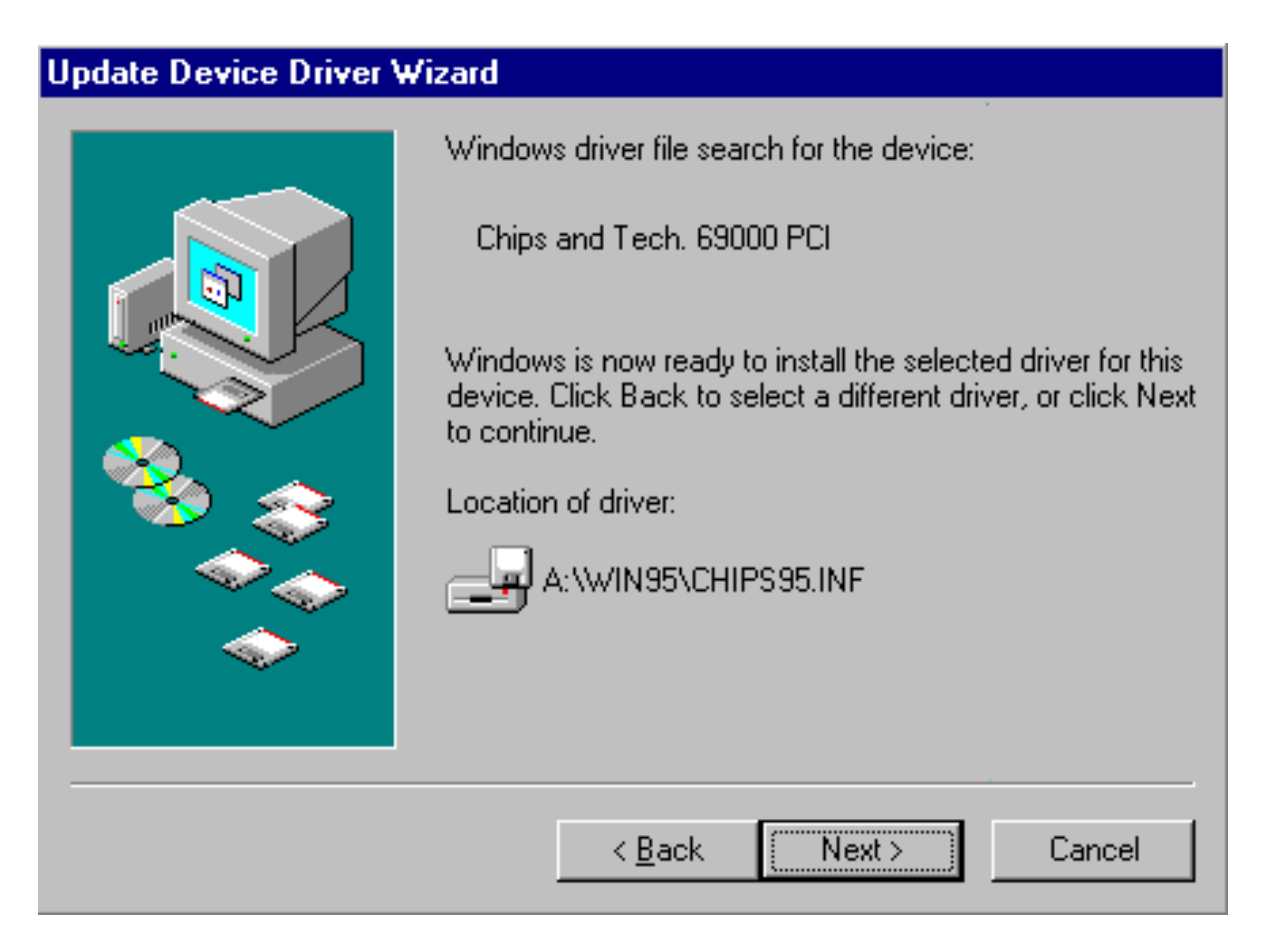

Figure 5-10: Clicking on the Next button

11. Click on "Finish" to complete the setup procedure.

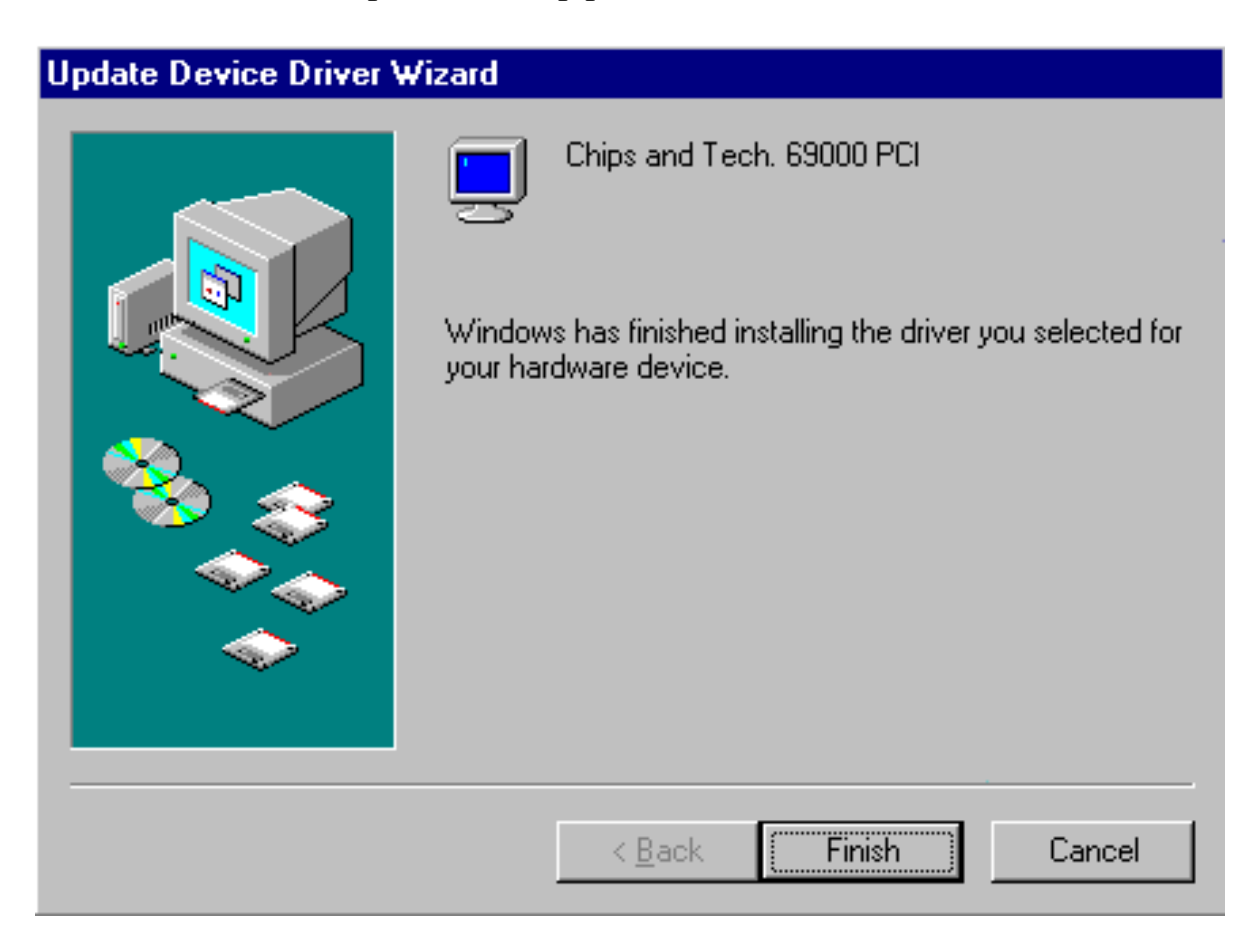

Figure 5-11: Clicking on "Finish"

# 5.2 Windows NT Drivers Setup Procedure

1. In the "Control Panel" screen, select the "Display" icon.

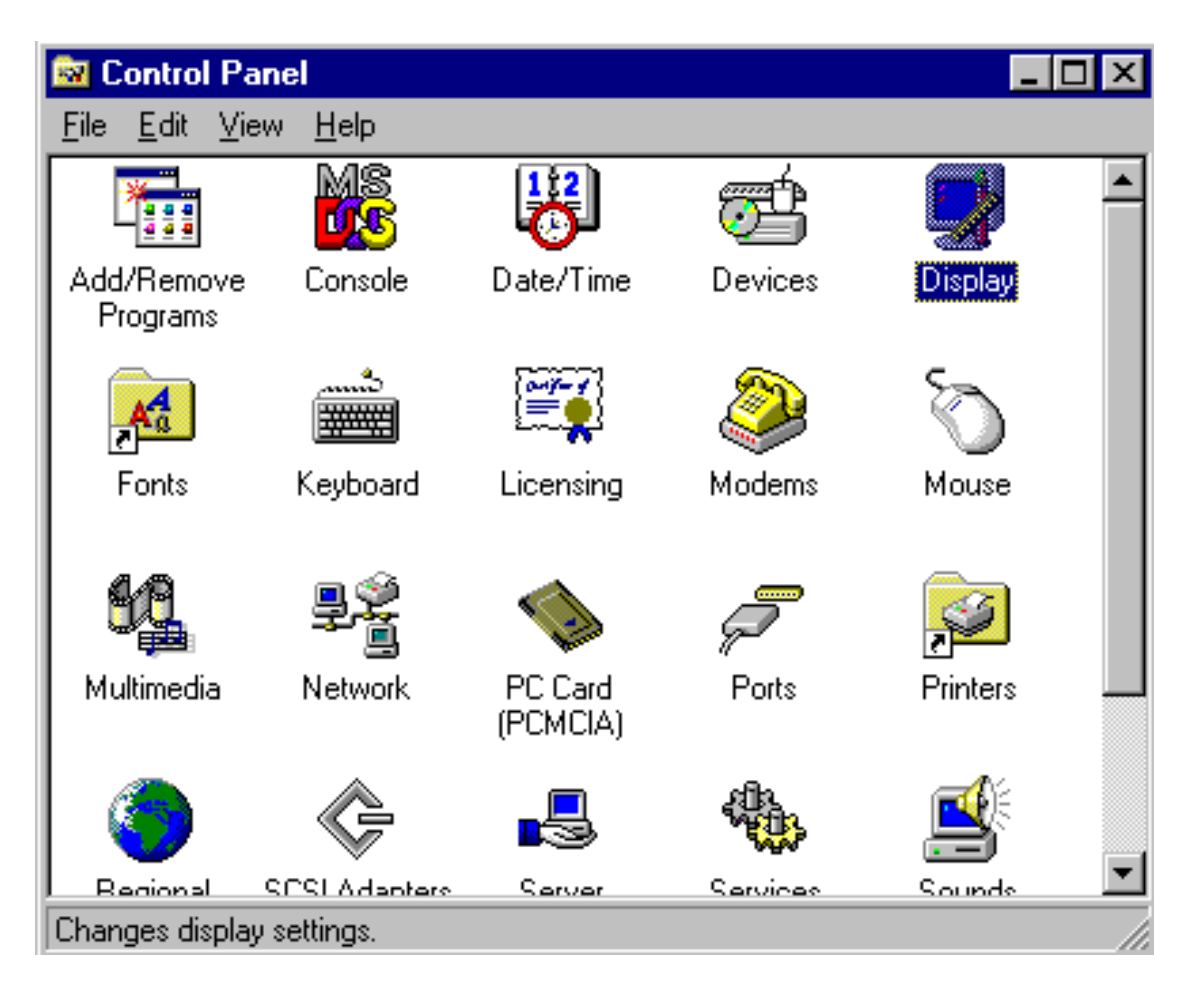

Figure 5-12: Clicking on Display Type in the Settings tab

2. In the isplay Properties window, select the ettings tab and click on "Display Type".

| Display Properties                                                                 |
|------------------------------------------------------------------------------------|
| Background Screen Saver Appearance Plus! Settings                                  |
|                                                                                    |
| Color Palette                                                                      |
| 640 by 480 pixels                                                                  |
| Eont Size     Befresh Frequency       Small Fonts     Use hardware default setting |
| List All Modes T <u>e</u> st Display <u>T</u> ype                                  |
| OK Cancel Apply                                                                    |

Figure 5-13: Choosing Setting tab and clicking Display Type button

3. Click on "Change..." in the Display Type window.

| Display Type        |                             |        | ? ×            |
|---------------------|-----------------------------|--------|----------------|
| Adapter Type        | splau adapter               | Change | [ Cancel ]     |
|                     |                             |        | <u>D</u> etect |
| Driver Information  |                             |        |                |
| Manufacturer:       | Microsoft Corporation       |        |                |
| Version Numbers:    | 4.00, 4.0.0                 |        |                |
| Current Files:      | vga.sys, vga.dll            |        |                |
| Adapter Information | on                          |        |                |
| Chip Type:          | <unavailable></unavailable> |        |                |
| DAC Type:           | <unavailable></unavailable> |        |                |
| Memory Size:        | <unavailable></unavailable> |        |                |
| Adapter String:     | <unavailable></unavailable> |        |                |
| Bios Information:   | <unavailable></unavailable> |        |                |

Figure 5-14: Clicking on the Change button

4. Click on "Have Disk..." in the Change Display window.

| Change Display                                                                                                    | ×                 |
|----------------------------------------------------------------------------------------------------|-------------------|
| Choose the manufacturer and model of your display adapter.<br>adapter came with an installation disk, click on HaveDisk.                                                    | If your display   |
| Manufacturers:       Display:         (Standard display types)          Actix          ATI Technologies          Cardex          Chips & Technologies          Cirrus Logic |                   |
|                                                                                                    | <u>H</u> ave Disk |
| OK                                                                                                    | Cancel            |

Figure 5-15: Clicking on the Have Disk button

Γ

5. Click on "Browse..." to look for the driver program.

| nstall Fro | ×                                                                                       |              |
|------------|-----------------------------------------------------------------------------------------|--------------|
| _          | Insert the manufacturer's installation disk into the drive selected, and then click OK. | OK<br>Cancel |
|            | Copy manufacturer's files from:                                                         | Browse       |

Figure 5-16: Clicking Browse button

6. Click on "OK" and then the driver has been successfully installed.

| Change [         | Display 🗙                                                                                                    |
|------------------|----------------------------------------------------------------------------------------------------|
|                  | Choose the manufacturer and model of your display adapter. If your display<br>adapter came with an installation disk, click on HaveDisk. |
| <u>D</u> isplay: |                                                                                                    |
| Chips V          | ideo Accelerator (65545/48/50/54/55 68554 69000)                                                                                         |
|                  |                                                                                                    |
|                  |                                                                                                    |
|                  |                                                                                                    |
| 1                |                                                                                                    |
|                  |                                                                                                    |
|                  |                                                                                                    |
|                  | (OK) Cancel                                                                                                    |

Figure 5-17: Clicking on the OK button

# Chapter 6 LAN Driver Installation Procedures

# 6.1 Windows 95/98 Drivers Setup Procedure

1. In the "Control Panel" screen, click "Add New Hardware".

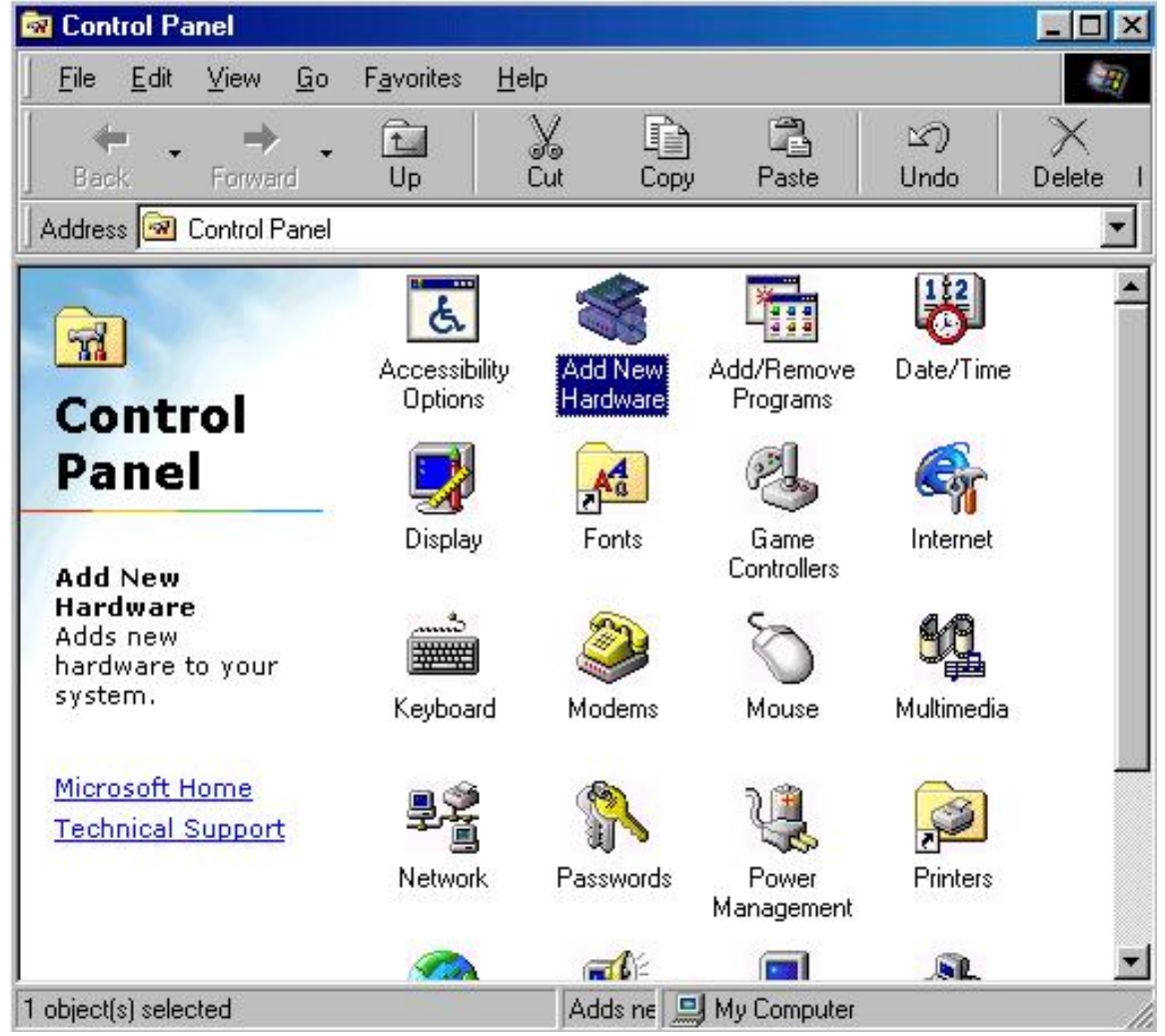

Figure 6-1: Opening "Control Panel" and selecting "Add New Hardware" icon.

# 2. Click on "Next" button

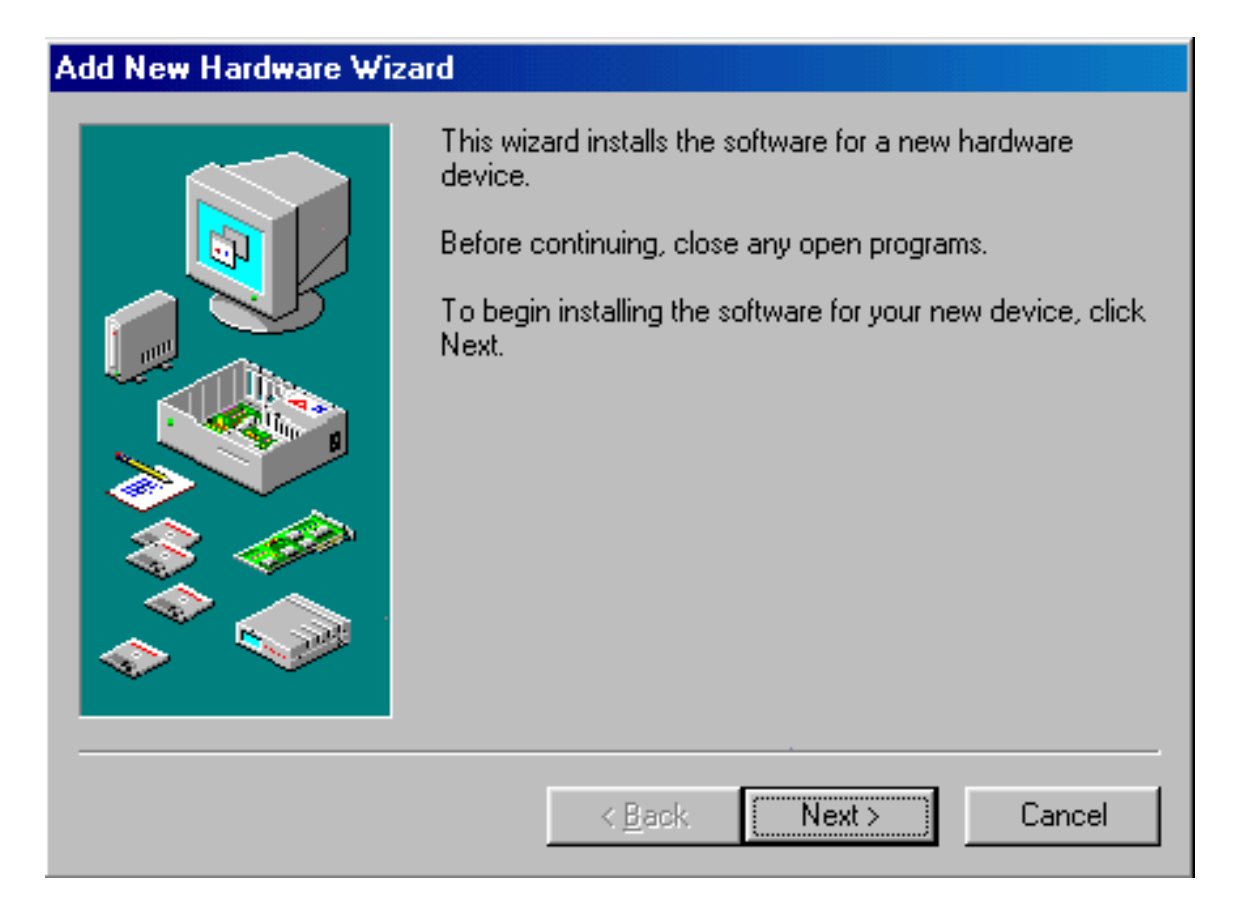

Figure 6-2: Starting the Add New Hardware wizard

3. Choose "Search for the best driver for your device. (Recommended)" and then click on "Next".

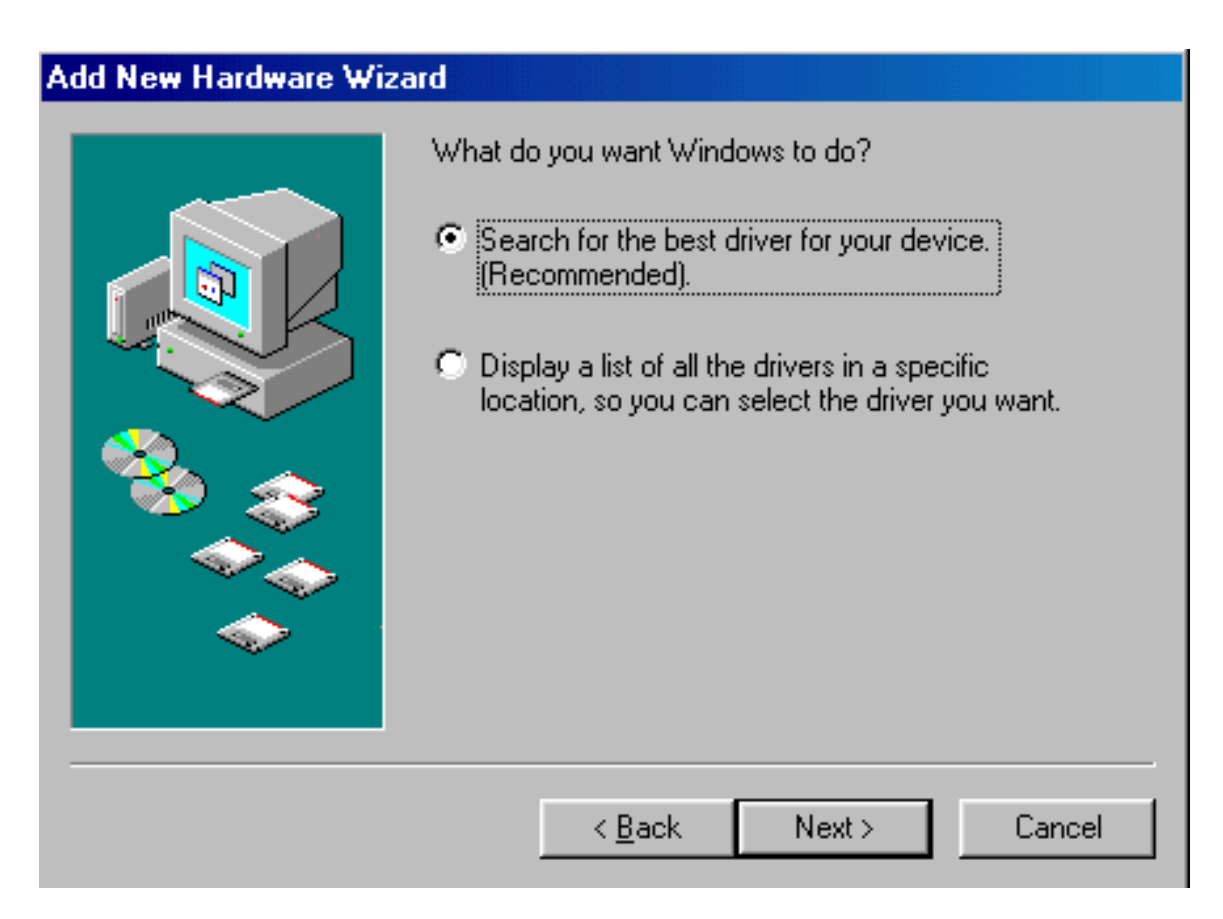

Figure 6-3: Clicking on the "Next" button

4. Choose "Floppy disk drives" and click on "Next".

| Add New Hardware Wizard |                                                                                                    |  |
|-------------------------|----------------------------------------------------------------------------------------------------|--|
|                         | Windows will search for new drivers in its driver database on your hard drive, and in any of the following selected locations. Click Next to start the search.    Floppy disk drives     CD-ROM drive     Microsoft Windows Update     A:\        Browse |  |
|                         | < <u>B</u> ack Next > Cancel                                                                                                    |  |

Figure 6-4: Selecting the device from the list and then click on "Next".

5. Click on "Next" and the driver will be installed.

| Add New Hardware Wizard |                                                                                                    |  |
|-------------------------|----------------------------------------------------------------------------------------------------|--|
|                         | Windows has found an updated driver for this device, and also some other drivers that should work with this device. |  |
|                         | What do you want to install?                                                                                        |  |
|                         | <ul> <li>The updated driver (Recommended)<br/>Intel EtherExpress PRO/100+ PCI Adapter</li> </ul>                    |  |
|                         | O One of the other drivers.<br><u>View List</u>                                                                     |  |
|                         | < <u>B</u> ack Next > Cancel                                                                                        |  |

Figure 6-5: Clicking on "Next" button and the driver will be installed.

# 6.2 Windows NT Drivers Setup Procedure

1. In the "Windows NT" screen, click "Start" and select "Settings". Then click on the "Control Panel" icon.

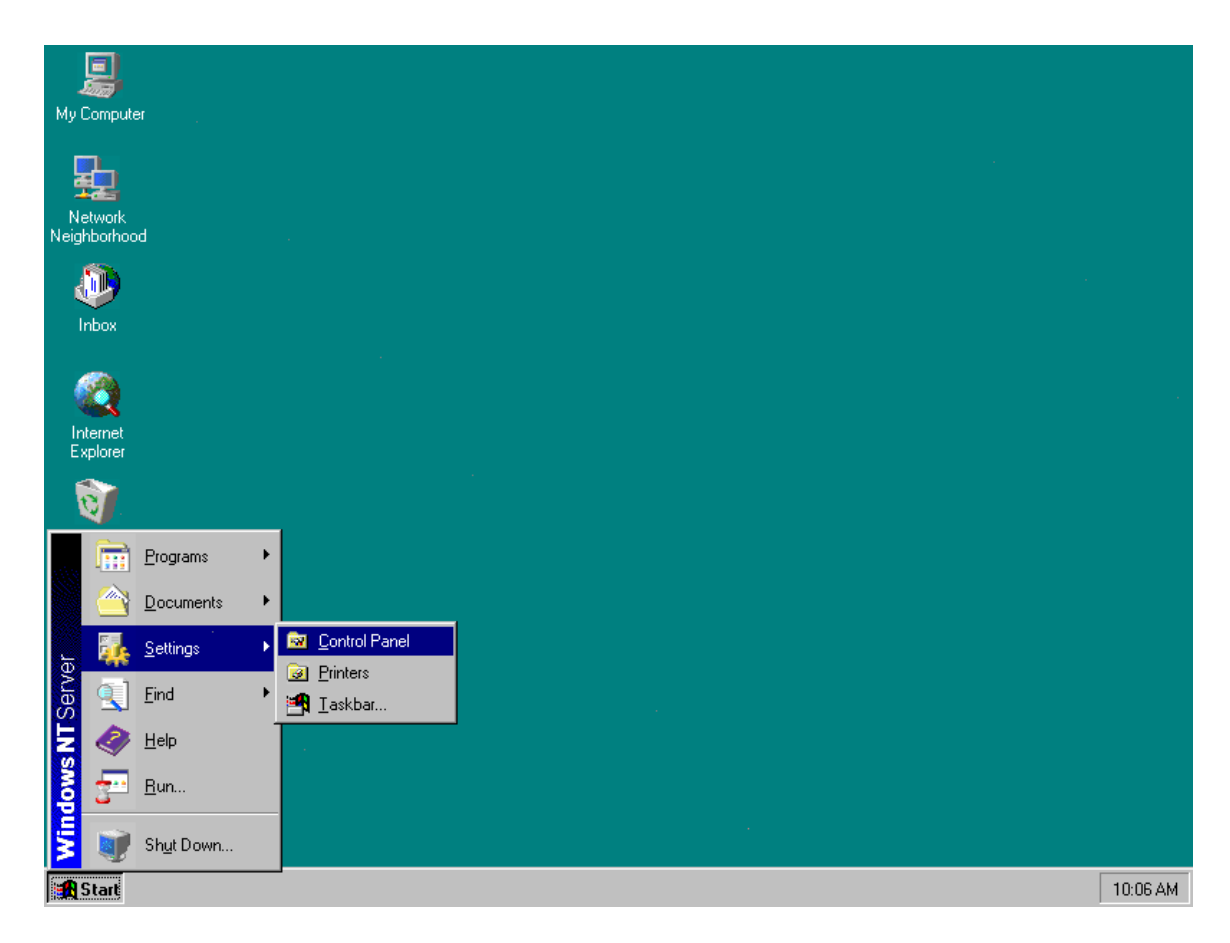

Figure 6-12: Open the "Control Panel" window
2. In the "Control Panel" window, click "Network" icon.

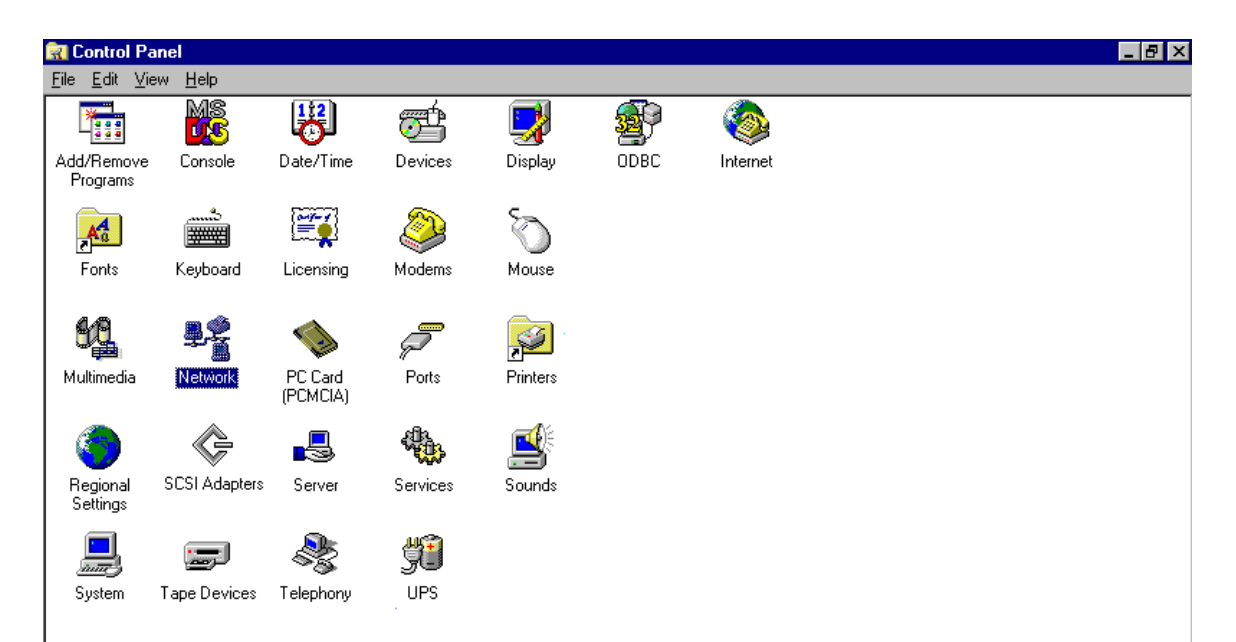

Figure 6-13: Double-clicking on the Network icon in the Control Panel

3. In the "Network window, select the dapters tab. Click on "Add..." to add your new driver.

| Network              |                    |                 | ? ×    |
|----------------------|--------------------|-----------------|--------|
| Identification 9     | Services Protocols | Adapters Bindin | gs )   |
| <u>N</u> etwork Adap | ters:              |                 |        |
|                      |                    |                 |        |
|                      |                    |                 |        |
|                      |                    |                 |        |
|                      |                    |                 |        |
|                      |                    |                 |        |
|                      | 1 - 1              |                 |        |
| <u>A</u> dd          | <u>H</u> emove     | Properties      | Update |
| Item Notes:          |                    |                 |        |
|                      |                    |                 |        |
|                      |                    |                 |        |
|                      |                    |                 |        |
|                      |                    |                 |        |
|                      |                    |                 |        |
|                      |                    | ΠΚ              | Cancel |
|                      |                    |                 | Lancel |

Figure 6-14: Clicking on the Add button

4. Select "Have Disk..." to find the Network Adapters Driver program.

| Select Ne                                    | twork Adapter 🔹 🕺                                                                                                    |
|----------------------------------------------|----------------------------------------------------------------------------------------------------|
| ⊞₩                                           | Click the Network Adapter that matches your hardware, and then<br>click OK. If you have an installation disk for this component, click<br>Have Disk.                                                                                                    |
| <u>N</u> etwork /                            | Adapter:                                                                                                    |
| SCon<br>SCon<br>SCon<br>SCon<br>SCon<br>SCon | SC508 ISA 16-bit Ethernet Adapter     Etherlink II Adapter (also II/16 and II/16 TP)     Etherlink III ISA/PCMCIA Adapter     EtherLink III PCI Bus-Master Adapter (3C590)     Etherlink16/EtherLink16 TP Adapter     East EtherLink PCI 10/100PASE T Adapter (2C595) |
|                                              | <u>H</u> ave Disk                                                                                                    |
|                                              | OK Cancel                                                                                                    |

Figure 6-15: Clicking on Have Disk

5. Click on "OK".

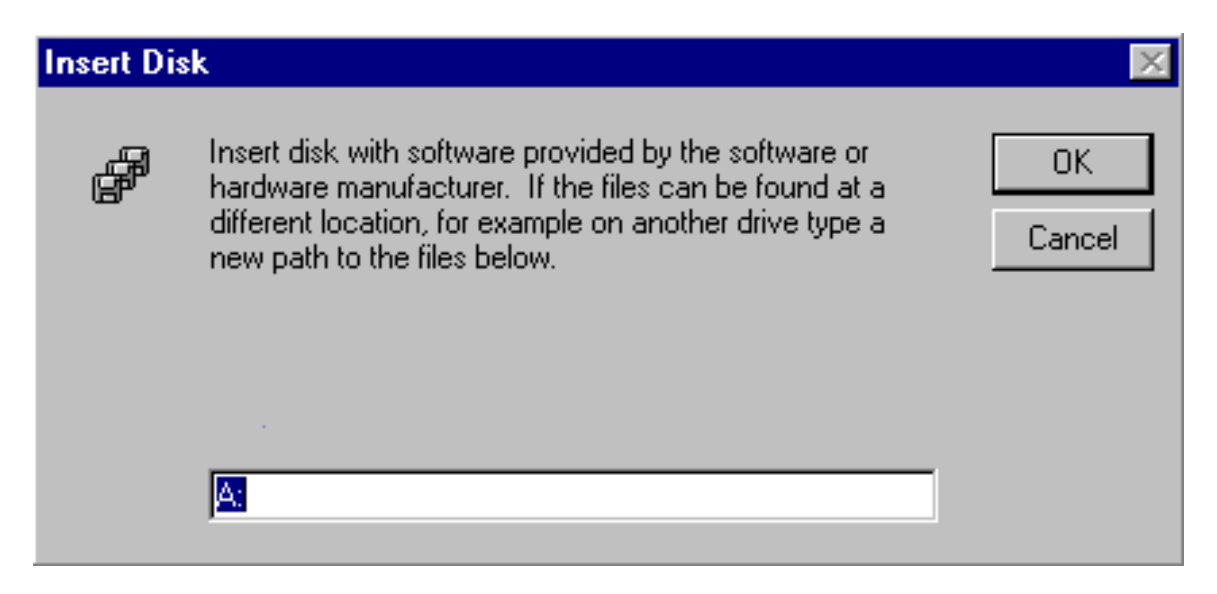

Figure 6-16: Clicking on the OK button

6. Click on "OK" and the driver will be installed.

| Select OEM Option 🛛 🕅                                             |  |  |  |  |
|-------------------------------------------------------------------|--|--|--|--|
| Choose a software supported by this hardware manufacturer's disk. |  |  |  |  |
| Intel EtherExpress PRO Adapter                                    |  |  |  |  |
| OK Cancel <u>H</u> elp                                            |  |  |  |  |

Figure 6-17: Clicking on the OK button

# Chapter 7 SCSI Driver Installation Procedures

# 7.1 Windows 95/98 Drivers Setup Procedure

1. In the "Control Panel" screen, select the "System" icon and click "Display Type".

| 💀 Control Panel                                     |                      |              |                     |            | - 🗆 ×       |
|-----------------------------------------------------|----------------------|--------------|---------------------|------------|-------------|
| <u>F</u> ile <u>E</u> dit ⊻iew <u>G</u> o           | F <u>a</u> vorites   | <u>H</u> elp |                     |            | B           |
| Back Forward                                        | t.<br>Up             | Cut Copy     | Paste               | ら<br>Undo  | )<br>Delete |
| Address 🐼 Control Panel                             |                      |              |                     |            | -           |
|                                                     | Dishiah              | FUNIS        | Controllers         | memer      | -           |
| Control                                             |                      | 2            | Ó                   | <b>SQ</b>  |             |
| Panel                                               | Keyboard             | Modems       | Mouse               | Multimedia |             |
| <b>System</b><br>Provides system<br>information and | P<br>Network         | Passwords    | Power<br>Management | Printers   |             |
| changes<br>advanced<br>settings.                    |                      |              | inter sector        | 3          |             |
| Microsoft Home                                      | Regional<br>Settings | Sounds       | System              | Telephony  |             |
| Support                                             |                      |              |                     |            |             |
|                                                     | Users                |              |                     |            | -           |
| 1 object(s) selected                                |                      | Provi 🛄 t    | My Computer         |            |             |

Figure 7-1: Opening the Windows Control Panel

2. Click on "OK" button.

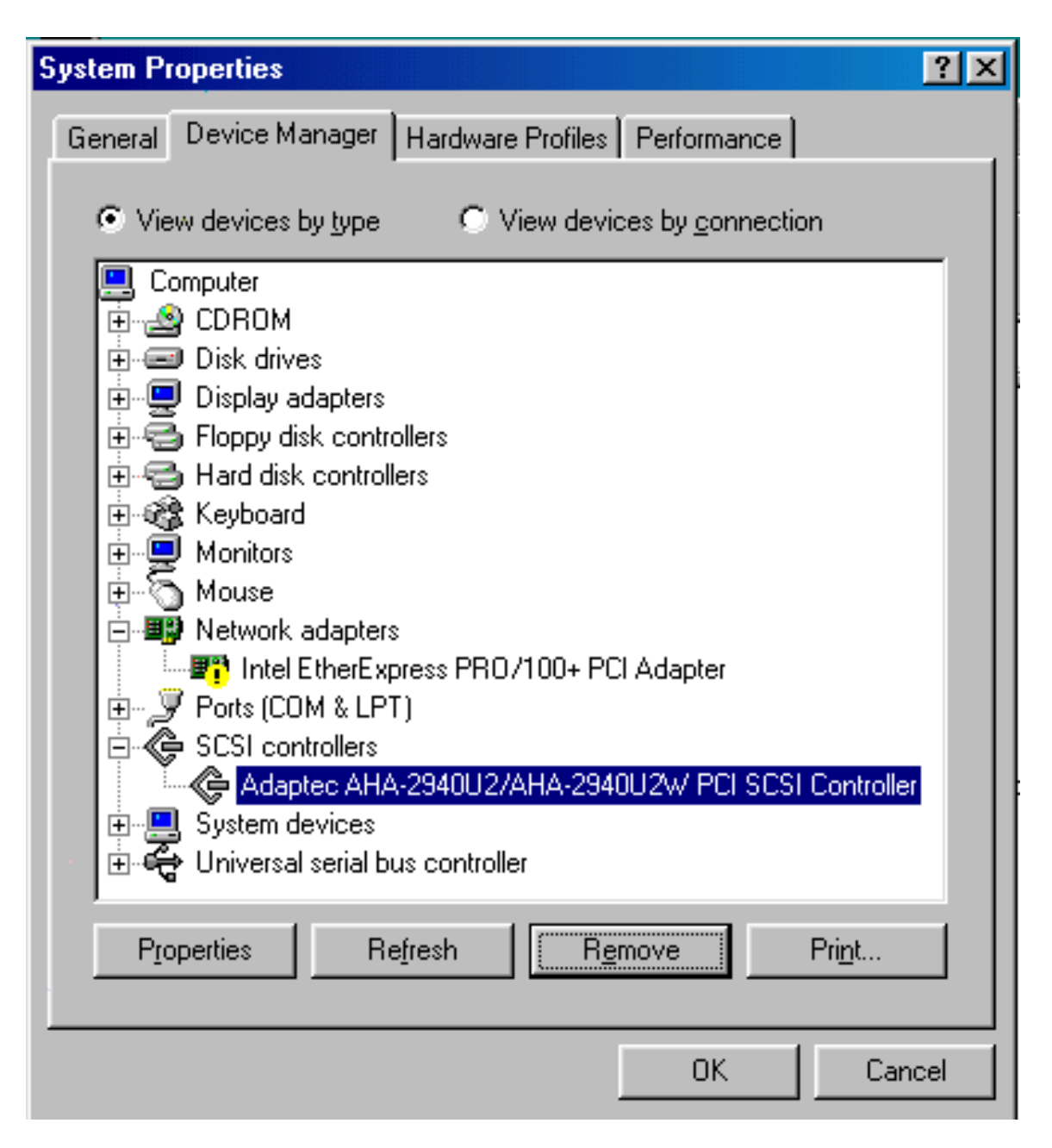

Figure 7-2: Clicking on "Ok" button.

3. Choose the "Update Driver" icon.

| ļ | daptec AHA-2940                            | DU2/AHA-2940U2W PCI SCSI Contr 🔋 🗙                                                                      |
|---|--------------------------------------------|----------------------------------------------------------------------------------------------------|
|   | General Settings                           | Driver Resources                                                                                        |
|   | Adaptec<br>Controlle                       | AHA-2940U2/AHA-2940U2W PCI SCSI                                                                         |
|   | Provider:                                  | Microsoft                                                                                               |
|   | Date:                                      | 5-11-1998                                                                                               |
|   | To view details ab<br>Driver File Details. | out the driver files loaded for this device, click<br>To update the driver files for this device, click |
|   | Update Driver.                             |                                                                                                    |
|   |                                            |                                                                                                    |
|   |                                            |                                                                                                    |
|   |                                            |                                                                                                    |
|   |                                            | Driver File Details                                                                                     |
|   |                                            | OK Cancel                                                                                               |

Figure 7-3: Clicking the "Update Driver" button.

#### 4. Click "Next".

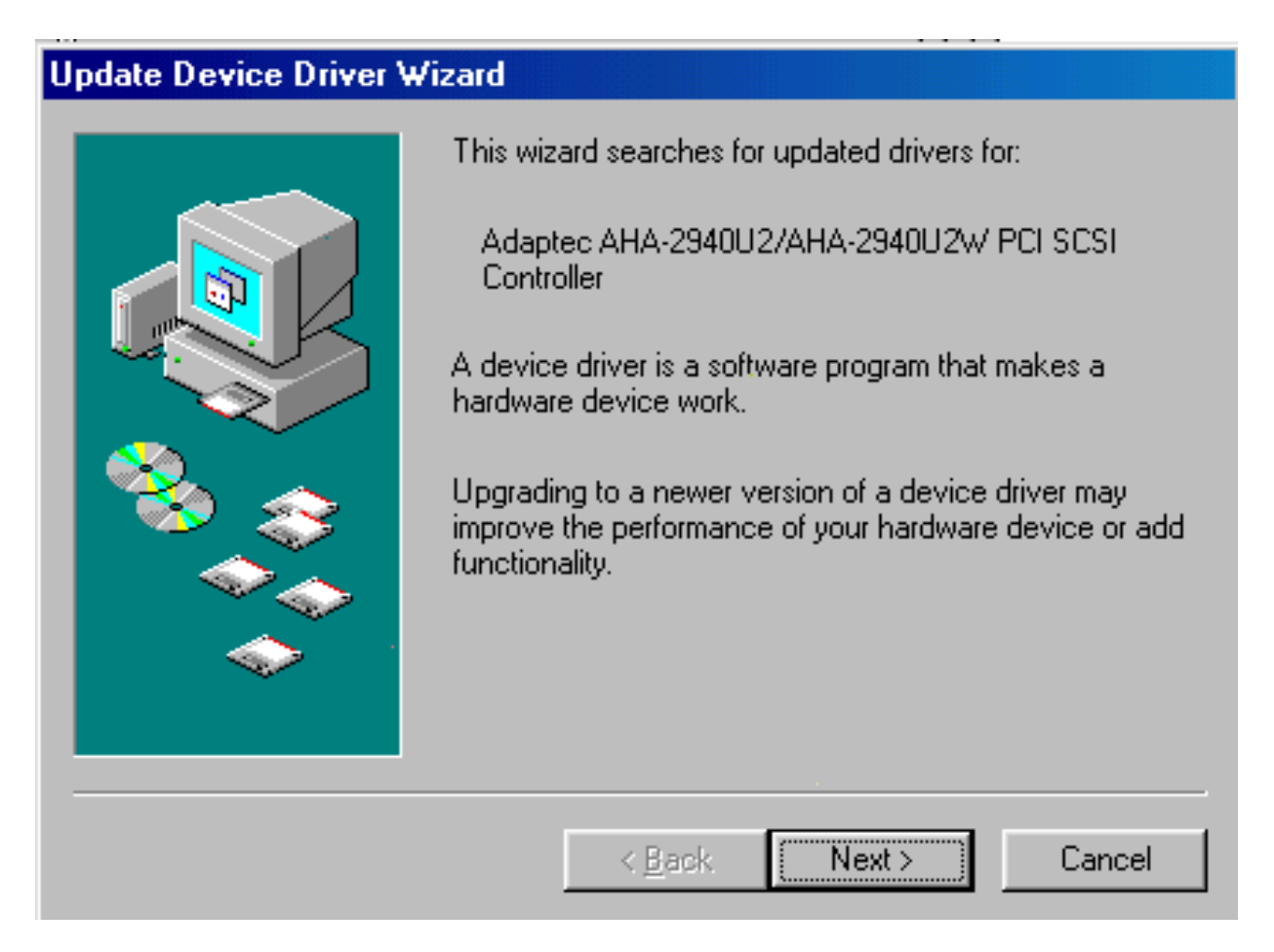

Figure 5-4: Clicking the "Next" button

5. Click "Next".

| Update Device Driver Wizard |                                                                                                    |  |  |  |
|-----------------------------|----------------------------------------------------------------------------------------------------|--|--|--|
| Update Device Driver W      | <ul> <li>What do you want Windows to do?</li> <li>Search for a better driver than the one your device is using now. (Recommended)</li> <li>Display a list of all the drivers in a specific location, so you can select the driver you want.</li> </ul> |  |  |  |
|                             | < <u>B</u> ack Next > Cancel                                                                                                    |  |  |  |

Figure 7-5: Clicking on "Next" button.

6. Click "Floppy disk drivers" and then click Next to start the search.

| Update Device Driver Wizard |                                                                                                    |  |
|-----------------------------|----------------------------------------------------------------------------------------------------|--|
|                             | Windows will search for updated drivers in its driver database on your hard drive, and in any of the following selected locations. Click Next to start the search.    Floppy disk drives     CD-ROM drive      Microsoft Windows Update     Specify a location:     A:WIN95\PUSH        Browse |  |
|                             | < <u>B</u> ack Next > Cancel                                                                                                    |  |

Figure 7-6: Selecting "Floppy disk drives" and clicking " Next" button.

7. Choosing the "Install one of the other drivers." and then click "View List".

| Update Device Driver Wizard |                                                                                                    |  |
|-----------------------------|----------------------------------------------------------------------------------------------------|--|
|                             | <ul> <li>Windows was unable to locate an updated driver for this device, but did find other drivers that should work with this device.</li> <li>You are already using the best driver for this device.</li> <li>What do you want to do?</li> <li>Continue using the current driver. (Recommended) Adaptec AHA-2940U2/AHA-2940U2W PCI SCSI Controller</li> <li>Install one of the other drivers. Yiew List</li> </ul> |  |
|                             | < <u>B</u> ack Next > Cancel                                                                                                    |  |

Figure 7-7: Clicking on the "View list" button.

8. Click on K

| Se | elect Other Driver                             |             |                 | ×              |
|----|------------------------------------------------|-------------|-----------------|----------------|
| (  | Select the driver that you would like to insta | all.        |                 |                |
|    | Driver Description                             | Driver Date | Driver Provider | Location       |
|    | Adaptec AIC-789x based PCI Ultra2 SC           | 12-5-1997   | Adaptec         | A:\ADAPTEC.INF |
|    |                                                |             | 1               |                |
| l  | <b>▲</b>                                       |             |                 | <u> </u>       |
|    |                                                |             | OK              | Cancel         |

Figure 7-8: Clicking the "OK" button.

9. Click "Next".

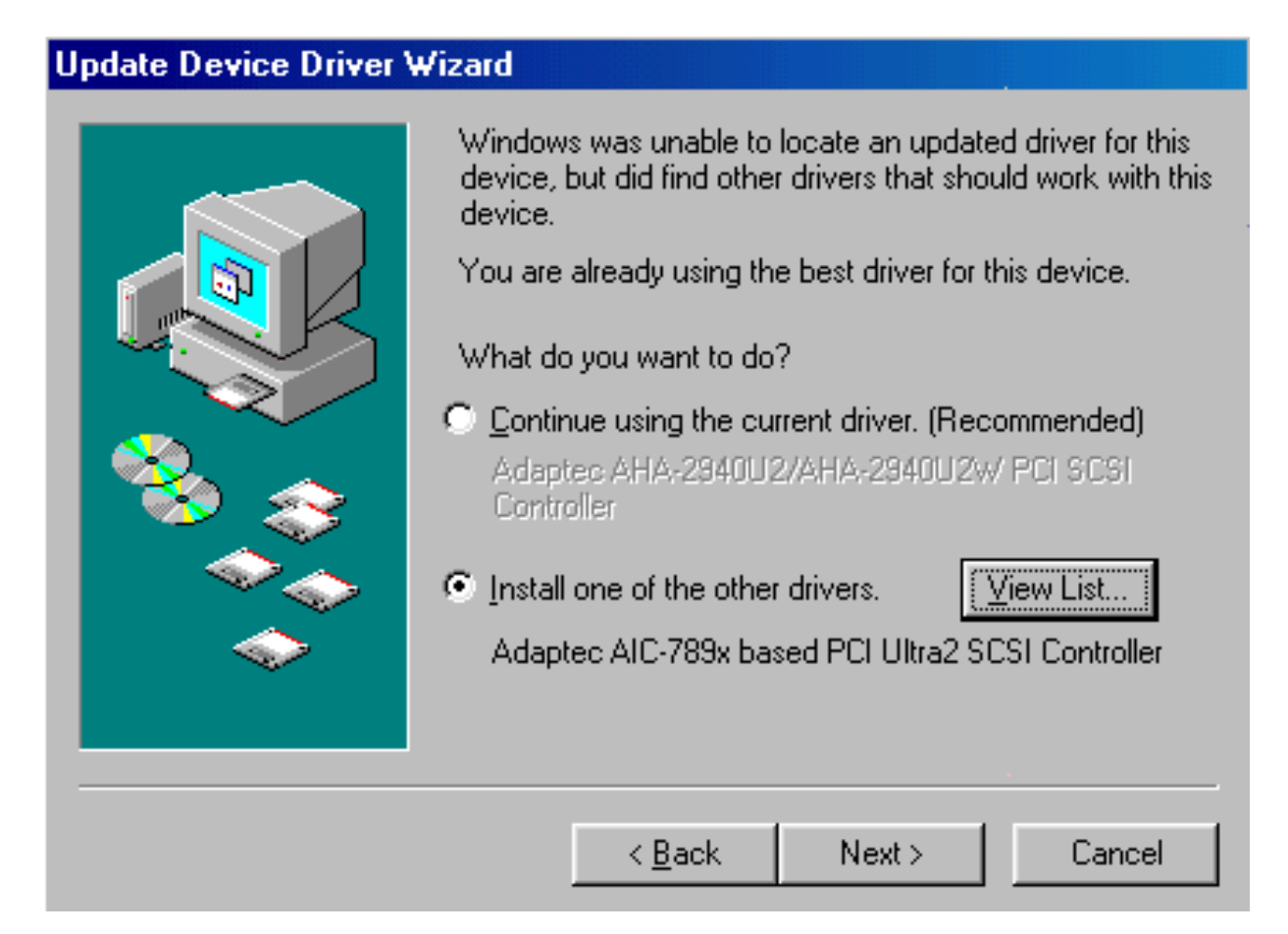

Figure 7-9: Clicking the "Next" button.

10. Click on "Next" to start copying the driver and then complete the setup procedure.

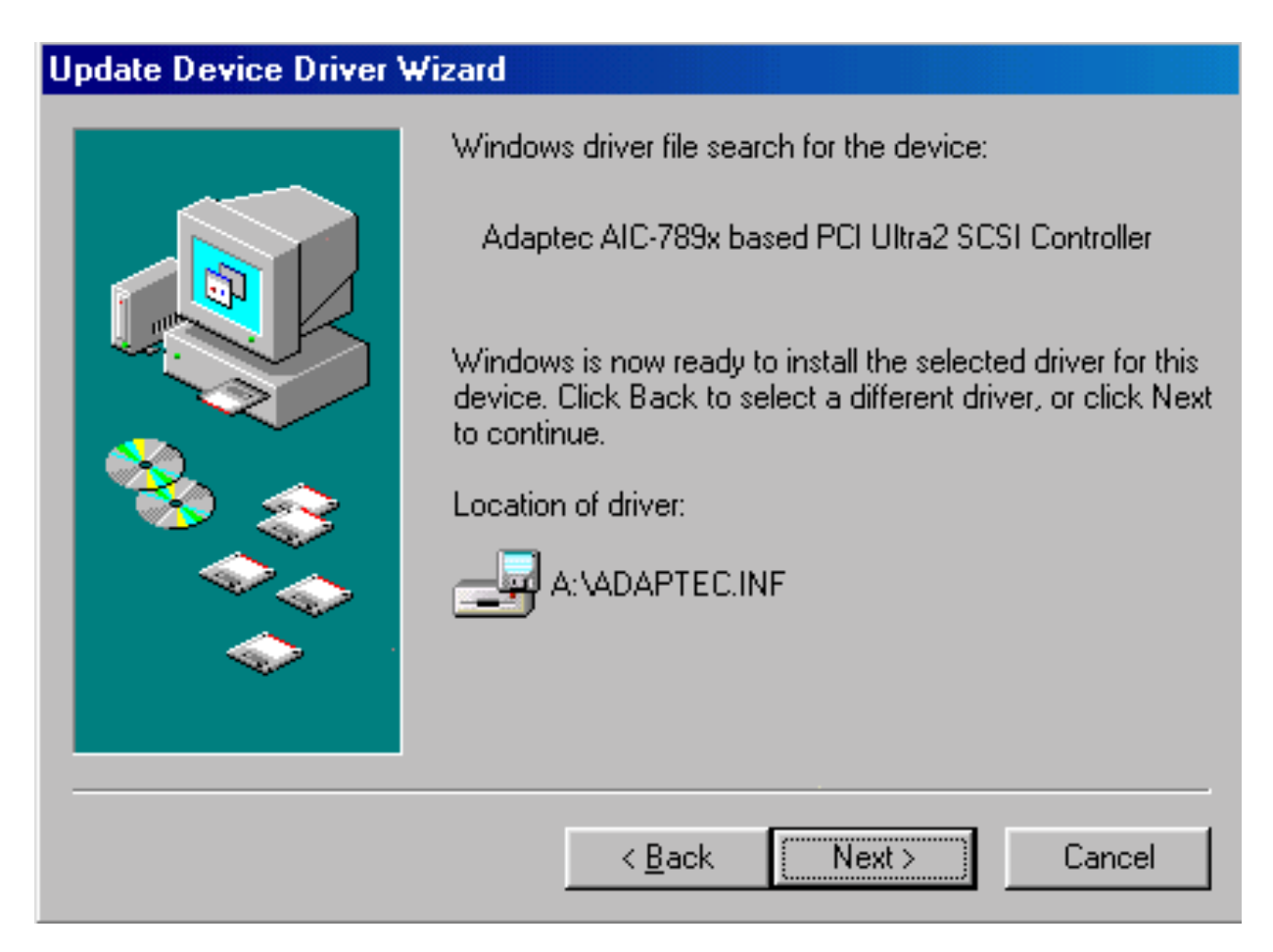

Figure 7-10: Clicking on the Next button

# 7.2 Windows NT Drivers Setup Procedure

1. In the "Control Panel" screen, select the "SCSI Adapters" icon.

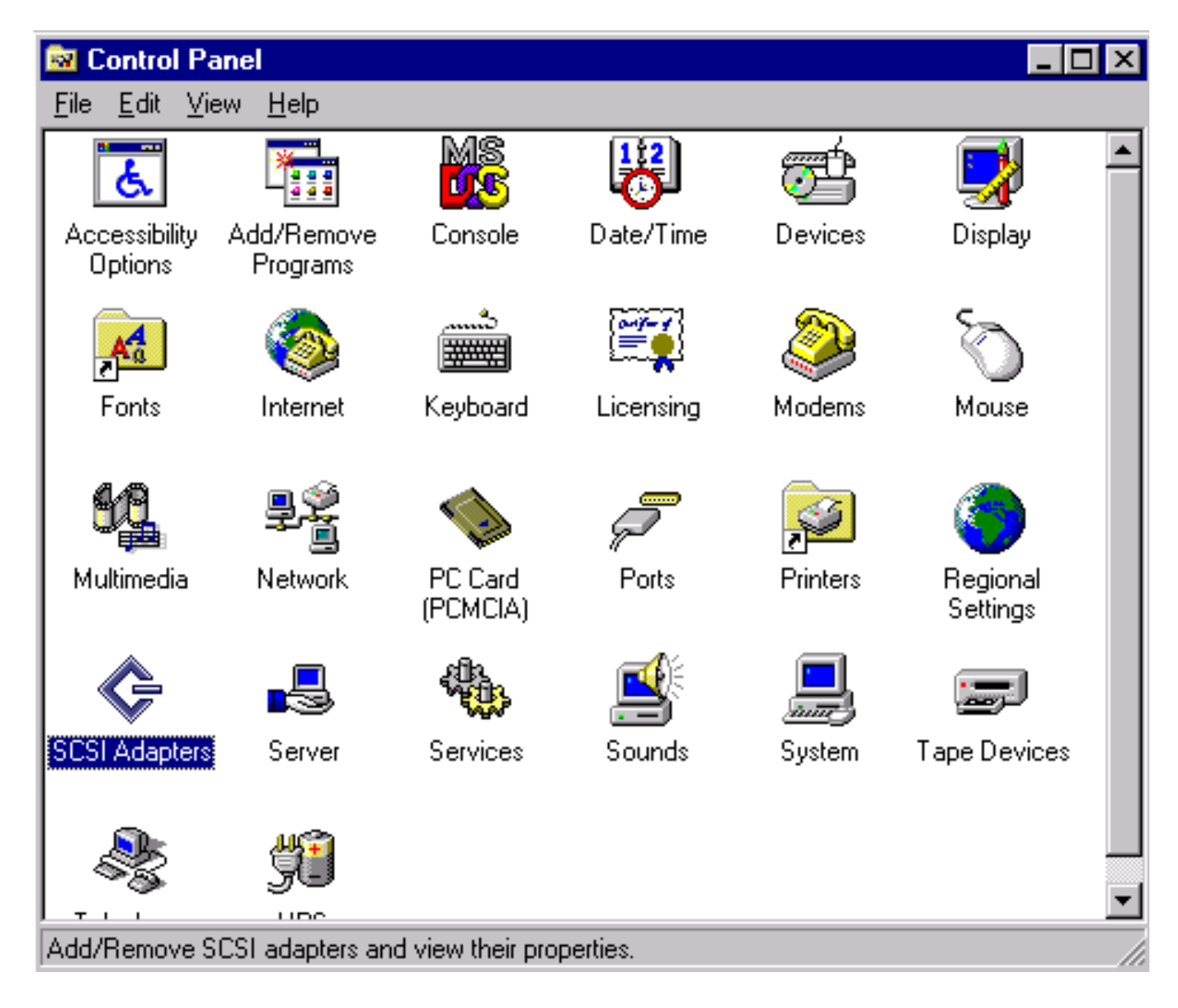

Figure 7-12: Clicking on SCSI Adapters icon

2. Click on "Add" in the SCSI Adapters window.

| SCSI Adapters                                    | ? ×       |
|--------------------------------------------------|-----------|
| Devices Drivers                                  |           |
| Installed SCSI Adapter drivers are listed below. |           |
| IDE CD-ROM (ATAPI 1.2)/Dual-channel PCI IDE Co   | (Started) |
| <u>A</u> dd <u>R</u> emove                       |           |
| OK                                               | Cancel    |

Figure 7-13: Clicking on the Add button

3. Click on "Have Disk..." in the Install Driver window.

| Install Driver                                                                                                  | ×                                                                                                    |
|----------------------------------------------------------------------------------------------------|----------------------------------------------------------------------------------------------------|
| Click the driver you wa<br>If you have an installati<br>Disk.                                                   | nt to install, and then click OK.<br>ion disk for a driver that is not in the list, click Have                                                                                            |
| <u>M</u> anufacturers:                                                                                          | SCSI Adapter                                                                                                    |
| (Additional models)<br>(Standard mass storage co<br>Adaptec<br>Advanced Micro Devices (<br>AMI<br>BusLogic<br>▼ | Adaptec 151x/152x/AIC 6260/6360, APA-1425/! Adaptec 274x/284x/AIC-777x<br>Adaptec AHA-154x/AHA-164x<br>Adaptec AHA-174x<br>Adaptec AHA-2920 (PCI)<br>Adaptec APA-348 MiniSCSI Plus Driver |
|                                                                                                    | <u>H</u> ave Disk                                                                                                    |
|                                                                                                    | OK Cancel                                                                                                    |

Figure 7-14: Clicking on the Have Disk button

4. Click on "Browse..." to look for the driver program.

| Install Fro | om Disk                                                                                 | ×              |
|-------------|-----------------------------------------------------------------------------------------|----------------|
| _           | Insert the manufacturer's installation disk into the drive selected, and then click OK. | OK<br>Cancel   |
|             | <u>C</u> opy manufacturer's files from:                                                 | <u>B</u> rowse |

Figure 7-15: Clicking on the Browse button

5. Open "Winnt" folder.

| Install From D                         | Disk                      |   |   |   | ×                    |
|----------------------------------------|---------------------------|---|---|---|----------------------|
| Locate File                            |                           | • |   |   | ? ×                  |
| Look jn:                               | 🖃 ३½ Floppy (A:)          | • | £ | Ċ | 0-0-<br>b-b-<br>0-0- |
| Winnt<br>Adaptec<br>Ezscsi<br>Miniport |                           |   |   |   |                      |
| File <u>n</u> ame:                     | Adaptec                   |   |   |   | <u>O</u> pen         |
| Files of <u>type</u> :                 | Setup Information (*.inf) |   | 7 |   | Cancel               |

Figure 7-16: Opening the Winnt folder

6. Click "Open" in the "Locate File" window.

| Locate File        |                           |       | ? ×                  |
|--------------------|---------------------------|-------|----------------------|
| Look jn:           | 🔄 Winnt                   | - 🗈 🖻 | 8-8-<br>8-8-<br>8-6- |
| a 4_0              |                           |       |                      |
|                    |                           |       |                      |
|                    |                           |       |                      |
| File <u>n</u> ame: | Oemsetup                  |       | <u>O</u> pen         |
| Files of type:     | Setup Information (*.inf) |       | Cancel               |

Figure 7-17: Clicking on the open button

6. Click "Browse" icon.

| Install Fro | om Disk                                                                                 | ×            |
|-------------|-----------------------------------------------------------------------------------------|--------------|
| _           | Insert the manufacturer's installation disk into the drive selected, and then click OK. | OK<br>Cancel |
|             | <u>C</u> opy manufacturer's files from:<br>A:\WINNT                                     | Browse       |

Figure 7-18: Clicking the Browse icon

7. Choose the "Adaptec PCI Ultra 2 SCSI Controller (NT 4.0): ..." and then click "Ok".

| Install Dri                                                    | iver 🔀                                                                                                    |
|----------------------------------------------------------------|----------------------------------------------------------------------------------------------------|
| ¢                                                              | Click the driver you want to install, and then click OK.<br>If you have an installation disk for a driver that is not in the list, click Have<br>Disk.                                                                                                    |
| SCSI Ada                                                       | apter                                                                                                    |
| Adapted<br>Adapted<br>Adapted<br>Adapted<br>Adapted<br>Adapted | APA-348 MiniSCSI Plus Driver<br>APA-358 MiniSCSI EPP Driver<br>PCI SCSI Controller (NT 3.51): AHA-294x/AHA-394x/AHA-4944 or AIC-78<br>PCI SCSI Controller (NT 4.0): AHA-294x/AHA-394x/AHA-4944 or AIC-78<br>PCI Ultra2 SCSI Controller(NT 3.5x): AHA-294xU2W/295xU2W/AIC-789x<br>PCI Ultra2 SCSI Controller(NT 4.0): AHA-294xU2W/295xU2W/AIC-789x |
| •                                                              |                                                                                                    |
|                                                                |                                                                                                    |
|                                                                |                                                                                                    |
|                                                                | OK Cancel                                                                                                    |

Figure 7-19: Choosing SCSI Adapter and clicking on the OK button

8. Key in "a:\winnt $4_0$ " and then click Continue.

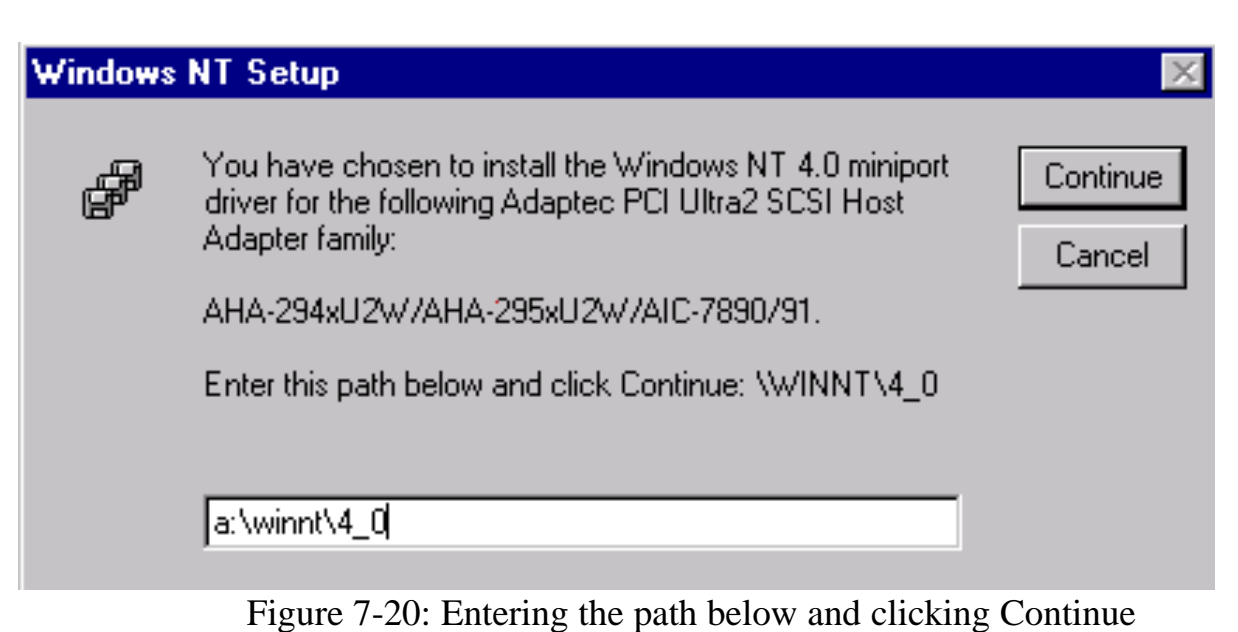

- 9. Click "Yes" to restart computer and the driver is installed.

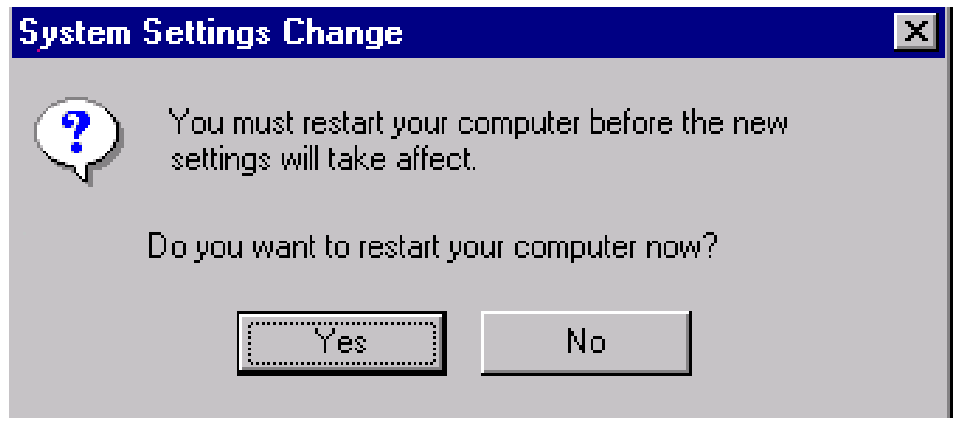

Figure 7-21: Clicking the Yes button to restart the computer

# Appendix 1 Watch Dog Timer

### Watch Dog Timer Working Procedure

The Watch Dog Timer (WDT) is the special hardware device. The WDT function is to monitor the computer system whether work normally, otherwise, it will have some measures to fix up the system.

It contains a receivable SQW signal from RTC, and could set time and can clear the counter function. When time is up, WDT can send Reset or NMI signal.

Operator has to write a value into WDT Configuration Register (Write the control value to the Configuration Port), and clear WDT counter (read the Configuration Port).

| WDT Configuration port  | F2       | Default at F2                     |
|-------------------------|----------|-----------------------------------|
| Watch Dog Timer         | Disabled | 1. Default at disabled            |
|                         | Enabled  | 2. Enabled for user's programming |
| WDT Time out active for | Reset    | Default at Reset                  |
|                         | NMI      |                                   |
| WDT Active Time         | 1 sec    | Default at 64 sec                 |
|                         | 2 sec    |                                   |
|                         | 4 sec    |                                   |
|                         | 8 sec    |                                   |
|                         | 16 sec   |                                   |
|                         | 32 sec   |                                   |
|                         | 64 sec   |                                   |

#### Watch Dog Timer character and function

#### Watch Dog Timer Control Register

The Watch Dog Timer Control Register is to control the WDT working mode. You can write the value to WDT Configuration Port.

The following is the Control Register bit definition.

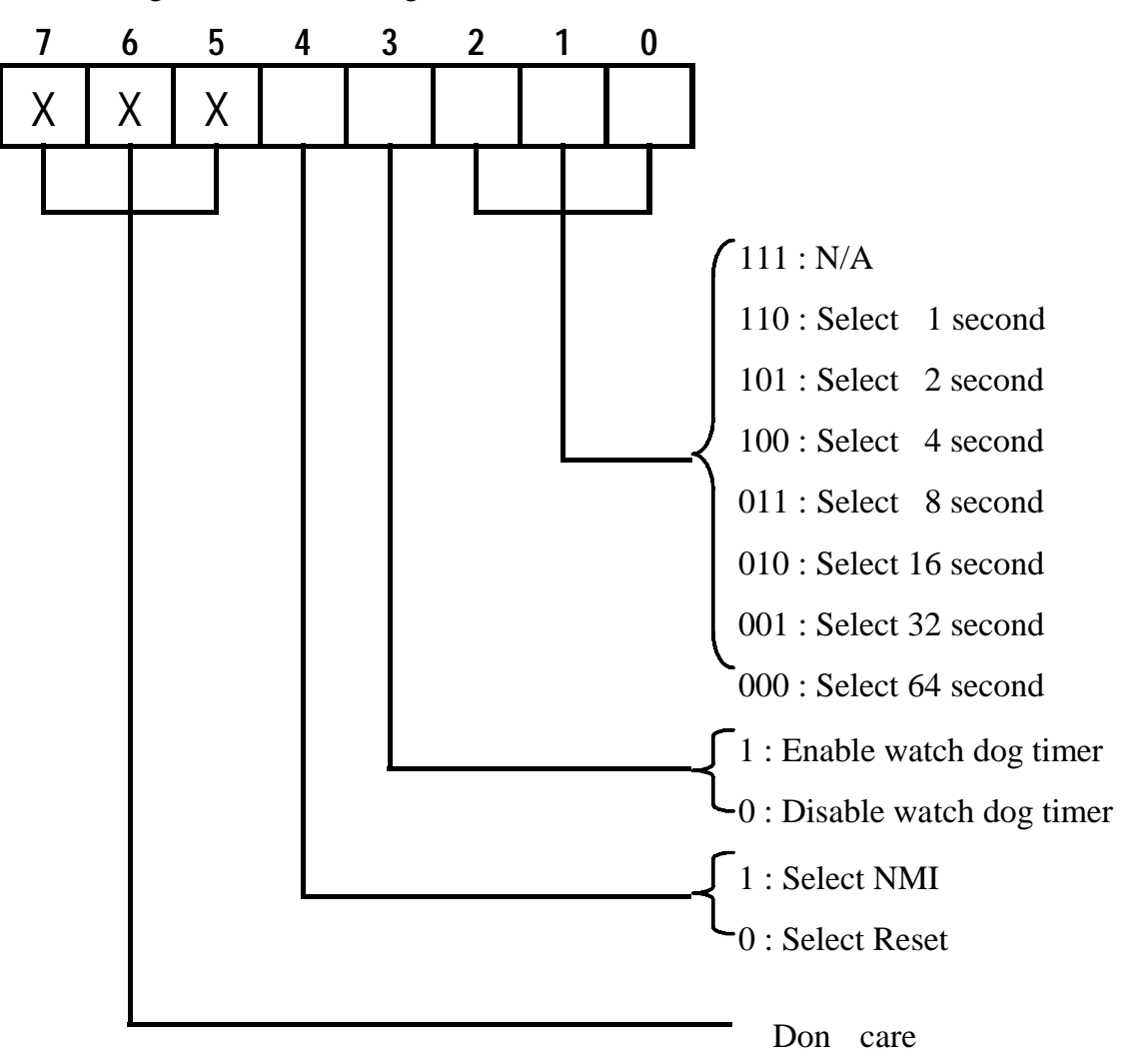

### Watch Dog Timer Programming Procedure

#### • Power on or reset the system

The initial value of WDT Control Register (D4~D0) is zero, when power is on or reset the

| Bit     | Value | Mean                    |
|---------|-------|-------------------------|
| 4       | 0     | Select Reset            |
| 3       | 0     | Disable watch dog timer |
| 2, 1, 0 | 000   | Select 64 second        |

system. The following means the initial value of WDT (0000000b):

### • Initialize the SQW of RTC (set SQW output period=0.5 second)

To initialize the SQW of RTC processor is to set the SQW signal which is output period=0.5 second. It offers the basic frequency of the WDT counter.

The following is an example of **initializing the SQW signal program** in Intel 8086 assembly language.

```
; (Generate SQW = 0.5 Sec.)

Mov dx, 70h

Mov ax, 0Ah

Out dx, al ; Out port 70h = 0Ah

Mov dx, 71h

Mov ax, 2Fh

Out dx, al ; Out port 71h = 2Fh

; (enable the SQW output)

Mov dx, 70h

Mov ax, 0Bh

Out dx, al ; Out port 70h = 0Bh
```

Watch Dog Timer

Mov dx, 71h Mov ax, 0Ah Out dx, al ; Out port 71h = 0Ah

#### • Clear the WDT

Repeatedly read WDT Configuration Port and the interval cannot be longer than the preset time, otherwise, the WDT will generate NMI or Reset signal for the system.

The following is an example of clear the WDT program in Intel 8086 assembly language.

; ( Clear the WDT) Mov dx, F2h ;Setting the WDT configuration port In al, dx

**Note:** Before running WDT, you must clear the WDT. It means to make sure the initial value is zero before enabling the WDT.

#### • WDT Control Register (Write to WDT configuration port)

You can set the WDT Control Register to control the WDT working mode.

The initial value of the WDT Control Register is as the following.

; (Setting the WDT Control Register as AL)

Mov al, 0h ; Setting initial value = 0 for the WDT Control Register

You must plan the option of following:

1. Select NMI or Reset: decide D4 value in F2.

i.e. Setting D4 = 0, then it select Reset

AND al, 11101111b ; Select Reset

i.e. Setting D4 = 1, then it select NMI

OR al, 00010000b ; Select NMI

2. Select the time-out intervals of WDT (decide the values of D2, D1, D0 in F2)

Example:  $D2 \sim D0 = 0$ , the time-out interval will be 64 sec.

AND al, 11111000b ; Setting the time-out interval as 64 sec.

3. Enable or Disable the WDT (decide D3 value in F2)

i.e. D3=0, Disable the WDT

AND al, 11110111b ; Disable the WDT

i.e. D3=1, Enable the WDT

OR al, 00001000b ; Enable the WDT

After finishing the above setting, you must be output for the Control Register value to the WDT Configuration Port. Then WDT will start according to the above setting.

| MOV | dx, F2h | ; Setting WDT Configuration Port    |
|-----|---------|-------------------------------------|
| OUT | dx, al  | ; Output the Control Register Value |

• You should build in a mechanism in the program to continue to read the WDT Configuration Port for clearing WDT before the time out.

Appendix 2 Memory Mapping